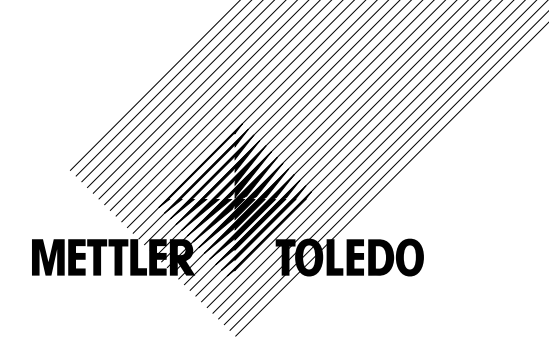

# Manuel d'utilisation Transmetteur M400/2XH Cond Ind

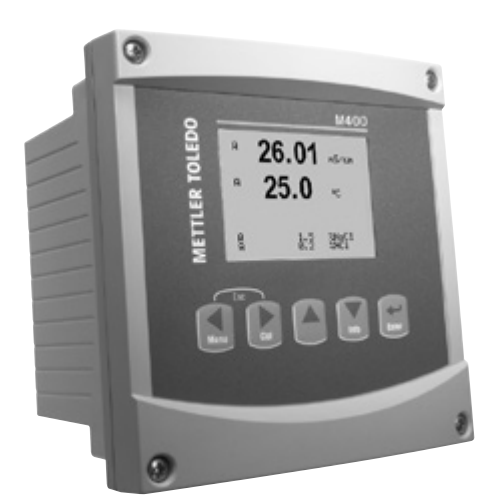

# Manuel d'utilisation Transmetteur M400/2XH Cond Ind

### Sommaire

| 1  | Introd | uction                                                                                                | 7                |  |  |  |
|----|--------|----------------------------------------------------------------------------------------------------|------------------|--|--|--|
|    | 1.1    | Utilisation prévue                                                                                    | 7                |  |  |  |
| 2  | Consi  | gnes de sécurité                                                                                      |                  |  |  |  |
|    | 2.1    | Définition des symboles et désignations présents sur l'équipement et dans la documentation            | 8                |  |  |  |
|    | 2.2    | Mise au rebut adéquate de l'instrument                                                                | 9                |  |  |  |
|    | 2.3    | Mode d'emploi des transmetteurs multiparamètres série M400 en atmosphère explosive                    | 10               |  |  |  |
|    | 2.4    | Mode d'emploi des transmetteurs multiparamètres série M400 en atmosphère explosive – Certification FM | 12               |  |  |  |
|    |        | 2.4.1 Mode d'emploi à prendre en compte conformément                                                  |                  |  |  |  |
|    |        | à la certification FM                                                                                 | 12               |  |  |  |
|    |        | 2.4.1.1 Remarques générales                                                                           | 14               |  |  |  |
|    |        | 2.4.1.2 Mises en garde, avertissements et marquages                                                   |                  |  |  |  |
|    |        | 2.4.1.3 Schémas de contrôle                                                                           | 17               |  |  |  |
| 3  | Fonct  | on et conception                                                                                      | 18               |  |  |  |
|    | 3.1    | Fonction                                                                                              | 18               |  |  |  |
|    | 3.2    | Conception                                                                                            | 18               |  |  |  |
|    | 3.3    | Touches de navigation                                                                                 | 19               |  |  |  |
|    | 3.4    | Affichages                                                                                            | 20               |  |  |  |
|    | 3.5    | Structure du menu                                                                                     | 21               |  |  |  |
| 4  | Monto  | ıge                                                                                                   | 22               |  |  |  |
|    | 4.1    | Déballage et contrôle de l'équipement                                                                 | 22               |  |  |  |
|    | 4.2    | Dimensions                                                                                            | 22               |  |  |  |
|    | 4.3    | Procédure de montage                                                                                  | 23               |  |  |  |
|    | 4.4    | Montage sur panneau                                                                                   | 24               |  |  |  |
|    | 4.5    | Montage mural                                                                                         | 24               |  |  |  |
|    | 4.6    | Montage sur conduite                                                                                  | 25               |  |  |  |
| 5  | Câbla  | ge                                                                                                    | 26               |  |  |  |
|    | 5.1    | Raccordement électrique du transmetteur                                                               | 26               |  |  |  |
|    | 5.2    | Aperçu des borniers du transmetteur                                                                   | 26               |  |  |  |
|    | 5.3    | Raccordement du bornier IB2 : raccordement de la sonde                                                | 28               |  |  |  |
|    |        | 5.3.1 Sondes analogiques de conductivite inductive                                                    | 28               |  |  |  |
|    | 5.4    |                                                                                                    | 29               |  |  |  |
| 6  | Mise   | en service ou hors service du transmetteur                                                            | 30               |  |  |  |
|    | 6. I   | Mise en service du transmetteur                                                                       | 30               |  |  |  |
|    | 6.2    | Mise hors service du transmetteur                                                                     | 30               |  |  |  |
| 7  | Confi  | guration Rapide                                                                                       | 31               |  |  |  |
| 8  | Étaloi | inage de la sonde                                                                                     | 33               |  |  |  |
|    | 8.1    | Mode d'étalonnage de la sonde de procédé                                                              | 33               |  |  |  |
|    | 8.2    | Étalonnage de la sonde en un point3                                                                   |                  |  |  |  |
|    | 8.3    | Etalonnage point zéro de la sonde                                                                     | 35               |  |  |  |
| 9  | Config | guration                                                                                              | 36               |  |  |  |
|    | 9.1    | Accès au mode Configuration                                                                           | 36               |  |  |  |
|    | 9.2    | Mesure                                                                                                | 36               |  |  |  |
|    |        | 9.2.1 Configuration Canal                                                                             | 36               |  |  |  |
|    |        | 9.2.2 Source Température                                                                              | 37               |  |  |  |
|    |        | 9.2.3 Compensation de temperature conductivite – resistivite                                          | 38               |  |  |  |
|    |        | 9.2.4 Idble de concentration                                                                          | 39               |  |  |  |
|    | 0.0    | 9.2.5 Parametrage Filinage                                                                            | 41               |  |  |  |
|    | 9.3    |                                                                                                    | 41               |  |  |  |
|    | 9.4    |                                                                                                    | 4Z               |  |  |  |
|    | 9.0    |                                                                                                    | 44<br>           |  |  |  |
|    |        | 9.5.1 Automo                                                                                          | 44<br>45         |  |  |  |
|    | 06     |                                                                                                    | 40               |  |  |  |
|    | 3.0    |                                                                                                    | 40               |  |  |  |
|    |        |                                                                                                    | 40               |  |  |  |
|    |        | 9.6.3 Rétroéclairage                                                                                  | 46               |  |  |  |
|    |        | 9.6.4 Nom                                                                                             | 40<br>           |  |  |  |
|    | 9.7    | Sorties courant en Hold                                                                               | 47               |  |  |  |
| 10 | Svetà  | me                                                                                                    | 4/<br>           |  |  |  |
| 10 | 10 1   | Choix Langue                                                                                          | <b>+0</b><br>/\9 |  |  |  |
|    | 10.1   | Mots de nasse                                                                                         | 40<br>⊿0         |  |  |  |
|    | 10.2   | 10.2.1 Modification des mots de nasse                                                                 | 43<br>⊿0         |  |  |  |
|    |        | 10.2.2 Configuration de l'accès aux menus de l'opérateur                                              | 40<br>0          |  |  |  |
|    |        |                                                                                                    |                  |  |  |  |

|    | 10.3   | Set/Effacer Lockout                                                                           | 50         |
|----|--------|-----------------------------------------------------------------------------------------------|------------|
|    | 10.4   | Réinitialisation                                                                              | 50         |
|    |        | 10.4.1 Réinit Système                                                                         | 50         |
|    |        | 10.4.2 Réinit ColTransm                                                                       | 50         |
|    |        | 10.4.3 Réinit. Cal Sort. mA                                                                   | 51         |
|    | 10.5   | Régler Date&Heure                                                                             | 51         |
| 11 | Config | urration PID                                                                                  | 52         |
| •• | 111    |                                                                                               | 53         |
|    | 112    |                                                                                               | 00         |
|    | 11.3   | Mode                                                                                          | 00         |
|    |        | 11.3.1 Mode PID                                                                               | 54         |
|    | 11.4   |                                                                                               | 54         |
|    |        | 11.4.1 Affectation et réalage du PID                                                          | 55         |
|    |        | 11.4.2 Consigne et zone neutre                                                                | 55         |
|    |        | 11.4.3 Limites proportionnelles                                                               | 55         |
|    |        | 11.4.4 Coins                                                                                  | 55         |
|    | 11.5   | PID affichaae                                                                                 | 56         |
| 12 | Servio |                                                                                               | 57         |
|    | 12.1   | Diagnostic                                                                                    | 57         |
|    |        | 12.1.1 Modèle/Logiciel Rev.                                                                   | 57         |
|    |        | 12.1.2 Entrée Numérique                                                                       | 58         |
|    |        | 12.1.3 Affichage                                                                              | 58         |
|    |        | 12.1.4 Clavier                                                                                | 58         |
|    |        | 12.1.5 Mémoire                                                                                | 58         |
|    |        | 12.1.6 Fixer collecteur ouvert                                                                | 59         |
|    |        | 12.1.7 Lire collecteur ouvert                                                                 | 59         |
|    |        | 12.1.8 Fixer sorties courant                                                                  | 59         |
|    |        | 12.1.9 Lire sorties courant                                                                   | 60         |
|    | 12.2   | Calibrer                                                                                      | 60         |
|    |        | 12.2.1 Calibrer Transm.                                                                       | 60         |
|    |        | 12.2.1.1 Température                                                                          | 60         |
|    |        | 12.2.2 Calibrage Déverrouillé                                                                 | 61         |
|    | 12.3   | Service technique                                                                             | 61         |
| 13 | Info _ |                                                                                               | 62         |
|    | 13.1   | Messages                                                                                      | 62         |
|    | 13.2   | Données Calibrage                                                                             | 62         |
|    | 13.3   | Modèle/Logiciel Rev                                                                           | 63         |
| 14 | Maint  | enance                                                                                        | 64         |
|    | 14.1   | Nettoyage du panneau avant                                                                    | 64         |
| 15 | Dépar  | nage                                                                                          | 65         |
|    | 15.1   | Messages d'erreur pour sondes de conductivité inductive – Liste d'avertissements et d'alarmes | 65         |
|    | 15.2   | Signalement des avertissements et des glarmes sur l'écran                                     | 66         |
|    |        | 15.2.1 Signalement des avertissements                                                         | 66         |
|    |        | 15.2.2 Signalement des alarmes                                                                | 66         |
| 16 | Acces  | soires et pièces détachées                                                                    | 67         |
| 17 | Carac  | téristiques                                                                                   | 68         |
| ., | 17 1   |                                                                                               | 68         |
|    | 17.2   |                                                                                               | 69         |
|    |        | 17.2.1 Caractéristiques électriques générales                                                 | 69         |
|    |        | 17.2.2 4 à 20 mA (avec HART®)                                                                 | 69         |
|    | 17.3   |                                                                                               | 69         |
|    | 17.4   | Caractéristiques environnementales                                                            | 70         |
|    | 17.5   | Schémas de contrôle                                                                           | 71         |
|    |        | 17.5.1 Installation, maintenance et inspection                                                |            |
|    |        | 17.5.2 Schéma de contrôle de l'installation. Installation aénérale                            | 72         |
|    |        | 17.5.3 Remargues                                                                              | 76         |
| 18 | Tabler | u des valeurs par défaut                                                                      | 77         |
|    | 18 1   | Paramètres courants                                                                           | <b>7</b> 7 |
|    | 18.2   | Valeur PID par défaut                                                                         |            |
|    | 18.3   | Paramètres de conductivité inductive                                                          | 78         |
| 19 | Garan  |                                                                                               | 79         |
| -  |        |                                                                                               |            |

# 1 Introduction

## 1.1 Utilisation prévue

Équipé de la communication HART<sup>®</sup>, le M400/2XH Cond Ind est un transmetteur à 2 fils conçu pour réaliser des mesures analytiques. Disponible en version monovoie, il est compatible avec les sondes analogiques de conductivité inductive.

Le transmetteur M400/2XH Cond Ind est destiné à être utilisé dans les industries de procédé. En outre, le transmetteur M400/2XH Cond Ind est certifié à sécurité intrinsèque et peut être installé en zones dangereuses.

METTLER TOLEDO décline toute responsabilité en cas de dommages résultant d'une utilisation inappropriée ou autre que celle pour laquelle le dispositif a été conçu.

#### M400/2XH Cond Ind guide de sélection des paramètres

| Paramètre                                       | M400/2XH Cond Ind |  |
|-------------------------------------------------|-------------------|--|
|                                                 | Analogique        |  |
| Cond Ind (conductivité inductive) 1)            | •                 |  |
| 1) InPro 7250 ST, InPro 7250 PFA. InPro 7250 HT |                   |  |

Tableau 1 : M400/2XH Cond Ind guide de sélection des paramètres

# 2 Consignes de sécurité

Ce manuel présente des informations relatives à la sécurité sous les désignations et les formats suivants.

## 2.1 Définition des symboles et désignations présents sur l'équipement et dans la documentation

**AVERTISSEMENT :** RISQUES DE BLESSURES CORPORELLES.

ATTENTION : risque de dommages ou de dysfonctionnement pour l'instrument.

**REMARQUE :** information importante sur le fonctionnement.

Sur le transmetteur ou dans ce manuel : attention ou autre risque éventuel, y compris risque de choc électrique (voir les documents associés)

Vous trouverez ci-dessous la liste des consignes et avertissements de sécurité d'ordre général. Si vous ne respectez pas ces instructions, l'équipement peut être endommagé et/ou l'opérateur blessé.

- Le transmetteur M400 doit être installé et exploité uniquement par du personnel familiarisé avec ce type d'équipement et qualifié pour ce travail.
- Le transmetteur M400 doit être utilisé uniquement dans les conditions de fonctionnement spécifiées. Reportez-vous au chapitre 17 « Caractéristiques » à la page 68.
- Le transmetteur M400 ne doit être réparé que par du personnel autorisé et formé à cet effet.
- À l'exception de l'entretien régulier, des procédures de nettoyage ou du remplacement des fusibles, conformément aux descriptions de ce manuel, il est strictement interdit d'intervenir sur le transmetteur M400 ou de le modifier.
- Mettler-Toledo décline toute responsabilité en cas de dommages occasionnés par des modifications non autorisées apportées au transmetteur.
- Respectez les avertissements, les alertes et les instructions signalés sur ce produit et fournis avec celui-ci.
- Installez le matériel comme spécifié dans ce manuel d'instruction. Respectez les réglementations locales et nationales.
- Les protections doivent être systématiquement mises en place lors du fonctionnement normal.
- Si cet équipement est utilisé d'une manière autre que celle spécifiée par le producteur, la protection que celui-ci procure contre les dangers peut être entravée.

#### **AVERTISSEMENTS :**

L'installation des raccordements de câbles et l'entretien de ce produit nécessitent l'accès à des niveaux de tension présentant un risque d'électrocution.

L'alimentation et les contacts de collecteur ouvert raccordés sur différentes sources électriques doivent être déconnectés avant l'entretien.

L'interrupteur ou le disjoncteur sera situé à proximité de l'équipement et à portée de l'OPÉRATEUR ; il sera marqué en tant que dispositif de déconnexion de l'équipement. L'alimentation principale doit employer un interrupteur ou un disjoncteur comme dispositif de débranchement de l'équipement.

L'installation électrique doit être conforme au code électrique américain et/ou à toutes les réglementations applicables au niveau local ou national.

8

#### $\bigcirc$

#### **REMARQUE : PERTURBATIONS DU PROCÉDÉ**

Étant donné que les conditions de procédé et de sécurité peuvent dépendre du fonctionnement constant du transmetteur, prévoyez les moyens appropriés pour éviter toute interruption pendant le nettoyage ou le remplacement de la sonde, ou pendant l'étalonnage de la sonde ou de l'instrument.

**REMARQUE** : il s'agit d'un produit à 2 fils avec deux sorties courant actives de 4-20 mA.

# 2.2 Mise au rebut adéquate de l'instrument

Lorsque le transmetteur n'est plus utilisé, respectez toutes les réglementations locales en matière d'environnement pour le jeter comme il convient.

# 2.3 Mode d'emploi des transmetteurs multiparamètres série M400 en atmosphère explosive

Les transmetteurs multiparamètres de la série M400 sont produits par Mettler-Toledo GmbH. Chaque produit a été soumis à l'inspection du système IECEx et respecte les normes suivantes :

- CEI 60079-0 : 2011
   Édition : 6.0 Atmosphères explosives –
   Partie 0 : exigences générales
- CEI 60079-11 : 2011
   Édition : 6.0 Atmosphères explosives –
   Partie 11 : protection du matériel par sécurité intrinsèque « i »
- CEI 60079-26 : 2006
   Édition : 2 Atmosphères explosives –
   Partie 26 : matériel avec niveau de protection du matériel (EPL) Ga

Marquage Ex :

- Ex ib [ia Ga] IIC T4 Gb
- Ex ib [ia Da] IIIC T80 °C Db IP66
- N° de certificat :
- IECEX CQM 12.0021X
- SEV 12 ATEX 0132 X

#### 1. Conditions d'utilisation spéciales (marquage X dans le numéro de certificat de vérification) :

- 1. Éviter tout risque d'inflammation due à un choc ou à un frottement, prévenir les étincelles mécaniques.
- 2. Éviter toute décharge électrostatique sur la surface du boîtier, utiliser un chiffon humide pour le nettoyage.
- 3. Dans une zone dangereuse, des presse-étoupes IP66 (fournis) doivent être installés.

#### 2. Prudence lors de l'utilisation :

- 1. Plage de température ambiante nominale :
  - pour atmosphère gazeuse : –20 ~ + 60 °C
  - pour atmosphère poussiéreuse :  $-20 \sim +57$  °C
- 2. Ne pas utiliser sur l'interface de mise à niveau en zone dangereuse.
- 3. Les utilisateurs ne doivent pas remplacer arbitrairement les composants électriques internes.
- 4. Pendant l'installation, l'utilisation et la maintenance, respecter la norme CEI 60079-14.
- 5. En cas d'installation en atmosphère poussiéreuse explosive
  - 5.1 Il convient d'utiliser un presse-étoupe ou un bouchon d'obturation conforme aux normes CEI 60079-0:2011 et CEI 60079-11:2011 avec marquage Ex ia IIIC IP66.
  - 5.2 L'interrupteur de recouvrement du transmetteur multiparamètre doit être protégé de la lumière.
  - 5.3 Éviter tout risque élevé de danger mécanique sur l'interrupteur de recouvrement.
- 6. Respecter l'avertissement : risque de charge électrostatique potentielle (voir instructions), éviter le risque d'inflammation par impact ou friction pour l'application Ga.
- 7. Pour le raccordement aux circuits de sécurité intrinsèques, utiliser les valeurs maximales suivantes

#### M400/2XH et M400G/2XH

| Terminal      | Fonction                    | Paramètres de                                    | sécurité                                          |                                                  |                                 |                                                      |
|---------------|-----------------------------|--------------------------------------------------|---------------------------------------------------|--------------------------------------------------|---------------------------------|------------------------------------------------------|
| 10, 11        | Aout1                       | U <sub>i</sub> = 30 V                            | I <sub>i</sub> = 100 mA                           | $P_{i} = 0.8 W$                                  | Li ≈ 0                          | C <sub>i</sub> = 15 nF                               |
| 12, 13        | Aout2                       | U <sub>i</sub> = 30 V                            | I <sub>i</sub> = 100 mA                           | $P_{i} = 0.8 W$                                  | Li ≈ 0                          | C <sub>i</sub> = 15 nF                               |
| 1, 2 ; 3, 4 ; | Entrée numérique            | U <sub>i</sub> = 30 V                            | I <sub>i</sub> = 100 mA                           | $P_{i} = 0.8 W$                                  | Li ≈ 0                          | C <sub>i</sub> ≈ 0                                   |
| 6, 7 ; 8, 9 ; | Sortie de collecteur ouvert | U <sub>i</sub> = 30 V                            | I <sub>i</sub> = 100 mA                           | $P_{i} = 0.8 W$                                  | Li ≈ 0                          | C <sub>i</sub> ≈ 0                                   |
| P, Q          | Entrée analogique           | U <sub>i</sub> = 30 V                            | I <sub>i</sub> = 100 mA                           | $P_{i} = 0.8 W$                                  | Li ≈ 0                          | C <sub>i</sub> = 15 nF                               |
| Ν, Ο          | Sonde RS485                 | U <sub>i</sub> = 30 V<br>U <sub>o</sub> = 5,88 V | l <sub>i</sub> = 100 mA<br>l <sub>o</sub> = 54 mA | P <sub>i</sub> = 0,8 W<br>P <sub>o</sub> = 80 mW | Li ≈ 0<br>L <sub>o</sub> = 1 mH | $C_{_{i}} = 0,7 \ \mu F$<br>$C_{_{o}} = 1,9 \ \mu F$ |
| A, E, G       | Électrode de pH             | U <sub>o</sub> = 5,88 V                          | l <sub>o</sub> = 1,3 mA                           | P <sub>o</sub> = 1,9 mW                          | $L_{o} = 5 \text{ mH}$          | C <sub>o</sub> = 2,1 μF                              |
| B, A, E, G    | Sonde de conductivité       | U <sub>o</sub> = 5,88 V                          | l <sub>o</sub> = 29 mA                            | P <sub>o</sub> = 43 mW                           | $L_{o} = 1 \text{ mH}$          | C <sub>o</sub> = 2,5 μF                              |
| K, J, I       | Sonde de température        | U <sub>o</sub> = 5,88 V                          | l <sub>o</sub> = 5,4 mA                           | P <sub>.</sub> = 8 mW                            | L <sub>。</sub> = 5 mH           | $C_o = 2 \mu F$                                      |
| H, B, D       | Sonde à oxygène dissous     | U <sub>o</sub> = 5,88 V                          | l <sub>o</sub> = 29 mA                            | P <sub>。</sub> = 43 mW                           | L <sub>.</sub> = 1 mH           | C <sub>o</sub> = 2,5 μF                              |
| L             | Sonde à câble unique        | U <sub>0</sub> = 5,88 V                          | l <sub>o</sub> = 22 mA                            | P <sub>0</sub> = 32 mW                           | L <sub>0</sub> = 1 mH           | C <sub>0</sub> = 2,8 μF                              |

#### M400/2XH Cond Ind

| Terminal      | Fonction                           | Paramètres de           | sécurité                 |                         |                       |                         |
|---------------|------------------------------------|-------------------------|--------------------------|-------------------------|-----------------------|-------------------------|
| 10, 11        | Aout1                              | U <sub>i</sub> = 30 V   | l <sub>i</sub> = 100 mA  | $P_{i} = 0.8 W$         | Li ≈ 0                | C <sub>i</sub> = 15 nF  |
| 12, 13        | Aout2                              | U <sub>i</sub> = 30 V   | l <sub>i</sub> = 100 mA  | $P_{i} = 0.8 W$         | Li ≈ 0                | C <sub>i</sub> = 15 nF  |
| 1, 2 ; 3, 4 ; | Entrée numérique                   | U <sub>i</sub> = 30 V   | l <sub>i</sub> = 100 mA  | $P_{i} = 0.8 W$         | Li ≈ 0                | C <sub>i</sub> ≈ 0      |
| 6, 7 ; 8, 9 ; | Sortie de collecteur ouvert        | U <sub>i</sub> = 30 V   | $I_{i} = 100 \text{ mA}$ | $P_{i} = 0.8 \text{ W}$ | Li ≈ 0                | $C_i \approx 0$         |
| D, E, F, G, H | Sonde de conductivité<br>inductive | U <sub>o</sub> = 5,36 V | l <sub>o</sub> = 17,2 mA | P <sub>o</sub> = 23 mW  | L <sub>o</sub> = 1 mH | C <sub>o</sub> = 3,2 μF |
| K, J, I       | Sonde de température               | U <sub>o</sub> = 5,88 V | l <sub>o</sub> = 5,4 mA  | P <sub>o</sub> = 8 mW   | L <sub>o</sub> = 5 mH | C <sub>o</sub> = 2 μF   |

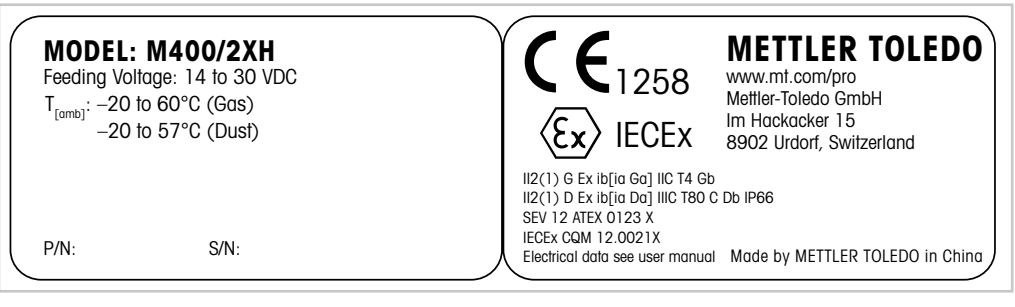

Figure 1 : Modèle d'étiquettes M400/2XH

| MODE<br>Feeding V<br>T <sub>[amb]</sub> : -2<br>-2 | L: M400G/2XH<br>/oltage: 14 to 30 VDC<br>0 to 60°C (Gas)<br>0 to 57°C (Dust) | <b>C €</b> 1258<br>(€x) IECEX                                                                                                    | METTLER TOLEDO<br>www.mt.com/pro<br>Mettiler-Toledo GmbH<br>Im Hackacker 15<br>8902 Urdorf, Switzerland |
|----------------------------------------------------|------------------------------------------------------------------------------|----------------------------------------------------------------------------------------------------|----------------------------------------------------------------------------------------------------|
| P/N:                                               | S/N:                                                                         | II2(1) G Ex ib[ia Ga] IIC T4 Gb<br>II2(1) D Ex ib[ia Da] IIIC T80 (<br>SEV 12 ATEX 0123 X<br>IECEx CQM 12.0021X<br>Electrical data see user manual | )<br>C Db IP66<br>I Made by METTLER TOLEDO in China                                                     |

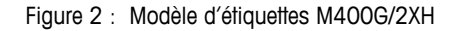

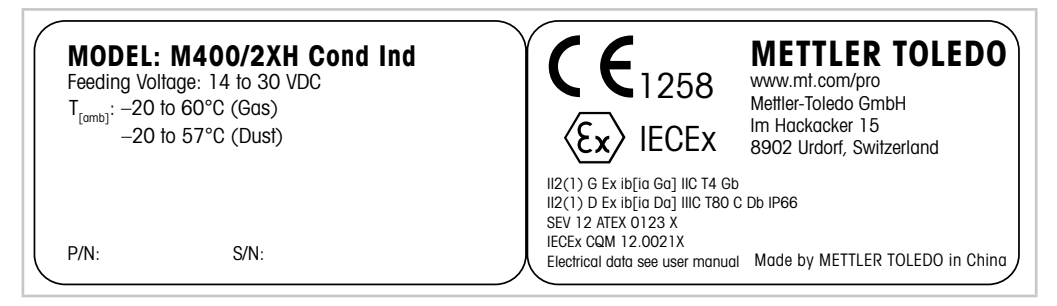

Figure 3 : Modèle d'étiquettes M400G/2XH Cond Ind

## 2.4 Mode d'emploi des transmetteurs multiparamètres série M400 en atmosphère explosive – Certification FM

## 2.4.1 Mode d'emploi à prendre en compte conformément à la certification FM

Les transmetteurs multiparamètres de la série M400 sont produits par Mettler-Toledo GmbH. Ils ont satisfait à l'inspection de NRTL cFMus et aux exigences suivantes :

L'équipement est fourni avec un câblage interne fixe et un fil conducteur flexible interne pour la mise à la terre.

| Marquage ÉU.                           |                                              |
|----------------------------------------|----------------------------------------------|
| Plage de température de fonctionnement | -20 °C à +60 °C (-4 °F à +140 °F)            |
| Désignation environnementale           | Type de boîtier 4X, IP 66                    |
| Sécurité intrinsèque                   | Classe I, division 1, groupes A, B, C, D T4  |
|                                        | Classe II, division 1, groupes E, F, G       |
|                                        | Classe III                                   |
| Sécurité intrinsèque                   | Classe I, zone O, AEx ia IIC T4 Ga           |
| Paramètres                             | Entité :                                     |
|                                        | Schémas de contrôle 12112601 et 12112602(4)  |
|                                        | • FISCO :                                    |
|                                        | Schémas de contrôle 12112603 et 12112602(4)  |
| Non inflammable                        | Classe I, division 2, groupes A, B, C, D T4A |
|                                        | Classe I, zone 2, groupes IIC T4             |
| N° de certificat                       | FM16US0216X                                  |

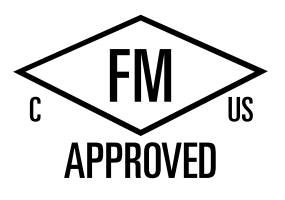

| Marquage ÉU.           |                                                                                                    |
|------------------------|----------------------------------------------------------------------------------------------------|
| Marquage ÉU.<br>Normes | <ul> <li>FM3810:2005<br/>Approval Standard for Electrical Equipment for<br/>Measuerement, Control and Laoratory Use</li> <li>ANSI/IEC-60529:2004<br/>Degrees of Protection Provided by Enclosures (IP Codes)</li> <li>ANSI/ISA-61010-1:2004<br/>Édition : 3.0 Safety Requirements for Electrical Equipment<br/>for Measurement, Control, and Laboratory Use – Part 1:<br/>General Requirements</li> <li>ANSI/NEMA 250:1991<br/>Enclosures for Electrical Equipment<br/>(max. 1000 V)</li> <li>FM3600:2011<br/>Approval Standard for Electrical Equipment for Use in<br/>Hazardous (Classified) Locations – General Requirements</li> <li>FM3610:2015<br/>Approval Standard for Intrinsically Safe Apparatus and<br/>Associated Apparatus for Use in Class I, II &amp; III, Division<br/>1, Hazardous (Classified) Locations</li> <li>FM3611:2004<br/>Approval Standard for Nonincendive Electrical Equipment<br/>for Use in Class I &amp; II, Division 2, and Class III,</li> </ul> |
|                        | Division 1 & 2, Hazardous (Classified) Locations                                                                                                    |
|                        | ANSI/ISA-60079-0:2013<br>Édition : 6.0 Explosive Atmospheres –                                                                                                    |
|                        | Part O: General Requirements                                                                                                    |
|                        | ANSI/ISA-60079-11:2012     Édition - C.O.Fundacium Atmospheres                                                                                                    |
|                        | Part 11: Equipement Protection by Intrinsic Safety «i»                                                                                                    |

| Marquage canadien                      |                                              |
|----------------------------------------|----------------------------------------------|
| Plage de température de fonctionnement | –20 °C à +60 °C (–4 °F à +140 °F)            |
| Désignation environnementale           | Type de boîtier 4X, IP 66                    |
| Sécurité intrinsèque                   | Classe I, division 1, groupes A, B, C, D T4  |
|                                        | Classe II, division 1, groupes E, F, G       |
|                                        | Classe III                                   |
| Sécurité intrinsèque                   | Classe I, zone O, Ex ia IIC T4 Ga            |
| Paramètres                             | Entité :                                     |
|                                        | Schémas de contrôle 12112601 et 12112602(4)  |
|                                        | • FISCO :                                    |
|                                        | Schémas de contrôle 12112603 et 12112602(4)  |
| Non inflammable                        | Classe I, division 2, groupes A, B, C, D T4A |
| N° de certificat                       | FM16CA0119X                                  |

| Marquage canadien |                                                                                                    |
|-------------------|----------------------------------------------------------------------------------------------------|
| Normes            | CAN/CSA-C22.2 Nr. 60529:2010     Degrees of Protection Provided by Enclosures (IP Codes)                                                                           |
|                   | • CAN/CSA-C22.2 Nr. 61010-1:2004                                                                                                    |
|                   | Édition : 3.0 Safety Requirements for Electrical Equipment<br>for Measurement, Control, and Laboratory Use – Part 1:<br>General Requirements                       |
|                   | • CAN/CSA-C22.2 Nr. 94:1976                                                                                                    |
|                   | Special Purpose Exclosures – Industrial Products                                                                                                    |
|                   | <ul> <li>CAN/CSA-C22.2 Nr. 213-M1987:2013<br/>Non-Incendive Equipment for Use in Calss I, Division 2<br/>Hazardous Locations – Industrial Products</li> </ul>      |
|                   | <ul> <li>CAN/CSA-C22.2 Nr. 60079-0:2015</li> <li>Édition : 2.0 Explosive Atmospheres –</li> <li>Part 0: General Reauirements</li> </ul>                            |
|                   | <ul> <li>CAN/CSA-C22.2 Nr. 60079-11:2014</li> <li>Édition : 2.0 Explosive Atmospheres –</li> <li>Part 11: Equipement Protection by Intrinsic Safety «i»</li> </ul> |

### 2.4.1.1 Remarques générales

Les transmetteurs multiparamètres M400/2(X)H, M400G/2XH, M400FF, M400PA et M400/2XH Cond Ind sont adaptés à un usage dans des atmosphères dangereuses de tous les matériaux combustibles des groupes d'explosion A, B, C, D, E, F et G pour les applications nécessitant des instruments de classe I, III, III, division 1 et des groupes A, B, C et D pour les applications nécessitant des instruments de classe I, division 2 (National Electrical Code<sup>®</sup> (ANSI/NFPA 70 (NEC<sup>®</sup>), Article 500 ; ou Canadian Electrical (CE) Code<sup>®</sup> (CEC Partie 1, CAN/CSA-C22.1), annexe F lorsqu'ils sont installés au Canada), ou des groupes d'explosion IIC, IIB ou IIA pour les applications nécessitant des instruments de classe I, zone 0, AEx/Ex ia IIC T4, Ga (National Electrical Code<sup>®</sup> (ANSI/NFPA 70 (NEC<sup>®</sup>), Article 500 ; ou Canadian Electrical (CE) Code<sup>®</sup> (CEC Partie 1, CAN/CSA-C22.1), Annexe F lorsqu'ils sont installés au Canada).

Si les transmetteurs multiparamètres M400/2(X)H, M400G/2XH, M400FF, M400PA et M400/2XH Cond Ind sont installés et utilisés dans des zones dangereuses, les réglementations générales d'installation en zones explosives ainsi que ces instructions de sécurité doivent être respectées.

Le mode d'emploi et les réglementations et normes d'installation qui s'appliquent à la protection anti-explosion des systèmes électriques doivent toujours être respectés.

L'installation de systèmes en atmosphère explosible doit toujours être réalisée par du personnel qualifié.

Pour les instructions de montage sur des vannes, se référer aux instructions de montage fournies avec le kit de montage. Le montage n'affecte pas l'adaptabilité du dispositif de positionnement SVI FF pour un usage dans un environnement potentiellement dangereux.

L'équipement n'est pas destiné à être utilisé en tant qu'équipement de protection individuelle. Pour éviter toute blessure, lire le manuel avant utilisation.

Pour obtenir une aide linguistique et de traduction, contactez votre représentant local ou envoyez un e-mail à process.service@mt.com.

#### 2.4.1.2 Mises en garde, avertissements et marquages

#### Remarques concernant les zones dangereuses :

- 1. Pour obtenir des conseils sur les installations aux États-Unis, voir ANSI/ISA-RP12.06.01, Installation de systèmes à sécurité intrinsèque pour zones (classées) dangereuses.
- 2. Les installations aux États-Unis doivent satisfaire aux exigences concernées du National Electrical Code<sup>®</sup> (ANSI/NFPA 70 (NEC<sup>®</sup>)).
- 3. Les installations au Canada doivent satisfaire aux exigences concernées du Canadian Electrical (CE) Code<sup>®</sup> (CEC Partie 1, CAN/CSA-C22.1).
- 4. Les méthodes de câblage doivent respecter tous les codes locaux et nationaux régissant l'installation, et le câblage doit être protégé pour supporter une température dépassant de 10 °C la température ambiante maximale attendue.
- 5. Lorsque le type de protection permet et dépend de l'utilisation de presse-étoupes, ceux-ci doivent être certifiés pour le type de protection requise et la classification de zone identifiés sur l'équipement ou sur la plaque d'identification.
- 6. La borne de terre interne doit être utilisée en tant qu'équipement principal de mise à la terre. La borne de terre externe ne constitue qu'un moyen de liaison supplémentaire (secondaire) lorsque les autorités locales autorisent ou exigent un tel raccordement.
- 7. Un joint de conduite hermétique à la poussière doit être utilisé en cas d'installation des environnements poussiéreux conducteurs et non conducteurs de classe II et des environnements combustibles en suspension de classe III.
- 8. Des joints hermétiques à l'eau ou à la poussière approuvés sont nécessaires et les raccords NPT et à filetage métrique doivent être scellés à l'aide de ruban ou de produit d'étanchéité des filetages afin de respecter le niveau maximal de protection contre la pénétration de substances.
- 9. Lorsque l'équipement est fourni avec des bouchons antipoussière en plastique dans les entrées de presse-étoupes/conduites, il incombe à l'utilisateur final de fournir des presse-étoupes, adaptateurs et/ou bouchons obturateurs adaptés à l'environnement où l'équipement est installé. En cas d'installation dans une zone (classifiée) dangereuse, les presse-étoupes, adaptateurs et/ou bouchons obturateurs doivent en outre être adaptés à la zone (classifiée) dangereuse et la certification produit, et doivent être acceptables pour les autorités locales compétentes pour l'installation.
- 10. L'utilisateur final doit consulter le fabricant pour connaître les réparations non prises en charge et seules des pièces certifiées (notamment les bouchons d'obturation, vis de montage et de blocage et joints) fournies par le fabricant sont autorisées. Toute substitution par des pièces non fournies par le fabricant est interdite.
- 11. Serrer les vis du couvercle à 1,8 Nm (15,8 lb po.). Un serrage excessif est susceptible d'endommager le boîtier.
- 12. Le couple de serrage minimum pour les bornes de protection de la vis de serrage M4 (n° 6) est de 1,2 Nm (10,6 lb po.) ou plus, tel qu'indiqué.
- 13. Il convient de prendre des précautions pendant l'installation pour éviter les impacts ou frictions qui pourraient créer une source d'inflammation.
- 14. Utiliser des conducteurs en cuivre, aluminium cuivré ou aluminium uniquement.
- 15. Le couple de serrage recommandé pour les branchements de câblage de terrain est de 0,8 Nm (7 lb po.) ou plus, tel qu'indiqué.
- 16. La version non inflammable du transmetteur multiparamètre M400/2(X)H, M400G/2XH doit être connectée à des circuits de classe 2 NEC à sortie limitée uniquement, tel que défini dans le National Electrical Code<sup>®</sup> (ANSI/NFPA 70 [NEC<sup>®</sup>]). Si les appareils sont raccordés à une alimentation redondante (deux alimentations distinctes), ils doivent tous deux respecter cette exigence.

- Les certifications de classe I, zone 2 sont basées sur les évaluations de division et le marquage d'acceptation de l'article 505 du National Electrical Code<sup>®</sup> (ANSI/NFPA 70 (NEC<sup>®</sup>)).
- Les transmetteurs multiparamètres M400/2(X)H, M400G/2XH, M400FF, M400PA et M400/2XH Cond Ind évalués ont été certifiés FM dans le cadre d'un système de certification de type 3 comme identifié dans le guide ISO 67.
- L'altération et le remplacement des pièces par des composants non autorisés peuvent compromettre l'utilisation sûre du système.
- 20. L'insertion ou le retrait de connecteurs électriques amovibles doit uniquement être effectué lorsqu'il est confirmé que la zone ne contient plus aucune vapeur inflammable.
- 21. Les transmetteurs multiparamètres M400/2(X)H, M400G/2XH, M400FF, M400PA et M400/2XH Cond Ind ne sont pas destinés à des opérations d'entretien ou de maintenance. Les unités présentant un dysfonctionnement et fonctionnant en dehors des spécifications du fabricant doivent être éliminées et remplacées par une nouvelle unité opération opérationnelle.
- 22. Le remplacement de composants peut nuire à la sécurité intrinsèque.
- 23. Ne pas ouvrir en présence d'une atmosphère explosible.
- 24. Danger d'explosion : ne pas débrancher lorsque le circuit est sous tension, sauf en cas de zone non dangereuse.
- 25. Danger d'explosion : le remplacement de composants peut compromettre l'aptitude à la classe I, division 2.

Les transmetteurs multiparamètres M400/2XH, M400G/2XH à sécurité intrinsèque, version entité, portent les marquages suivants :

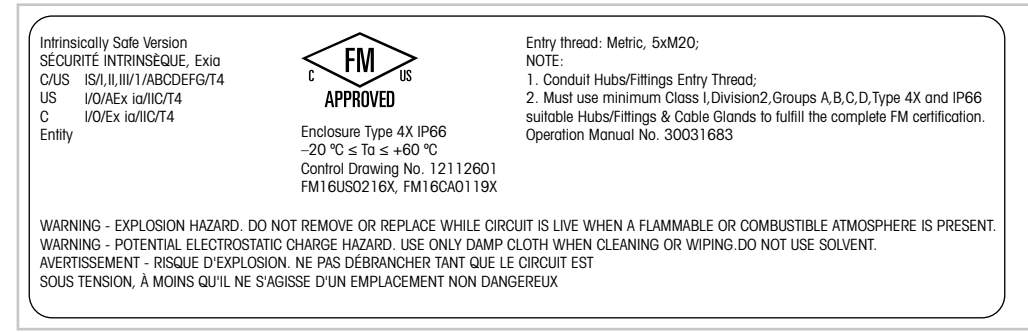

Figure 4 : Modèle d'étiquettes M400/2XH, M400G/2XH

Le transmetteur M400/2XH Cond Ind à sécurité intrinsèque, version entité, porte les marquages suivants :

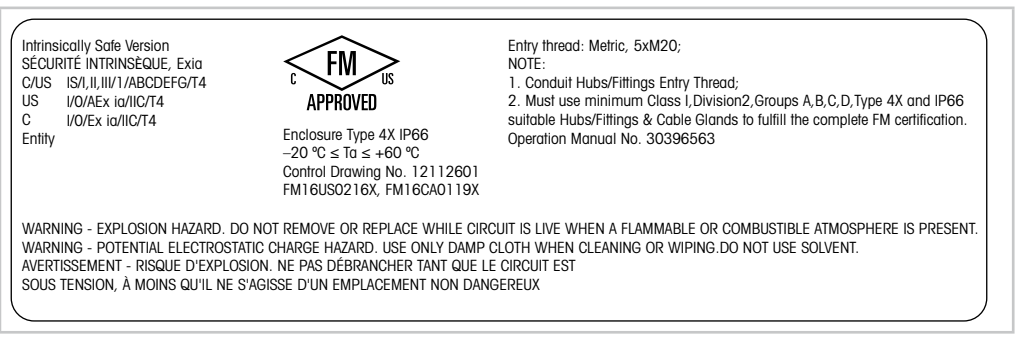

Figure 5 : Modèle d'étiquettes M400/2XH Cond Ind

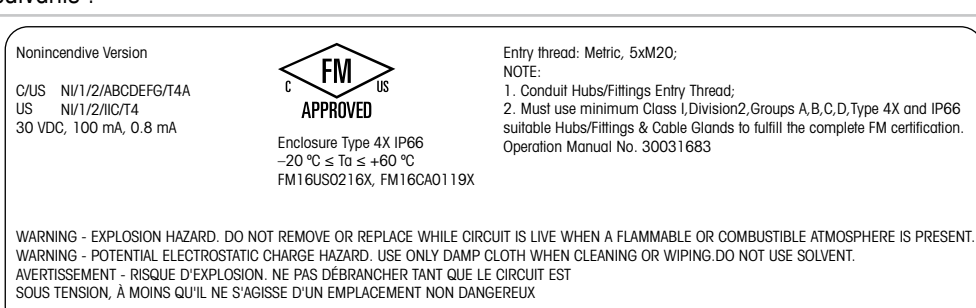

Le transmetteur multiparamètre M400/2H, version non inflammable, porte les marquages suivants :

Figure 6 : Modèle d'étiquettes M400/2H

## 2.4.1.3 Schémas de contrôle

Reportez-vous au chapitre 17.5 « Schémas de contrôle » à la page 71.

# **3** Fonction et conception

#### 3.1 Fonction

Équipé de la communication HART<sup>®</sup>, le M400/2XH Cond Ind est un transmetteur à 2 fils conçu pour réaliser des mesures analytiques. Disponible en version monovoie, le M400/2XH Cond Ind est compatible avec les sondes analogiques de conductivité inductive.

#### M400/2XH Cond Ind guide de sélection des paramètres

| Paramètre                                       | M400/2XH Cond Ind |
|-------------------------------------------------|-------------------|
|                                                 | Analogique        |
| Cond Ind (conductivité inductive) <sup>1)</sup> | •                 |

1) InPro 7250 ST, InPro 7250 PFA. InPro 7250 HT

Tableau 2 : M400/2XH Cond Ind guide de sélection des paramètres

## 3.2 Conception

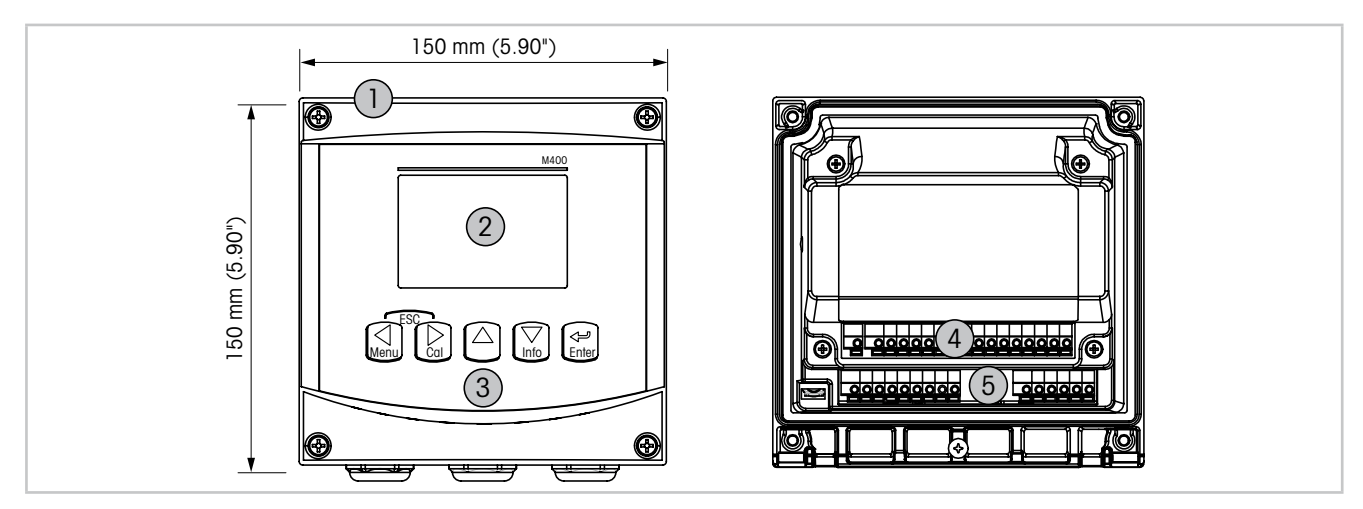

Figure 7 : Conception (aperçu) du transmetteur M400

- 1 Boîtier rigide en polycarbonate ½ DIN
- 2 Écran à cristaux liquides à quatre lignes
- 3 Cinq touches de navigation à retour tactile
- 4 TB1 Signal analogique d'entrée et de sortie
- 5 TB2 Signal de la sonde

| 3.3 | Touches de navigation |
|-----|-----------------------|
|-----|-----------------------|

| Touche de naviga-<br>tion | Description                                                                                                    |
|---------------------------|----------------------------------------------------------------------------------------------------|
| Menu                      | <ul><li>Accéder au mode Menu.</li><li>Revenir au champ modifiable précédent.</li></ul>                                                                                                    |
| Cal                       | <ul><li>Accéder au mode Calibrage.</li><li>Passer au champ modifiable suivant.</li></ul>                                                                                                    |
| ESC<br>Menu Cal           | Revenir au mode Mesure.<br>Appuyer simultanément sur les touches ◀ et ► (Escape).<br>REMARQUE : pour retourner à la page de menu précédente, placez le curseur<br>sous la flèche HAUT (↑) en bas à droite de l'écran puis appuyez sur [ENTER]. |
|                           | <ul> <li>Choisir un chiffre supérieur.</li> <li>Naviguer parmi une sélection de valeurs ou d'options d'un champ de saisie.</li> </ul>                                                                                                    |
| Info                      | <ul> <li>Accéder au mode Info.</li> <li>Choisir un chiffre inférieur.</li> <li>Naviguer parmi une sélection de valeurs ou d'options d'un champ de saisie.</li> </ul>                                                                           |
| Enter                     | Confirmer l'action ou la sélection.                                                                                                    |

Tableau 3 : Touche de navigation

3.4 Affichages

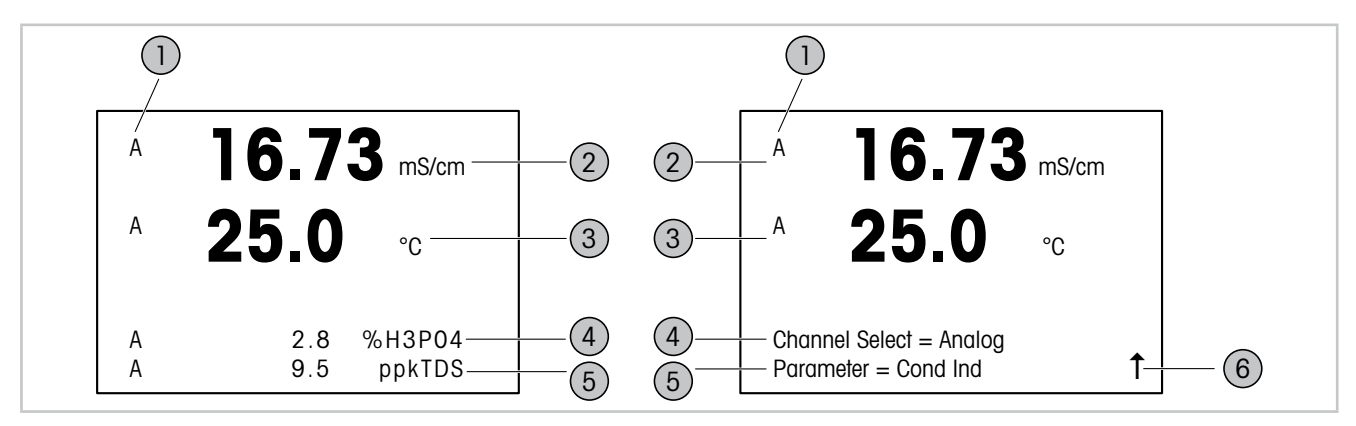

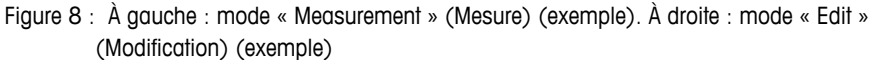

- 1 Informations sur les voies
  - A : La sonde analogique est connectée.
  - H : Le transmetteur est en mode « Hold ».
- 2 1<sup>re</sup> ligne (a), configuration standard
- 3 2<sup>e</sup> ligne (b), configuration standard
- 4 3° ligne (c), mode Mesure : l'écran dépend de la configuration.
  - Mode Edit : navigation via le menu ou les paramètres de modification
- 5 4° ligne (d), mode Mesure : l'écran dépend de la configuration. Mode Edit : navigation via le menu ou les paramètres de modification
- 6 Si une ↑ s'affiche, vous pouvez utiliser la touche ► ou ◄ pour y accéder. Si vous cliquez sur [ENTER], vous reculerez dans le menu (vous reviendrez à l'écran précédent).

Vous pouvez configurer les informations affichées sur chaque ligne de l'écran. En mode Mesure, aucune valeur n'est affichée par défaut sur les lignes 3 et 4 de l'écran. Reportez-vous au chapitre 9.2.1 « Configuration Canal » à la page 36.

| Écran     | Description                                                                                                    |
|-----------|----------------------------------------------------------------------------------------------------|
| Mode Hold | Pendant un étalonnage ou un cycle de nettoyage, ou si entrée numérique<br>avec sortie analogique/collecteur ouvert le transmetteur passe en mode « Hold ».<br>Après l'étalonnage ou le nettoyage, le « H » clignotera pendant 20 secondes<br>supplémentaires. Le « H » ne s'affiche plus lorsque l'entrée numérique est<br>désactivée. |
|           | Indique qu'une alarme ou une erreur s'est produite. Le symbole est affiché tant que la cause de l'alarme ou de l'erreur persiste.                                                                                                    |

Tableau 4 : Mode « Hold » et symbole d'alarme

| Boîte de dialogue<br>« Save Changes »<br>(Sauver Changem?) | Description                                                                                                    |
|------------------------------------------------------------|----------------------------------------------------------------------------------------------------|
| « Yes & Exit »<br>(Oui & Exit)                             | Enregistrer les modifications et quitter pour revenir au mode « Measurement » (Mesure).                                                                                                 |
| « Yes & ↑ »<br>(Oui & ↑)                                   | Enregistrer les modifications et reculer d'un écran.<br>Utilisez cette option si vous souhaitez poursuivre la configuration sans accéder<br>de nouveau au mode « Edit » (Modification). |
| « No & Exit »<br>(Non & Exit)                              | Ne pas enregistrer les modifications et quitter pour revenir au mode<br>« Measurement » (Mesure).                                                                                       |

Tableau 5 : Boîte de dialogue « Save Changes » (Sauver Changem?)

#### 3.5 Structure du menu

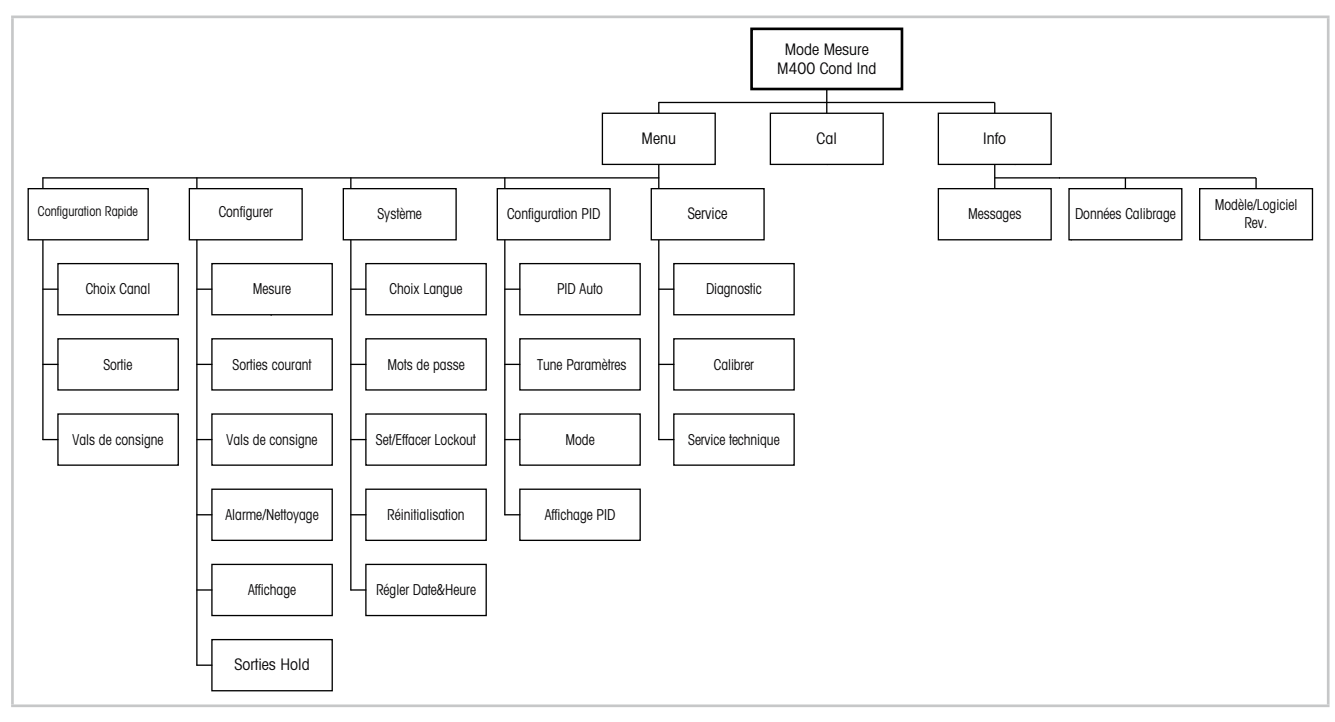

Figure 9 : Structure de menu du M400 Cond Ind

# 4 Montage

#### 4.1 Déballage et contrôle de l'équipement

Examinez l'emballage d'expédition. S'il est endommagé, contactez immédiatement le transporteur pour connaître les instructions à suivre. Ne jetez pas l'emballage.

En l'absence de dommage apparent, ouvrez l'emballage. Vérifiez que tous les éléments apparaissant sur la liste de colisage sont présents.

Si des éléments manquent, avertissez-en immédiatement Mettler-Toledo.

4.2 Dimensions

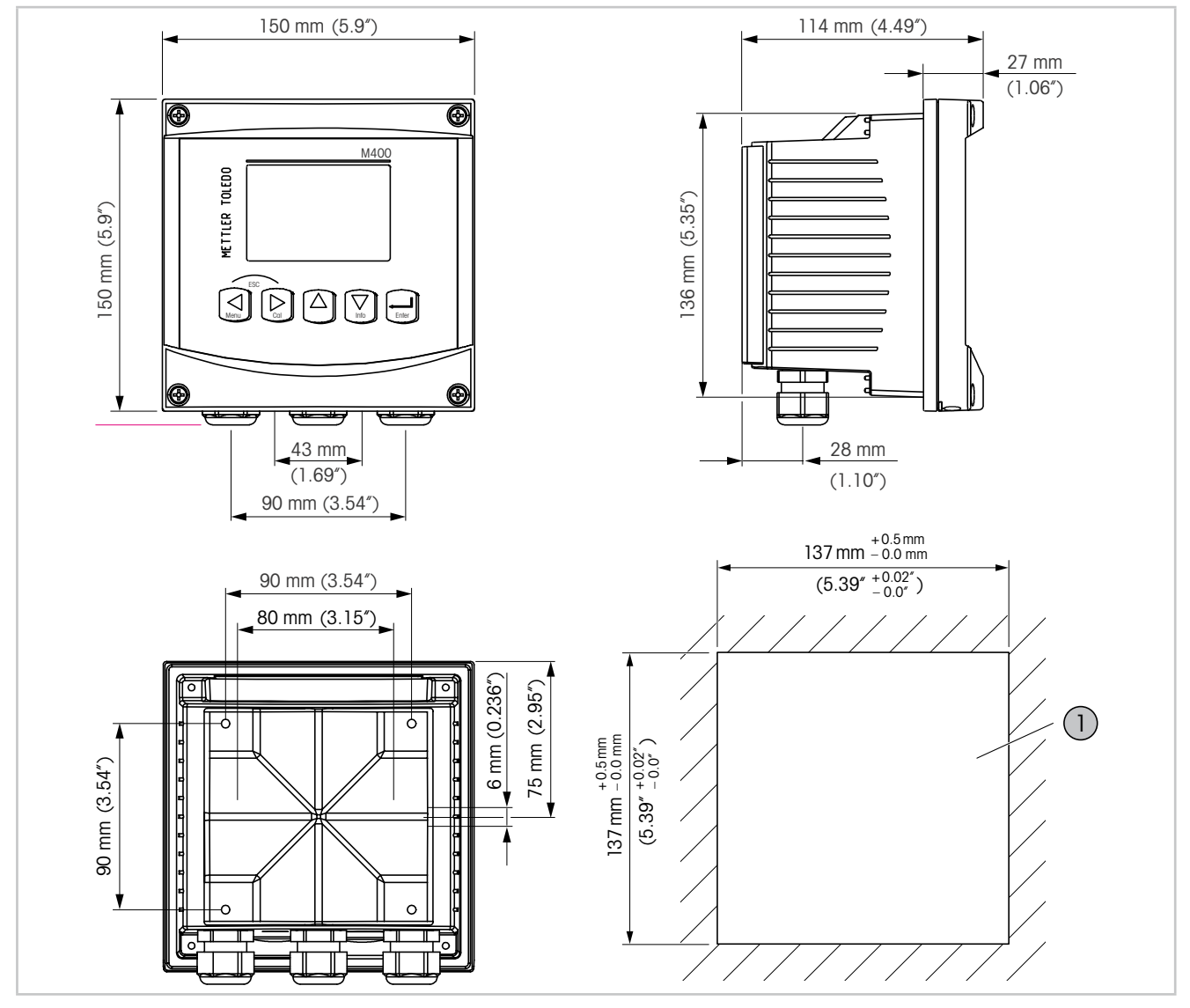

Figure 10 : Dimensions du transmetteur M400

1 Découpe du panneau pour montage mural

### 4.3 Procédure de montage

Le M400/2XH Cond Ind est disponible en boîtier  $\frac{1}{2}$  DIN et est muni d'un boîtier IP66/NEMA4X intégral. Le M400/2XH Cond Ind peut être monté comme suit :

- Montage sur panneau
- Montage mural
- Montage sur conduite

Le matériel de fixation pour un montage sur un panneau, un mur ou une conduite est disponible en option. Reportez-vous au chapitre 16 « Accessoires et pièces détachées » à la page 67.

#### Assemblage

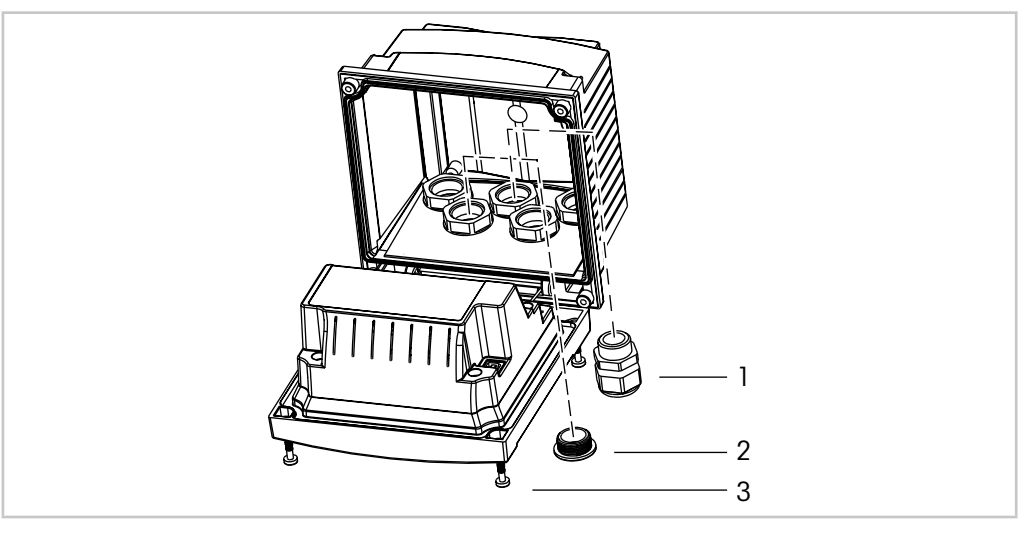

Figure 11 : Assemblage

- 1 Presse-étoupes M20 x 1,5 (3 pièces)
- 2 Obturateur
- 3 Vis (4 pièces)

#### Généralités

- Orientez le transmetteur de façon à ce que les presse-étoupes soient positionnés vers le bas.
- Les lignes doivent être adaptées à des conditions humides.
- Pour obtenir un boîtier de classification IP66, tous les presse-étoupes doivent être en place.
   Chaque presse-étoupe doit être muni d'un câble.
- Les presse-étoupes non utilisés doivent être fermés par des obturateurs adaptés.
- Serrez les vis du panneau avant avec un couple de serrage de 1,5 à 2 Nm.

#### 4.4 Montage sur panneau

Pour le montage sur panneau, référez-vous au chapitre 16 « Accessoires et pièces détachées » à la page 67.

Pour garantir une bonne étanchéité, le panneau ou la porte doit être plat(e) et lisse. Les surfaces texturées ou rugueuses ne sont pas recommandées et risquent de limiter l'efficacité du joint fourni.

- 1. Effectuez la découpe du panneau. Reportez-vous au chapitre 4.2 « Dimensions » à la page 22.
  - Vérifiez que les surfaces avoisinant la découpe sont propres, lisses et exemptes de bavures.
- 2. Glissez le joint plat autour du transmetteur en partant du dos de l'appareil.
- Placez le transmetteur dans le trou découpé. Vérifiez l'absence d'écart entre le transmetteur et la surface du panneau.
- 4. Positionnez les deux supports de fixation de chaque côté du transmetteur, tel qu'illustré.
- 5. Tout en maintenant fermement le transmetteur dans le trou découpé, poussez les supports de fixation vers l'arrière du panneau.
- 6. Une fois les supports fixés, serrez-les contre le panneau à l'aide d'un tournevis. Pour obtenir un boîtier IP66/NEMA4X, les deux fixations fournies doivent être fermement serrées pour garantir une bonne étanchéité entre le panneau du boîtier et le transmetteur.
  - Le joint plat est alors comprimé entre le transmetteur et le panneau.

#### 4.5 Montage mural

Pour le montage mural, référez-vous au chapitre 16 « Accessoires et pièces détachées » à la page 67.

- 1. Procédez à l'installation du boîtier à l'aide du kit de montage mural. Ne dépassez pas cette indication.
- 2. Installez le boîtier sur le mur à l'aide du kit de montage mural. Fixez l'ensemble au mur à l'aide du matériel de fixation adapté à la surface. Vérifiez que le transmetteur est de niveau et solidement fixé au mur. Assurez-vous également d'avoir respecté l'espace de dégagement requis pour l'entretien et la maintenance du transmetteur. Orientez le transmetteur de façon à ce que les chemins de câble soient positionnés vers le bas.

## 4.6 Montage sur conduite

Le transmetteur peut uniquement être installé sur une conduite à l'aide du kit de montage sur conduite en option. Reportez-vous au chapitre 16 « Accessoires et pièces détachées » à la page 67.

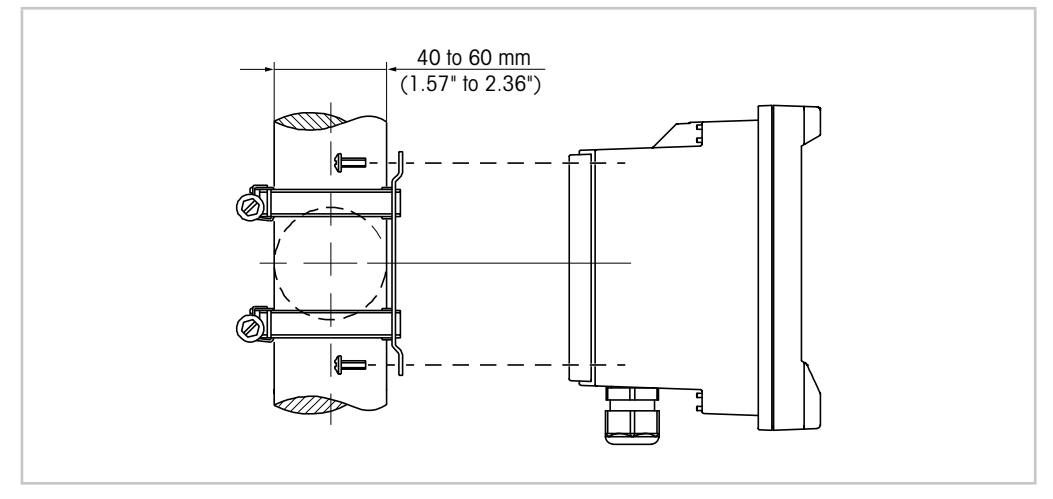

Figure 12 : Montage sur conduite

1. Serrez les vis de fixation avec un couple de serrage de 2-3 Nm.

# 5 Câblage

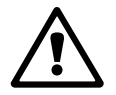

#### 5.1 Raccordement électrique du transmetteur

Mettre le transmetteur hors tension lors du câblage.

Raccorder solidement les câbles au bornier de raccordement.

Reportez-vous au chapitre 17.2.1 « Caractéristiques électriques générales » à la page 69 pour connaître les caractéristiques et la puissance nominale requises.

Toutes les connexions du transmetteur s'effectuent sur le panneau arrière.

- 1. Coupez l'alimentation.
- 2. Branchez l'alimentation (14-30 V CC) sur les bornes AO1+ / HART et AO1- / HART, ou AO2+ et AO-. Localisez la polarité.
- Branchez le signal d'entrée numérique, les signaux de sortie numérique (collecteur ouvert) et le signal de sortie analogique sur le bornier TB1. Reportez-vous au chapitre 5.2 « Aperçu des borniers du transmetteur » à la page 26.
- 4. Branchez la sonde sur le bornier TB2. Reportez-vous au chapitre 5.3 « Raccordement du bornier TB2 : raccordement de la sonde » à la page 28.

#### 

### 5.2 Aperçu des borniers du transmetteur

Figure 13 : Aperçu des borniers du transmetteur

1 TB1 : bornier 1 -

raccordement électrique, signal HART, signal d'entrée numérique, signaux de sortie numérique (collecteurs ouverts) et signaux de sortie analogique

- 2 Connexion du modem HART
- 3 TB2 : bornier 2 signal de la sonde

| Terminal |        | Description |                                                                                                    |
|----------|--------|-------------|----------------------------------------------------------------------------------------------------|
| TB1      | 1      | DI1+        | Entrée numérique 1                                                                                                    |
|          | 2 DI1- |             |                                                                                                    |
|          | 3      | DI2+        | Inactif pour le transmetteur M400/2XH Cond Ind                                                                                 |
|          | 4      | DI2-        |                                                                                                    |
|          | 5      | Non utilisé | _                                                                                                    |
|          | 6      | OC1+        | Sortie numérique 1 (collecteur ouvert)                                                                                         |
|          | 7      | OC1-        |                                                                                                    |
|          | 8      | 0C2+        | Sortie numérique 2 (collecteur ouvert)                                                                                         |
|          | 9      | 0C2-        |                                                                                                    |
|          | 10     | AO1+, HART+ | Alimentation 14-30 V CC. Localisez la polarité.                                                                                |
|          | 11     | AO1-, HART- | Signal de sortie analogique 1                                                                                                  |
|          |        |             | Signal HART                                                                                                    |
|          | 12     | AO2+        | Alimentation 14-30 V CC. Localisez la polarité.                                                                                |
|          | 13     | AO2-        | Signal de sortie analogique 2                                                                                                  |
|          | 14     | Non utilisé | -                                                                                                    |
|          | 15     | Ŧ           | Terre                                                                                                    |
| TB2      | A – Q  | _           | Entrée capteur. Reportez-vous au chapitre 5.3 « Raccorde-<br>ment du bornier TB2 : raccordement<br>de la sonde » à la page 28. |

Tableau 6 : Définition des borniers (TB) du M400

## 5.3 Raccordement du bornier TB2 : raccordement de la sonde

## 5.3.1 Sondes analogiques de conductivité inductive

La sonde analogique de conductivité inductive est raccordée au bornier TB2.

| Terminal |       | Fonction                            | Couleur                          |                     |
|----------|-------|-------------------------------------|----------------------------------|---------------------|
|          |       |                                     | InPro 7250 ST/<br>InPro 7250 PFA | InPro 7250 HT       |
| TB2      | A     | Non utilisé                         | -                                | _                   |
|          | В     | Non utilisé                         | _                                | _                   |
|          | С     | Non utilisé                         | _                                | _                   |
|          | D     | Envoi Haut                          | Bleu                             | Noir ou transparent |
|          | E     | Envoi Bas                           | Marron                           | Violet              |
|          | F     | Blindage (terre)                    | Vert jaune                       | Vert jaune          |
|          | G     | Réception Bas                       | Rouge                            | Jaune               |
|          | Н     | Réception Haut                      | Noir ou transparent              | Rouge               |
|          | I     | Capteur de température              | Blanc                            | Blanc               |
|          | J     | Détection capteur de<br>température | Gris                             | Gris                |
|          | К     | Capteur de température              | Vert                             | Vert                |
|          | L – Q | Non utilisé                         | -                                | -                   |

Tableau 7 : Sondes analogiques de conductivité inductive

## 5.4 Communication HART

Vous pouvez configurer le transmetteur M400 via un outil de configuration, un outil de gestion des ressources ou un bornier portable HART.

Les fichiers de DD et DTM peuvent être téléchargés sur Internet à l'adresse www.mt.com/M400. La DD se trouve également sur le CD-ROM fourni.

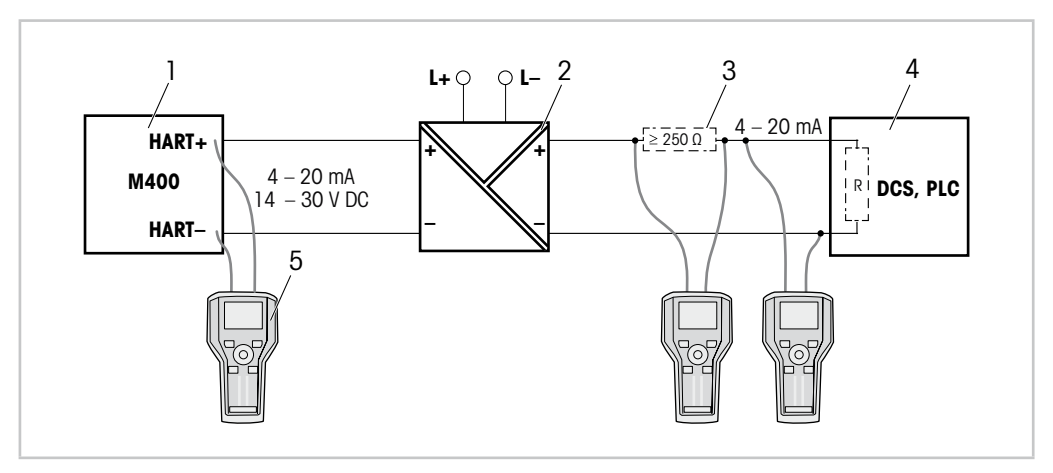

Figure 14 : Connexion HART® avec bornier portable HART

- 1 Transmetteur M400
- 2 Alimentation du répétiteur, de préférence à travers le HART
- 3 Résistance de charge, non requise si une résistance est installée sur l'alimentation du répétiteur
- 4 Système de contrôle distribué (SCD) ou automate programmable industriel (API)
- 5 Bornier portable HART, p. ex. communicateur sur site 475 d'Emerson

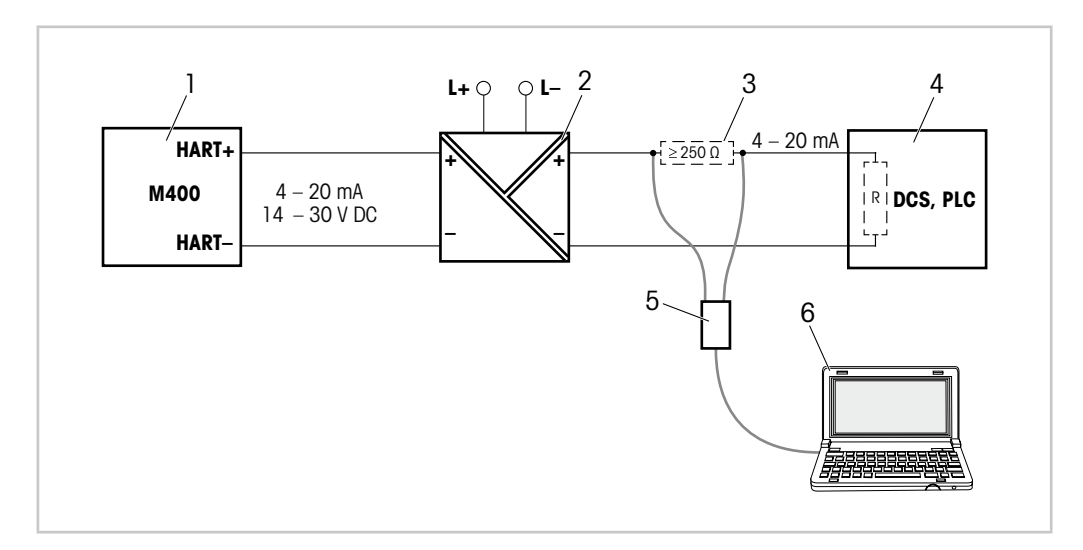

Figure 15 : Connexion HART® avec modem et outil de configuration HART

- 1 Transmetteur M400
- 2 Alimentation du répétiteur, de préférence à travers le HART
- 3 Résistance de charge, non requise si une résistance est installée sur l'alimentation du répétiteur
- 4 Système de contrôle distribué (SCD) ou automate programmable industriel (API)
- 5 Modem HART
- 6 PC avec outil de configuration, p. ex. PACTWare<sup>™</sup> de Pepperl + Fuchs PACTWare<sup>™</sup> sur le CD-ROM fourni ou disponibles en tant que logiciels gratuits.

# 6 Mise en service ou hors service du transmetteur

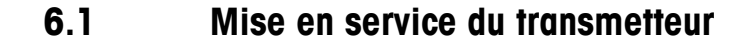

Une fois le transmetteur branché au circuit d'alimentation, il est activé dès la mise sous tension du circuit.

### 6.2 Mise hors service du transmetteur

Déconnectez d'abord l'appareil de la source d'alimentation principale, puis débranchez toutes les autres connexions électriques. Retirez l'appareil du mur/panneau. Utilisez les instructions d'installation de ce manuel comme référence pour démonter le matériel de fixation.

Tous les paramètres du transmetteur stockés en mémoire sont conservés après mise hors tension.

# 7 Configuration Rapide

(CHEMIN D'ACCÈS : Menu/Quick Setup)

Sélectionnez « Quick Setup » (Configuration Rapide) et appuyez sur la touche [ENTER]. Saisissez le code de sécurité système si nécessaire. Reportez-vous au chapitre 10.2 « Mots de passe » à la page 49.

**REMARQUE**: n'utilisez pas le menu « Quick Setup » (Configuration Rapide) après la configuration du transmetteur, car certains paramètres tels que la configuration de sortie courant risqueraient d'être réinitialisés.

| Paramètre                                          | Description                                                                                                    |
|----------------------------------------------------|----------------------------------------------------------------------------------------------------|
| Choix Canal                                        | Sélectionnez le type de sonde connectée « Analog ».                                                                                                    |
| Paramètre                                          | Sélectionnez la valeur mesurée. Pour la conductivité inductive analogique, seul le paramètre « Cond Ind » est disponible.                                                                                                    |
| Capteur                                            | <ul> <li>Sélectionnez le type de sonde connectée.</li> <li>InPro 7250</li> <li>InPro 7250-PFA</li> <li>« Other » (Autre) : pour cette option, entrez les valeurs « Transfer Ratio » (Ratio de transfert) et « Frequency » (Fréquence).</li> </ul>                          |
| Constantes de cellule<br>(Ap : M et A/As : M et A) | Saisissez les constantes de cellule figurant sur l'étiquette ou le certificat de la sonde.                                                                                                    |
| a et b                                             | <ul> <li>Définissez le premier et le deuxième paramètres. Les options dépendent<br/>de la sonde connectée.</li> <li>a : premier paramètre indiqué sur la première ligne d'affichage.</li> <li>b : deuxième paramètre indiqué sur la deuxième ligne d'affichage.</li> </ul> |
| Sorties courant                                    | Seule l'option « Yes » (Oui) est possible. La sortie analogique est activée.                                                                                                    |

Tableau 8 : « Quick Setup » (Configuration Rapide)

Les paramètres suivants sont affichés lorsque l'option « a » a été sélectionnée.

| Paramètre               | Description                                                                                                    |
|-------------------------|----------------------------------------------------------------------------------------------------|
| Aout1 min,<br>Aout1 max | Définissez la sortie analogique pour le premier paramètre (a).                                                                                                    |
|                         | <ul> <li>Aout1 min : définit la valeur de la sortie 4 mA.</li> <li>Exemple : 4 mA à 0,000 mS/cm</li> </ul>                                                                                                    |
|                         | <ul> <li>Aout1 max : définit la valeur de la sortie 20 mA.</li> <li>Exemple : 20 mA à 100,0 mS/cm</li> </ul>                                                                                                    |
| a Val de<br>consigne    | <ul> <li>Activer ou désactiver « a Set point » (a Val de consigne) pour le premier paramètre.</li> <li>« Yes » (Oui) : la valeur de consigne est activée.</li> <li>« No » (Non) : la valeur de consigne est désactivée.</li> </ul> |

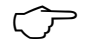

| Paramètre            | Description                                                                                                    |
|----------------------|----------------------------------------------------------------------------------------------------|
| SP1 Type             | Définir la valeur de consigne pour le premier paramètre. La valeur de consigne<br>est attribuée à la sortie numérique (collecteur ouvert) par le paramètre<br>« SP1 Use OC # » (SP1 Utiliser OC #). |
|                      | Off : la valeur de consigne est désactivée.                                                                                                    |
|                      | • Between : la valeur de consigne est actionnée si la valeur mesurée se trouve<br>entre la valeur de consigne basse et élevée.                                                                      |
|                      | • Outside : la valeur de consigne est actionnée si la valeur mesurée est plus basse<br>que la valeur de consigne basse ou plus élevée que la valeur de consigne élevée.                             |
|                      | <ul> <li>Bas : la valeur de consigne est actionnée si la valeur mesurée est inférieure<br/>à la valeur de consigne.</li> </ul>                                                                      |
|                      | Haut : la valeur de consigne est actionnée si la valeur mesurée est plus élevée<br>que la valeur de consigne.                                                                                       |
|                      | Définir les autres paramètres requis. Les paramètres dépendent de l'option sélectionnée.                                                                                                    |
| SP1<br>Utiliser OC # | Condition préalable : la valeur de consigne 1 est activée.                                                                                                    |
|                      | Attribuer la valeur de consigne pour le premier paramètre à la sortie numérique (collecteur ouvert). Le collecteur n° 2 doit être sélectionné.                                                      |

Tableau 9 : Configuration Rapide - Aout1, SP1

| Paramètre               | Description                                                                                                    |
|-------------------------|----------------------------------------------------------------------------------------------------|
| Aout2 min,<br>Aout2 max | <ul> <li>Définir la sortie analogique pour le deuxième paramètre (b).</li> <li>Aout1 min : définit la valeur de la sortie 4 mA.<br/>Exemple : 4 mA à 0,000 °C</li> <li>Aout1 max : définit la valeur de la sortie 20 mA.<br/>Exemple : 20 mA à 100,0 °C</li> </ul>                                                                                                    |
| b Val de<br>consigne    | <ul> <li>Activer ou désactiver « b Set Point » (b Val de consigne) pour le deuxième paramètre.</li> <li>« Yes » (Oui) : la valeur de consigne est activée.</li> <li>« No » (Non) : la valeur de consigne est désactivée.</li> </ul>                                                                                                    |
| SP2 Type                | <ul> <li>Définir la valeur de consigne pour le deuxième paramètre. La valeur de consigne est attribuée à la sortie numérique (collecteur ouvert) par le paramètre « SP2 Use OC # » (SP2 Utiliser OC #).</li> <li>Off : la valeur de consigne est désactivée.</li> <li>Between : la valeur de consigne est actionnée si la valeur mesurée se trouve entre la valeur de consigne basse et élevée.</li> <li>Outside : la valeur de consigne est actionnée si la valeur mesurée est plus basse que la valeur de consigne basse ou plus élevée que la valeur de consigne élevée.</li> <li>Bas : la valeur de consigne est actionnée si la valeur mesurée est inférieure à la valeur de consigne est actionnée si la valeur mesurée est plus élevée.</li> <li>Bas : la valeur de consigne est actionnée si la valeur mesurée est plus élevée.</li> <li>Bas : la valeur de consigne est actionnée si la valeur mesurée est plus élevée.</li> <li>Bas : la valeur de consigne est actionnée si la valeur mesurée est plus élevée.</li> <li>Bas : la valeur de consigne est actionnée si la valeur mesurée est plus élevée.</li> <li>Bas : la valeur de consigne.</li> <li>Haut : la valeur de consigne.</li> <li>Définir les autres paramètres requis. Les paramètres dépendent de l'option sélectionnée.</li> </ul> |
| SP2<br>Utiliser OC #    | Condition préalable : la valeur de consigne 2 est activée.<br>Attribuer la valeur de consigne pour le deuxième paramètre à la sortie numérique<br>(collecteur ouvert). Le collecteur n° 2 doit être sélectionné.                                                                                                    |

Les paramètres suivants sont affichés lorsque l'option « b » a été sélectionnée.

Tableau 10 : Configuration Rapide – Aout2, SP2

# 8 Étalonnage de la sonde

(CHEMIN D'ACCÈS : Cal)

La touche d'étalonnage 

permet à l'utilisateur d'accéder directement aux caractéristiques d'étalonnage et de vérification de la sonde.

**REMARQUE :** pendant un étalonnage sur le canal A, un « H » (pour Hold) clignote dans l'angle supérieur gauche de l'écran pour indiquer qu'un étalonnage est en cours avec une activation du maintien. (La fonction « Hold outputs » (Sorties Hold) doit être activée.) Reportez-vous au chapitre 3.4 « Affichages » à la page 20.

**REMARQUE :** les résultats varient en fonction des méthodes, des instruments de calibrage et/ou de la qualité des normes de référence utilisés lorsque l'on procède à un calibrage sur une sonde de conductivité.

**REMARQUE :** pour les tâches de mesure, il convient de prendre en compte la compensation de température pour l'application telle qu'elle est définie dans le menu Résistivité et non la compensation de température sélectionnée via la procédure d'étalonnage. Référez-vous au chapitre 9.2.3 « Compensation de température conductivité – résistivité » à la page 38 (Menu/Configure/Measurement/Resistivity).

Les méthodes d'étalonnage « Process » (Procédé), « 1 Point » et « Zero Point » (Zéro) sont disponibles pour les sondes de conductivité inductive. L'étalonnage de procédé et l'étalonnage en un point sont toujours réalisés comme un étalonnage de la pente. Lors de l'étalonnage point zéro, le système considère que la conductivité du système de référence est « 0 ».

## 8.1 Mode d'étalonnage de la sonde de procédé

En mode « Measurement » (Mesure), appuyez sur la touche [CAL (►)]. Si vous êtes invité à saisir le code de sécurité de l'étalonnage, appuyez sur la touche ▲ ou ▼ pour régler le mode de sécurité de l'étalonnage. Appuyez sur [ENTER] pour confirmer le code de sécurité.

Sélectionnez le type d'étalonnage, ici « Conductivity » (Conductivité). Appuyez sur la touche ▲ ou ▼ pour sélectionner le type. Les options suivantes sont disponibles : « Conductivity » (Conductivité), « Resistivity » (Résistivité), « Temperature » (Température), « Edit » et « Verify » (Vérifier).

Appuyez sur la touche [Enter].

Sélectionnez la méthode de compensation, p. ex. « Standard ». Référez-vous au tableau « Mode Compensation » à la page 38.

Appuyez sur la touche [Enter].

Sélectionnez le type d'étalonnage, ici « Process » (Procédé). L'étalonnage de procédé est toujours réalisé comme un étalonnage de la pente.

Appuyez sur la touche [Enter].

Résultat : l'écran affiche le message « Press ENTER to Capture » (appuyez sur ENTER pour capturer).

Prélevez un échantillon.

Appuyez sur [ENTER] pour enregistrer la valeur de mesure actuelle.

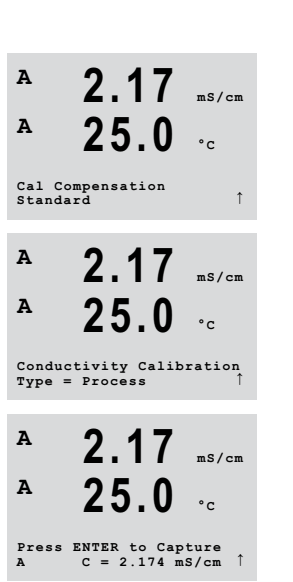

2.17 ms/cm

25.0

Calibrate Sensor Channel A Conductivity ↑

A

A

Résultat : pendant le déroulement de l'étalonnage, la lettre « A » clignote à l'écran.

Après avoir déterminé la valeur de conductivité de l'échantillon, appuyez de nouveau sur la touche [CAL (►)] pour poursuivre l'étalonnage.

Saisissez la valeur de conductivité de l'échantillon.

Appuyez sur la touche [ENTER] pour démarrer le calcul des résultats d'étalonnage.

Résultat : une fois l'étalonnage effectué, l'écran affiche le multiplicateur ou facteur « M » d'étalonnage de la pente et l'additionneur ou facteur « A » d'étalonnage du décalage.

Sélectionnez « ADJUST » (Ajustage) ou « ABORT » (Annuler) pour terminer l'étalonnage. « Adjust » (Ajustage) : les valeurs d'étalonnage sont enregistrées dans le transmetteur et sont utilisées pour la mesure. Elles sont également enregistrées dans les données d'étalonnage. « Abort » (Annuler) : les valeurs d'étalonnage sont effacées.

Résultat : l'écran affiche le message « RE-INSTALL SENSOR and Press [ENTER] » (réinstallez la sonde et appuyez sur [ENTER]).

Appuvez sur la touche [ENTER] pour accéder au mode « Measurement » (Mesure).

#### 8.2 Étalonnage de la sonde en un point

(L'écran représente un étalonnage de sonde de conductivité typique)

En mode « Measurement » (Mesure), appuyez sur la touche [CAL (►)]. Si vous êtes invité à saisir le code de sécurité de l'étalonnage, appuyez sur la touche 🛦 ou 🔻 pour régler le mode de sécurité de l'étalonnage. Appuyez sur [ENTER] pour confirmer le code de sécurité.

Sélectionnez le type d'étalonnage, ici « Conductivity » (Conductivité). Appuyez sur la touche 🔺 ou ▼ pour sélectionner le type. Les options suivantes sont disponibles : « Conductivity » (Conductivité), « Resistivity » (Résistivité), « Temperature » (Température), « Edit » et « Verify » (Vérifier).

Appuyez sur la touche [Enter].

Sélectionnez la méthode de compensation, p. ex. « Standard ». Référez-vous au tableau « Mode Compensation » à la page 38.

Appuyez sur la touche [Enter].

Sélectionnez le type d'étalonnage, ici « 1 point ». L'étalonnage en un point est toujours réalisé comme un étalonnage de la pente.

Placez la sonde dans la solution de référence.

Appuvez sur la touche [Enter].

Saisissez la valeur pour le point 1 avec un point et les unités décimales. La valeur de la deuxième ligne est celle mesurée par le transmetteur et la sonde dans les unités sélectionnées par l'utilisateur.

Quand cette valeur est stable, appuyez sur [ENTER] pour effectuer l'étalonnage.

34

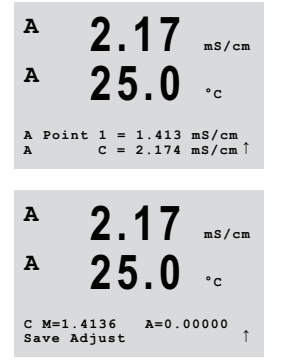

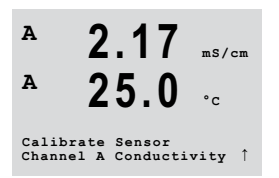

2.17 ms/cm

°c

mS/cm

25.0

2.17

Conductivity Calibration Type = 1 Point

A Point 1 = 1.413 mS/cm C = 2.174 mS/cm

25 . 0 °c

Cal Compensation Standard

Α

Α

Α

A

Α

A

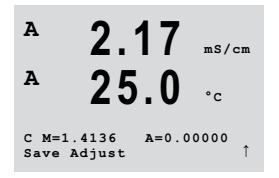

Résultat : une fois l'étalonnage effectué, l'écran affiche le multiplicateur ou facteur « M » d'étalonnage de la pente et l'additionneur ou facteur « A » d'étalonnage du décalage.

Sélectionnez « ADJUST » (Ajustage) ou « ABORT » (Annuler) pour terminer l'étalonnage. « Adjust » (Ajustage) : les valeurs d'étalonnage sont enregistrées dans le transmetteur et sont utilisées pour la mesure. Elles sont également enregistrées dans les données d'étalonnage. « Abort » (Annuler) : les valeurs d'étalonnage sont effacées.

Résultat : l'écran affiche le message « RE-INSTALL SENSOR and Press [ENTER] » (réinstallez la sonde et appuyez sur [ENTER]).

Appuyez sur la touche [ENTER] pour accéder au mode « Measurement » (Mesure).

### 8.3 Étalonnage point zéro de la sonde

(L'écran représente un étalonnage de sonde de conductivité typique)

En mode « Measurement » (Mesure), appuyez sur la touche [CAL (►)]. Si vous êtes invité à saisir le code de sécurité de l'étalonnage, appuyez sur la touche ▲ ou ▼ pour régler le mode de sécurité de l'étalonnage. Appuyez sur [ENTER] pour confirmer le code de sécurité.

Sélectionnez le type d'étalonnage, ici « Conductivity » (Conductivité). Appuyez sur la touche ▲ ou ▼ pour sélectionner le type. Les options suivantes sont disponibles : « Conductivity » (Conductivité), « Resistivity » (Résistivité), « Temperature » (Température), « Edit » et « Verify » (Vérifier).

Appuyez sur la touche [Enter].

Sélectionnez la méthode de compensation, p. ex. « Standard ». Référez-vous au tableau « Mode Compensation » à la page 38.

Appuyez sur la touche [Enter].

Sélectionnez le type d'étalonnage, ici « Zero Point » (Zéro). Le système considère que la conductivité du système de référence est « 0 ».

Placez la sonde dans la solution de référence.

Appuyez sur la touche [Enter].

Résultat : l'affichage indique « 0,0 » à la première ligne. La valeur de la deuxième ligne est celle mesurée par le transmetteur et la sonde dans les unités sélectionnées par l'utilisateur.

Quand cette valeur est stable, appuyez sur [ENTER] pour effectuer l'étalonnage.

Résultat : une fois l'étalonnage effectué, l'écran affiche le multiplicateur ou facteur « M » d'étalonnage de la pente et l'additionneur ou facteur « A » d'étalonnage du décalage.

Sélectionnez « ADJUST » (Ajustage) ou « ABORT » (Annuler) pour terminer l'étalonnage. « Adjust » (Ajustage) : les valeurs d'étalonnage sont enregistrées dans le transmetteur et sont utilisées pour la mesure. Elles sont également enregistrées dans les données d'étalonnage. « Abort » (Annuler) : les valeurs d'étalonnage sont effacées.

Résultat : l'écran affiche le message « RE-INSTALL SENSOR and Press [ENTER] » (réinstallez la sonde et appuyez sur [ENTER]).

Appuyez sur la touche [ENTER] pour accéder au mode « Measurement » (Mesure).

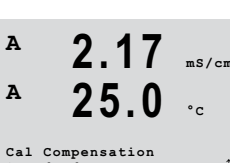

Conductivity Calibration Type = Zero Point

**∠ J . U** °C A Point 1 = 1.413 mS/cm A C = 2.174 mS/cm ↑

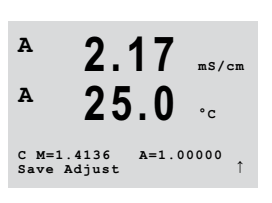

Calibrate Sensor Channel A Conductivity

25.0

Α

A

# 9 Configuration

(CHEMIN D'ACCÈS : Menu/Configure)

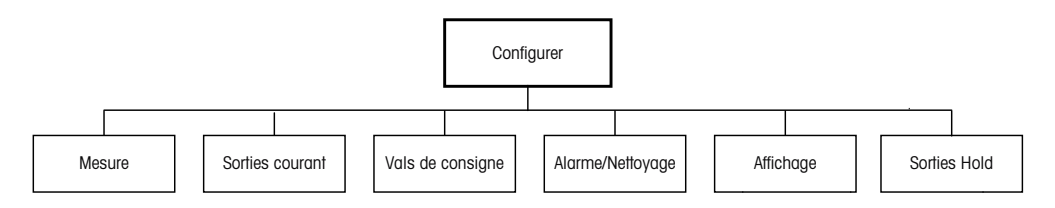

## 9.1 Accès au mode Configuration

En mode « Measurement » (Mesure), appuyez sur la touche [MENU (◄)].

Appuyez sur la touche  $\blacktriangle$  ou  $\lor$  pour naviguer jusqu'au menu « Configure » (Configurer). Appuyez sur la touche [ENTER].

### 9.2 Mesure

(CHEMIN D'ACCÈS : Menu/Configure/Measurement )

Accédez au mode Configuration. Reportez-vous au chapitre 9.1 « Accès au mode Configuration » à la page 36.

Appuyez sur la touche ▲ ou ▼ pour naviguer jusqu'au menu « Measurement » (Mesure). Appuyez sur la touche [ENTER].

Les sous-menus suivants peuvent alors être sélectionnés : « Channel Setup » (Choix Canal), « Resistivity » (Résistivité), « Concentration Table » (Table de concentration) et « Set Averaging » (Paramétrage Filtrage).

## 9.2.1 Configuration Canal

(CHEMIN D'ACCÈS : Menu/Configure/Measurement/Channel Setup)

Accédez au mode Configuration. Reportez-vous au chapitre 9.1 « Accès au mode Configuration » à la page 36.

Appuyez sur la touche  $\blacktriangle$  ou  $\nabla$  pour naviguer jusqu'au menu « Measurement » (Mesure). Appuyez sur la touche [ENTER].

Sélectionnez le menu « Channel Setup » (Configuration Canal). Appuyez sur la touche [ENTER].

Résultat : L'écran affiche « Channel Select = Analog » (Choix voie=Analog.) et « Parameter = Cond Ind » (Paramètre = Cond Ind).

Appuyez sur la touche [ENTER].

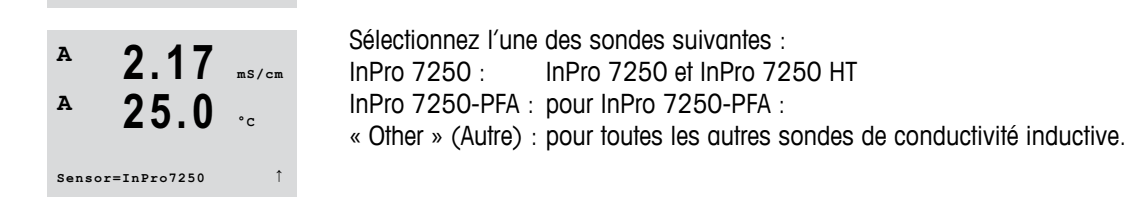

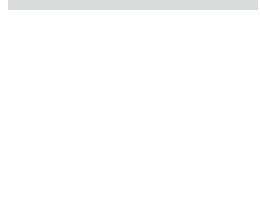

2.17 ms/cm

25.0 ..

A

Α

Configure Measurement

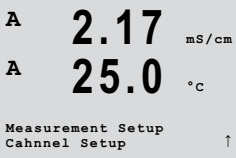

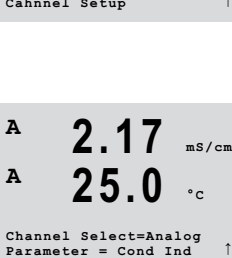

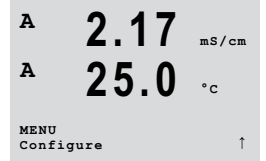
| A               | 2.17      | mS/cm       |
|-----------------|-----------|-------------|
| A               | 25.0      | °c          |
| aA S/m<br>bA °C | (Mi:<br>( | 11i )<br>)↑ |

Configurez la 1<sup>re</sup> et la 2<sup>e</sup> lignes de l'écran a et b. Appuyez sur la touche ▶ ou ◄ pour basculer entre les mesures/unités et les multiplicateurs. Appuyez sur la touche ▲ ou ▼ pour sélectionner les options.

Appuyez sur la touche [ENTER].

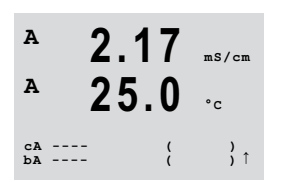

Configurez la 3<sup>e</sup> et la 4<sup>e</sup> lignes de l'écran c et d. Appuyez sur la touche ▶ ou ◄ pour basculer entre les mesures/unités et les multiplicateurs. Appuvez sur la touche ▲ ou ▼ pour sélectionner les options.

Appuyez sur la touche [ENTER].

Résultat : la boîte de dialogue « Save Changes » (Sauver Changem?) s'affiche.

Α Α Save Changes Yes & Press ENTER to Exis Sélectionnez l'une des options. Sélectionnez « No » (Non) pour effacer les valeurs saisies et revenir à l'écran d'affichage des mesures ; sélectionnez « Yes » (Oui) pour enregistrer les modifications.

#### 9.2.2 Source Température

(CHEMIN D'ACCÈS : Menu/Configure/Measurement/Temperature Source)

Accédez au mode Configuration. Reportez-vous au chapitre 9.1 « Accès au mode Configuration » à la page 36.

Appuyez sur la touche ▲ ou ▼ pour naviguer jusqu'au menu « Measurement » (Mesure). Appuyez sur la touche [ENTER].

Sélectionnez le menu « Temperature Source » (Source Température). Appuyez sur la touche [ENTER].

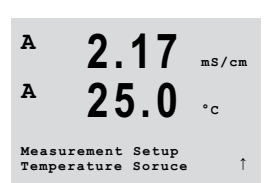

Save Changes Yes & Press ENTER to Exis

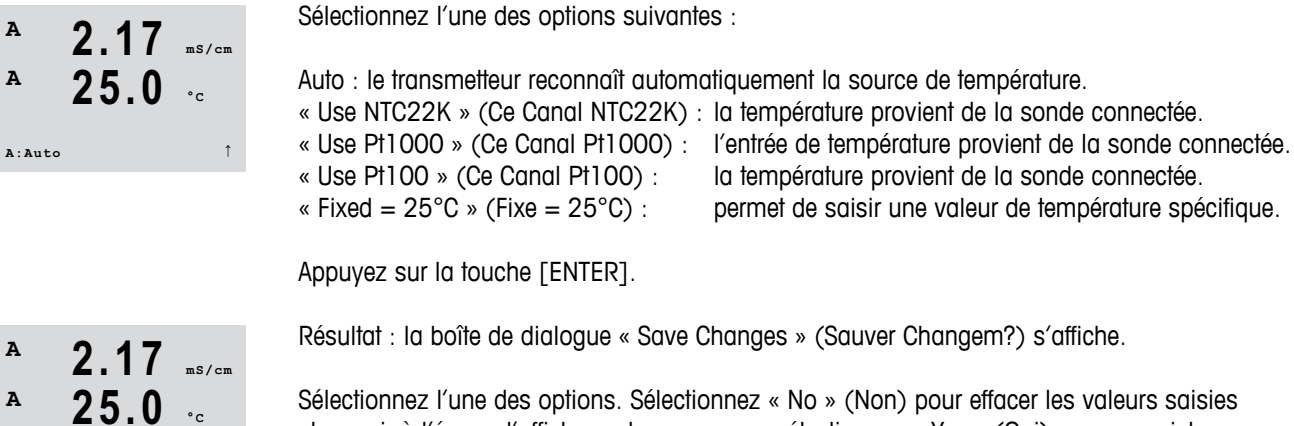

Sélectionnez l'une des options. Sélectionnez « No » (Non) pour effacer les valeurs saisies et revenir à l'écran d'affichage des mesures ; sélectionnez « Yes » (Oui) pour enregistrer les modifications.

la température provient de la sonde connectée.

permet de saisir une valeur de température spécifique.

# 9.2.3 Compensation de température conductivité – résistivité

(CHEMIN D'ACCÈS : Menu/Configure/Measurement/Resistivity)

Accédez au mode Configuration. Reportez-vous au chapitre 9.1 « Accès au mode Configuration » à la page 36.

Appuyez sur la touche  $\blacktriangle$  ou  $\nabla$  pour naviguer jusqu'au menu « Measurement » (Mesure). Appuyez sur la touche [ENTER].

Sélectionnez le menu « Resistivity » (Résistivité). Appuyez sur la touche [ENTER].

La compensation de température doit être adaptée aux caractéristiques de l'application. Le transmetteur prend cette valeur en compte pour la compensation de température en calculant et en affichant le résultat pour la conductivité mesurée.

**REMARQUE :** pour les besoins de l'étalonnage, la compensation de température définie dans le menu « Cal Compensation » (Compensation Cal) doit être prise en compte pour les échantillons.

Les deux premières lignes de mesure sont affichées à l'écran. Cette section présente la procédure à suivre pour la première ligne de mesure. Vous pouvez sélectionner la deuxième ligne à l'aide de la touche ►. Pour sélectionner les 3° et 4° lignes, appuyez sur la touche [ENTER]. La procédure proprement dite est identique pour chaque ligne de mesure.

Sélectionnez l'un des modes de compensation suivants et appuyez sur la touche [ENTER].

| Mode Compensation | Description |
|-------------------|-------------|
|                   |             |

Mode Compensation

|           | bosonphon                                                                                                    |
|-----------|----------------------------------------------------------------------------------------------------|
| Standard  | Le mode de compensation <b>Standard</b> comprend une compensation des effets de la pureté élevée non linéaire ainsi que des impuretés des sels neutres traditionnels. Il est conforme aux normes ASTM D1125 et D5391.                                                                                             |
| Lin25°C   | Le mode de compensation Lin25°C ajuste la lecture au moyen d'un coefficient<br>exprimé en « %/°C » (écart par rapport à 25 °C). À n'utiliser que si la solution<br>a un coefficient de température linéaire bien défini. Le coefficient est défini<br>au moyen du paramètre <b>Comp</b> . (Par défaut : 2,0 %/°C) |
| Lin20°C   | Le mode de compensation Lin20°C ajuste la lecture au moyen d'un coefficien exprimé en « %/°C » (écart par rapport à 20 °C). À n'utiliser que si la solution a un coefficient de température linéaire bien défini. Le coefficient est défini au moyen du paramètre Comp. (Par défaut : 2,0 %/°C)                   |
| Light84   | Le mode de compensation <b>Light84</b> correspond aux résultats des recherches sur l'eau pure du D <sup>r</sup> T.S. Light publiées en 1984. À n'employer que si votre établissement a établi des normes sur la base de ce travail.                                                                               |
| Std 75 °C | Le mode de compensation Std 75 °C est l'algorithme de compensation<br>standard avec la référence de 75 °C.                                                                                                    |

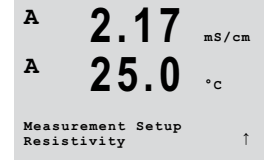

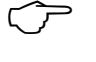

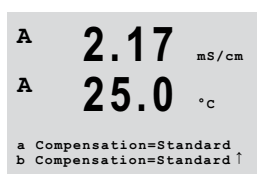

| Mode Compensation    | Description                                                                                                    |
|----------------------|----------------------------------------------------------------------------------------------------|
| Glycol.5             | Le mode de compensation <b>Glycol.5</b> correspond aux caractéristiques thermiques de 50 % d'éthylène glycol dans de l'eau. Les mesures compensées basées sur cette solution peuvent dépasser 18 Mohm-cm.                                                                                                    |
| Glycol 1             | Le mode de compensation <b>Glycol1</b> correspond aux caractéristiques thermiques de l'éthylène glycol 100 %. Les mesures compensées peuvent largement dépasser 18 Mohm-cm.                                                                                                    |
| Cation               | Le mode de compensation <b>Cation</b> est utilisé dans des applications de l'industrie de l'énergie afin de mesurer l'échantillon après un échangeur cationique. Il tient compte des effets de la température sur la dissociation de l'eau pure en présence d'acides.                                                                                                    |
| « Alcohol » (Alcool) | Le mode de compensation <b>Alcohol</b> (Alcool) correspond aux caractéristiques thermiques d'une solution contenant 75 % d'alcool isopropylique dans l'eau pure. Les mesures compensées basées sur cette solution peuvent dépasser 18 Mohm-cm.                                                                                                    |
| « Ammonia » (NH3)    | Le mode de compensation <b>Ammonia</b> (NH3) est utilisé pour les applications de l'industrie de l'énergie pour la conductivité spécifique mesurée sur des échantillons grâce à un traitement avec de l'eau contenant de l'ammoniaque et/ou de l'ETA (éthanolamine). Il tient compte des effets de la température sur la dissociation de l'eau pure en présence de ces bases. |
| « None » (Aucune)    | Avec le mode de compensation <b>None</b> (Aucune) la valeur de conductivité mesurée n'est pas compensée.                                                                                                    |

Tableau 11 : Mode de compensation de résistivité

Si vous avez sélectionné le mode de compensation « Lin25°C » ou « Lin20°C », vous pouvez modifier le facteur d'ajustement de la valeur « Comp ».

Appuyez sur la touche [ENTER].

Résultat : la boîte de dialogue « Save Changes » (Sauver Changem?) s'affiche.

Sélectionnez l'une des options. Sélectionnez « No » (Non) pour effacer les valeurs saisies et revenir à l'écran d'affichage des mesures ; sélectionnez « Yes » (Oui) pour enregistrer les modifications.

# 9.2.4 Table de concentration

(CHEMIN D'ACCÈS : Menu/Configurer/Mesure/Table de concentration)

Afin de définir des solutions spécifiques aux clients, il est possible de modifier jusqu'à 9 valeurs de concentration dans une matrice, ainsi que jusqu'à 9 températures. Pour ce faire, les valeurs souhaitées sont modifiées sous le menu de la table de concentration. De plus, les valeurs de la conductivité pour les valeurs correspondantes de température et de concentration sont modifiées.

Accédez au mode Configuration. Reportez-vous au chapitre 9.1 « Accès au mode Configuration » à la page 36.

Appuyez sur la touche  $\blacktriangle$  ou  $\nabla$  pour naviguer jusqu'au menu « Measurement » (Mesure). Appuyez sur la touche [ENTER].

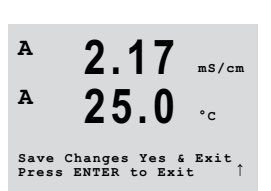

2.17 ms/cm

25.0 ..

a:Comp= 02.00%/°C

A

А

40

| A 2.17 ms/cm<br>A 25.0 °c<br>Measurement Setup<br>Concentration Table î                                                                                        | Sélectionnez le menu « Concentration Table » (Table de concentration). Appuyez sur la touche [ENTER].                                                                                                    |
|----------------------------------------------------------------------------------------------------|----------------------------------------------------------------------------------------------------|
| A 2.17 ms/cm<br>A 25.0 c                                                                                                    | Définissez l' <b>unit</b> (unité) souhaitée.<br>Appuyez sur la touche [ENTER].                                                                                                    |
| Unit = %Conc. 1                                                                                                    | <b>REMARQUE :</b> sélectionnez la même unité que celle utilisée à l'écran. Reportez-vous au chapitre 9.2.1 « Configuration Canal » à la page 36.                                                                                                    |
| A 2.17 ms/cm<br>A 25.0 °c<br>Temp Point = 2<br>Concentration Point=2 1                                                                                         | Saisissez la quantité des points de température voulus <b>Temp Point</b><br>et les <b>Concentration Points</b> (points de concentration).<br>Appuyez sur la touche [ENTER].                                                                                                    |
| $ \begin{array}{c} A \\ A \\ A \\ 25.0 \\ c \\ \end{array} \begin{array}{c} m_{\rm s}/m_{\rm cm} \\ m_{\rm s}/m_{\rm cm} \\ m_{\rm s}/m_{\rm cm} \end{array} $ | Saisissez les valeurs pour les différentes concentrations ( <b>ConcentrationX</b> ).<br>Appuyez sur la touche [ENTER].                                                                                                    |
| A 2.17 ms/cm<br>A 25.0 °c<br>Temp1 = 20.00 °C<br>Cond_1.250 = 1.100µs/cm <sup>†</sup>                                                                          | Saisissez la valeur de la 1 <sup>re</sup> température ( <b>Temp1</b> ) et la valeur pour la conductivité qui appartient<br>à la première concentration à cette température.<br>Appuyez sur la touche [ENTER].<br>Saisissez la valeur pour la conductivité qui appartient à la seconde concentration à la première                                                                                                    |
|                                                                                                    | Après avoir saisi toutes les valeurs de conductivité, qui appartiennent aux différentes concentrations au premier point de température, saisissez de la même manière la valeur du 2 <sup>e</sup> point de température ( <b>Temp2</b> ) et la valeur de la conductivité qui appartient à la seconde température pour la première concentration. Appuyez sur la touche [ENTER] et poursuivez de la même façon pour les points de concentration suivants, tel qu'indiqué pour le premier point de température.                                             |
|                                                                                                    | Saisissez de cette manière les valeurs à chaque point de température. Après avoir saisi<br>la dernière valeur, appuyez de nouveau sur la touche [ENTER] pour afficher la boîte de dialogue<br>« Save Changes » (Sauver Changem?). Sélectionnez « No » (Non) pour effacer les valeurs<br>saisies et revenir à l'écran d'affichage des mesures ; sélectionnez « Yes » (Oui) pour enregistrer<br>les modifications.                                                                                                    |
| $\langle \mathcal{F} \rangle$                                                                                                    | <b>REMARQUE :</b> les valeurs pour la température doivent augmenter comme suit : Temp1, Temp2, Temp3, etc. Les valeurs pour la concentration doivent augmenter de Concentration1, Concentration2, Concentration3, etc.                                                                                                    |
| ~                                                                                                    | <b>REMARQUE :</b> les valeurs de la conductivité aux différentes températures doivent augmenter<br>ou diminuer comme suit : Concentration1, Concentration2, Concentration3, etc. Les minima<br>et/ou les maxima ne sont pas autorisés. Si les valeurs de la conductivité à Temp1 augmentent<br>avec les différentes concentrations, elles doivent également augmenter aux autres températures.<br>Si les valeurs de la conductivité à Temp1 diminuent avec les différentes concentrations,<br>elles doivent également diminuer aux autres températures. |

# 9.2.5 Paramétrage Filtrage

(CHEMIN D'ACCÈS : Menu/Configure/Measurement/Set Averaging )

Accédez au mode Configuration. Reportez-vous au chapitre 9.1 « Accès au mode Configuration » à la page 36.

Appuyez sur la touche  $\blacktriangle$  ou  $\nabla$  pour naviguer jusqu'au menu « Measurement » (Mesure). Appuyez sur la touche [ENTER].

Sélectionnez le menu « Set Averaging » (Paramétrage Filtrage). Appuyez sur la touche [ENTER].

La méthode de la moyenne (filtre de bruit) pour chaque ligne de mesure peut désormais être sélectionnée.

Les options sont Special (par défaut), « None » (Aucune), « Low » (Bas), « Medium » (Moyen) et « High » (Haut) :

| Bas) |
|------|
|      |
| Ba   |

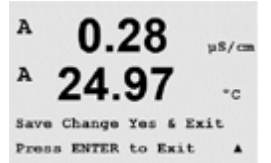

b Average = High

Appuyez de nouveau sur [ENTER] pour ouvrir la boîte de dialogue « Save Changes » (Sauver Changem?). Sélectionnez « No » (Non) pour effacer les valeurs saisies et revenir à l'écran d'affichage des mesures ; sélectionnez « Yes » (Oui) pour enregistrer les modifications.

# 9.3 Sorties courant

(CHEMIN D'ACCÈS : Menu/Configure/Analog Outputs)

Avec le menu « Analog Outputs » (Sorties courant), vous pouvez configurer 2 sorties analogiques.

Accédez au mode Configuration. Reportez-vous au chapitre 9.1 « Accès au mode Configuration » à la page 36.

Naviguez jusqu'au menu « Analog Outputs » (Sorties courant) à l'aide de la touche ▲ ou ▼.

Appuyez sur la touche [ENTER].

Lorsque le menu est sélectionné, utilisez les touches ◀ et ► pour naviguer entre les paramètres configurables. Une fois qu'un paramètre est sélectionné, son paramétrage peut être sélectionné en se basant sur le tableau suivant.

Lorsqu'une valeur d'alarme est sélectionnée, elle est affectée à la sortie analogique si une situation d'alarme se produit. Reportez-vous au chapitre 9.5.1 « Alarme » à la page 44.

Avec le paramètre « Aout1 Measurement = a » (Aout1 Mesure = a), la sortie analogique 1 est attribuée à la valeur mesurée « a ». Avec le paramètre « Aout2 Measurement = b » (Aout2 Mesure = b), la sortie analogique 2 est attribuée à la valeur mesurée « b ».

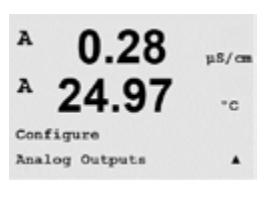

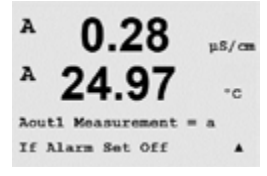

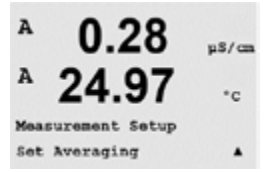

°c

Avec le paramètre « If Alarm Set » (Si Alarme Set), le courant est défini sur 3,6 mA ou 22,0 mA (par défaut) en cas d'alarme.

Le paramètre « AoutX type » est « Normal ». Le paramètre « AoutX range » est « 4-20 mA ».

Si « Auto-Range » (Auto-Domaine) a été sélectionné, alors Aout max1 peut être configurée.

Aout max1 est la valeur maximale du premier domaine automatique. La valeur maximale du deuxième domaine automatique a été réglée dans le menu précédent. Si la gamme

logarithmique a été sélectionnée, vous êtes invité à saisir le nombre de décades

La valeur du mode Hold peut être configurée comme la dernière valeur ou définie

Saisissez la valeur minimale et maximale de Aout.

si « Aout1 # of Decades » (Aout1 # de Décades =2).

## A 0.28 µ5/cs A 24.97 °c Aoutl Type= Normal Aoutl Range = 4-20 A

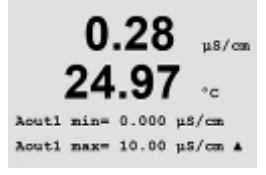

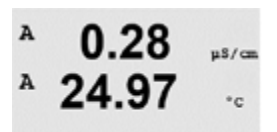

Aout1 max1=20.00 MQ-cm A

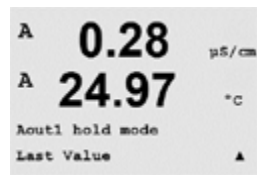

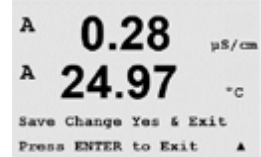

Appuyez de nouveau sur [ENTER] pour ouvrir la boîte de dialogue « Save Changes » (Sauver Changem?). Sélectionnez « No » (Non) pour effacer les valeurs saisies et revenir à l'écran d'affichage des mesures ; sélectionnez « Yes » (Oui) pour enregistrer les modifications.

# 9.4 Vals de consigne

sur une valeur fixe.

(CHEMIN D'ACCÈS : Menu/Configure/Set Points )

Avec le menu « Set Points » (Vals de consigne), vous pouvez configurer jusqu'à 6 points de consigne.

Accédez au mode Configuration. Reportez-vous au chapitre 9.1 « Accès au mode Configuration » à la page 36.

Naviguez jusqu'au menu « Set Points » (Vals de consigne) à l'aide de la touche ▲ ou ▼.

Appuyez sur la touche [ENTER].

Il est possible de configurer jusqu'à 6 valeurs de consigne sur n'importe quelle mesure (a à d). Les types de valeurs de consigne disponibles sont Off, « High » (Haut), « Low » (Bas), Outside (<->) et Between (>-<).

Une valeur réglée sur « Outside » déclenche une alarme dès que la mesure dépasse sa limite maximale ou minimale. Une valeur réglée sur « Between » déclenche une alarme dès que la mesure se trouve entre sa limite maximale et sa limite minimale.

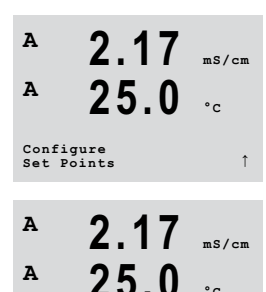

SP 1 on Measurement SP1 Type=High 2.17

25.0 .

A

Α

Saisissez la (les) valeur(s) souhaitée(s) pour la valeur de consigne et appuyez sur [ENTER].

En fonction du type de valeur de consigne définie, cet écran propose l'option permettant d'ajuster les valeurs au(x) seuil(s).

Appuyez sur la touche [ENTER].

A 2.17 ms/cm A 25.0 °c

SP1 High = 5.000 mS/cm 1

« Out of Range » (Hors de range)

Une fois configuré, le collecteur ouvert sélectionné sera activé si une condition « Out of Range » (hors de range) de sonde est détectée sur le canal d'entrée attribué. Sélectionnez la valeur de consigne et « Yes » (Oui) ou « No » (Non). Choisissez le collecteur ouvert à activer lorsque l'alarme de valeur de consigne est atteinte.

Appuyez sur la touche [ENTER].

- A 2.17 ms/cm A 25.0 °c OC2 Delay = 001 seconds OC2 Hysteresis = 05%
- « Delay » (Délai)

Saisissez le délai en secondes. Il s'agit du laps de temps durant lequel le seuil doit être dépassé de manière continue avant l'activation du collecteur ouvert. Si l'état disparaît avant que ce délai soit écoulé, le collecteur ouvert n'est pas activé.

« Hysteresis » (Hystérèse)

Saisissez une valeur pour l'hystérèse. Cette dernière détermine les limites de seuil dans lesquelles la mesure doit revenir avant la désactivation du collecteur ouvert.

Lorsque le seuil est haut, la mesure doit diminuer sous celui-ci davantage que l'hystérèse indiquée avant que le collecteur ouvert soit désactivé. Lorsque le seuil est bas, la mesure doit augmenter au-dessus de celui-ci d'au moins l'hystérèse avant la désactivation du collecteur ouvert. Par exemple, avec un seuil haut égal à 100 et une hystérèse de 10, lorsque cette valeur est dépassée, la mesure doit descendre en dessous de 90 avant que le collecteur ouvert soit désactivé.

Appuyez sur la touche [ENTER].

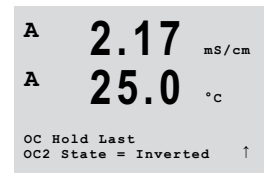

#### Hold

Saisissez pour le collecteur ouvert l'état Hold « Last » (Dernière), « On » (Activer) ou « Off » (Désactiver). Le collecteur reprendra cet état en Hold.

#### « State » (Etat)

Les contacts du collecteur ouvert demeurent dans un état normal jusqu'à ce que le seuil soit dépassé ; ensuite, le collecteur est activé et l'état des contacts change.

Sélectionnez « Inverted » (Inversé) pour inverser l'état de fonctionnement normal du collecteur ouvert (par exemple, l'état de tension élevée sera considéré comme un état de basse tension jusqu'au dépassement du seuil). Le fonctionnement inversé du collecteur ouvert est effectif dans le sens contraire. Tous les collecteurs ouverts peuvent être configurés.

Appuyez de nouveau sur [ENTER] pour ouvrir la boîte de dialogue « Save Changes » (Sauver Changem?). Sélectionnez « No » (Non) pour effacer les valeurs saisies et revenir à l'écran d'affichage des mesures ; sélectionnez « Yes » (Oui) pour enregistrer les modifications.

2.17

## 9.5 Alarme/Nettoyage

(CHEMIN D'ACCÈS : Menu/Configure/Alarm/Clean )

Ce menu permet de configurer les fonctions « Alarm » (Alarme) et « Clean » (Nettoyage).

Accédez au mode Configuration. Reportez-vous au chapitre 9.1 « Accès au mode Configuration » à la page 36.

Naviguez jusqu'au menu « Alarm/Clean » (Alarme/Nettoyage) à l'aide de la touche ▲ ou ▼.

Appuyez sur la touche [ENTER].

Sélectionnez l'option « Setup Alarm » (Configuration Alarme) pour configurer la fonctionnalité d'alarme. Sélectionnez l'option « Setup Clean » (Configuration Nettoyage) pour configurer la fonctionnalité de nettoyage.

# 9.5.1 Alarme

Pour sélectionner « Setup Alarm » (Configuration Alarme), appuyez sur la touche  $\blacktriangle$  ou  $\nabla$  pour que « Alarm » (Alarme) clignote.

Utilisez les touches ◀ et ► pour accéder à l'option d'utilisation d'un numéro de collecteur ouvert. À l'aide de la touche ▲ ou ▼, sélectionnez le collecteur ouvert à utiliser pour l'alarme et appuyez sur la touche [ENTER].

Sélectionnez l'événement d'alarme en utilisant la touche  $\blacktriangle$  ou  $\blacktriangledown$ . Assignez l'option « Yes » (Oui) ou « No » (Non) pour chaque événement d'alarme.

Les événements d'alarme suivants sont disponibles :

| Événement d'alarme (critère) | Condition d'alarme                                                                     |
|------------------------------|----------------------------------------------------------------------------------------|
| Erreur Alimentation          | Une panne de courant ou un cycle de mise<br>hors/sous tension survient                 |
| Erreur Logiciel              | Le chien de garde du logiciel effectue<br>une réinitialisation.                        |
| Cond Ind Defect              | Si la sonde est défectueuse, p. ex. en cas<br>de câbles endommagés ou de court-circuit |

Tableau 12 : Événements d'alarme

Si l'un de ces événements a pour valeur « Yes » (Oui) et que les conditions de déclenchement d'une alarme sont données, le symbole clignotant 🖄 s'affiche. Le collecteur ouvert sélectionné sera activé.

Un message d'alarme sera enregistré. Référez-vous au chapitre 13.1 « Messages » à la page 62 (CHEMIN D'ACCÈS : Info/Messages).

En outre, une alarme peut être signalée par la sortie de courant si ceci a été paramétré. Reportez-vous au chapitre 9.3 « Sorties courant » à la page 41.

Pour les événements « Power Failure » (Erreur Alimentation) et « Software Failure » (Erreur logiciel), l'indicateur d'alarme est désactivé lorsque le message d'alarme est effacé.

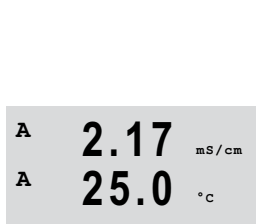

A

A

Configure Alarm/Clean

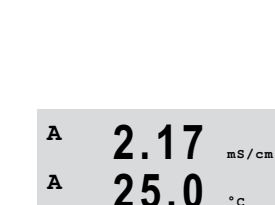

Yes Î

Alarm Power Failure

Setup Alarm

2.17

25 0

OC State = Inverted OC2 Delay = 001 sec

ms/cm

Il est réactivé si l'alimentation fait l'objet d'un cycle permanent ou si le chien de garde réinitialise de manière répétée le système.

Chaque collecteur ouvert d'alarme peut être configuré en état « Normal » ou « Inverted » (Inversé). De plus, il est possible de définir un délai d'activation. Reportez-vous également au chapitre 9.4 « Vals de consigne » à la page 42.

Appuyez de nouveau sur [ENTER] pour ouvrir la boîte de dialogue « Save Changes » (Sauver Changem?). Sélectionnez « No » (Non) pour supprimer les valeurs saisies, sélectionnez « Yes » (Oui) pour valider les valeurs saisies comme valeurs courantes.

**Remarque :** il existe d'autres types d'alarmes susceptibles de s'afficher à l'écran. Reportez-vous au chapitre 15 « Dépannage » à la page 65.

# 9.5.2 Nettoyage

Configurez le collecteur ouvert à employer pour le cycle de nettoyage.

La valeur par défaut est le collecteur ouvert 1.

L'intervalle du cycle de nettoyage peut être réglé de 0,000 à 999,9 heures. Un réglage sur 0 désactive le cycle de nettoyage. La durée du nettoyage peut être définie de 0 à 9 999 secondes et doit être inférieure à l'intervalle du cycle de nettoyage.

Sélectionnez l'état souhaité pour le collecteur ouvert : « Normal » ou « Inverted » (Inversé).

Appuyez de nouveau sur [ENTER] pour afficher la boîte de dialogue « Save changes » (Sauver Changem?). Sélectionnez « No » (Non) pour effacer les valeurs saisies et revenir à l'écran d'affichage des mesures ; sélectionnez « Yes » (Oui) pour enregistrer les modifications.

# 9.6 Affichage

(CHEMIN D'ACCÈS : Menu/Configure/Display)

Ce menu permet de configurer les valeurs à afficher, ainsi que l'écran lui-même.

Accédez au mode Configuration. Reportez-vous au chapitre 9.1 « Accès au mode Configuration » à la page 36.

Naviguez jusqu'au menu « Display » (Affichage) à l'aide de la touche ▲ ou ▼.

Appuyez sur la touche [ENTER].

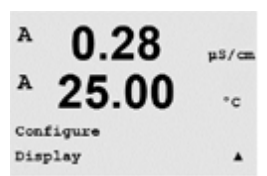

A 2.17 ms/cm A 25.0 °c Setup Clean 1 A 2.17 ms/cm A 2.17 ms/cm A 2.5.0 °c Clean Time = 0000 brs Clean Time = 0000 brs

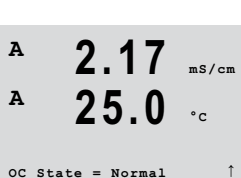

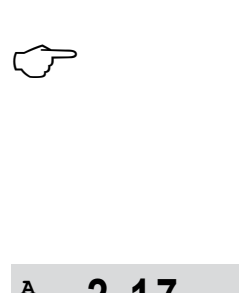

A

Α

ps/c

#### 9.6.1 Mesure

(CHEMIN D'ACCÈS : Menu/Configure/Display/Measurement).

L'écran comporte 4 lignes, la ligne 1 se trouvant en haut et la ligne 4 en bas.

Sélectionnez les valeurs (mesure a, b, c ou d) à afficher sur chaque ligne de l'écran.

Cette sélection s'effectue dans le menu « Configuration/Measurement/Channel Setup ».

Sélectionnez le mode « Error Display » (Erreur Affichage). Si ce paramètre est activé, lorsqu'une alarme ou un avertissement survient, le message « Failure – Press ENTER » (Erreur – Presser ENTER) s'affiche sur la ligne 4 en mode de mesure normal.

Appuyez de nouveau sur [ENTER] pour ouvrir la boîte de dialogue « Save Changes » (Sauver Changem?). Sélectionnez « No » (Non) pour supprimer les valeurs saisies, sélectionnez « Yes » (Oui) pour valider les valeurs saisies comme valeurs courantes.

#### 9.6.2 Résolution

(CHEMIN D'ACCÈS : Menu/Configure/Display/Resolution)

Ce menu permet de régler la résolution de chacune des valeurs affichées.

Ce réglage ne garantit pas la précision de la mesure.

Les paramètres possibles sont 1, 0, 1, 0, 01, 0, 001 et Auto.

Appuyez sur [ENTER] pour afficher la boîte de dialogue « Save changes » (Sauver Changem?).

#### 9.6.3 Rétroéclairage

(CHEMIN D'ACCÈS : Menu/Configure/Display/Backlight)

Ce menu permet de définir les options de rétroéclairage de l'écran.

Les paramètres disponibles sont « On » (Act.), « On 50% » (Act. 50%) et « Auto Off 50% » (Auto 50%). Si l'option « Auto Off 50% » (Auto 50%) est sélectionnée, le rétroéclairage est réduit à 50 % de ses capacités après 4 minutes d'inactivité au niveau du clavier. Le rétroéclairage s'active de nouveau automatiquement si une touche est enfoncée.

Appuyez sur [ENTER] pour afficher la boîte de dialogue « Save changes » (Sauver Changem?).

uS/cm

°C

µS/cm

-a

٠

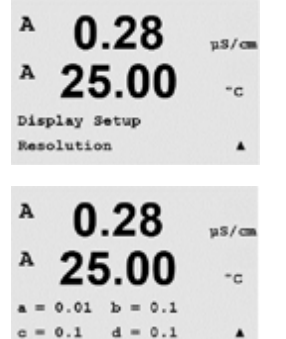

25.00

Display Setup Backlight

n

Backlight On

|      | -    |     | •     |      | • |   |    | °C   |
|------|------|-----|-------|------|---|---|----|------|
| Disp | 1.83 | y : | 5-e 1 | tup  |   |   |    |      |
| Meas | ur   | em  | en    |      |   |   |    |      |
|      |      |     |       |      |   |   |    |      |
|      |      |     |       |      |   |   |    |      |
| A    | 1    | n   |       | 28   |   |   |    |      |
|      |      | v   | •     | 20   |   |   | h; | s/cm |
| A    | 2    | )   | 5     | 00   | ٦ |   |    |      |
|      | -    | • • | -     |      | • |   |    | -c   |
| Line | 1    | =   | a     | Line | 2 | = | b  |      |
| Line | 3    | -   | c     | Line | 4 | - | d  | ٠    |
|      |      |     |       |      |   |   |    |      |
|      |      |     |       |      |   |   |    |      |

A

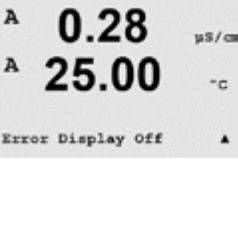

# 9.6.4 Nom

(CHEMIN D'ACCÈS : Menu/Configure/Display/Name)

Ce menu permet de configurer un nom alphanumérique affiché sur les 9 premiers caractères des lignes 3 et 4 de l'écran. Par défaut, ce paramètre est vierge.

Lorsqu'un nom est saisi sur la ligne 3 et/ou 4, une mesure peut encore s'afficher sur celle-ci.

Utilisez les touches ◀ et ► pour passer d'un chiffre à modifier à l'autre. Utilisez les touches ▲ et ▼ pour modifier le caractère à afficher. Une fois que tous les chiffres des deux canaux d'affichage ont été saisis, appuyez sur [ENTER] pour afficher la boîte de dialogue « Save changes » (Sauver Changem?).

En mode « Measurement » (Mesure), le nom s'affiche sur les lignes 3 et 4 devant les mesures.

# 9.7 Sorties courant en Hold

(CHEMIN D'ACCÈS : Menu/Configure/Hold outputs )

Accédez au mode Configuration. Reportez-vous au chapitre 9.1 « Accès au mode Configuration » à la page 36.

Naviguez jusqu'au menu « Hold outputs » (Sorties Hold) à l'aide de la touche ▲ ou ▼.

Appuyez sur la touche [ENTER].

La fonction **Hold outputs** (Sorties Hold) s'applique pendant le procédé d'étalonnage. Si elle est paramétrée sur « Yes » (Oui), la sortie courant et la sortie de collecteur ouvert seront maintenues pendant l'étalonnage. Le mode Hold dépend des paramètres définis. Consultez la liste ci-dessous pour connaître les paramètres possibles. Les options suivantes sont disponibles :

« Hold Outputs? » « Yes/No »

La fonction **Digitalln** (Numér.In) s'applique en permanence. Dès qu'un signal est actif sur l'entrée numérique, le transmetteur passe en mode Hold et les valeurs de la sortie courant et de la sortie de collecteur ouvert sont maintenues.

« DigitalIn1 State = Off/Low/High »

<u>Étaita</u> II.a.I.al ia a a libita a

**REMARQUE :** « DigitalIn1 » (Numér.In1) permet de maintenir le canal A (sonde classique).

| « Output OC » :               | « On/Off »            | « Configuration/Set point »     |
|-------------------------------|-----------------------|---------------------------------|
| (Sortie de collecteur ouvert) | (Activer/Désactiver)  | (Configuration/Val de consigne) |
| « Analog Output » :           | « Last/Fixed »        | « Configuration/Analog output » |
| (Sorties courant)             | (Dernière/Fixe)       | (Configuration/Sorties courant) |
| « PID OC »                    | « Last/Off »          | « PID setup/Mode »              |
| (Collecteur ouvert PID)       | (Dernière/Désactiver) | (Configuration PID/Mode)        |

uS/ca

-c

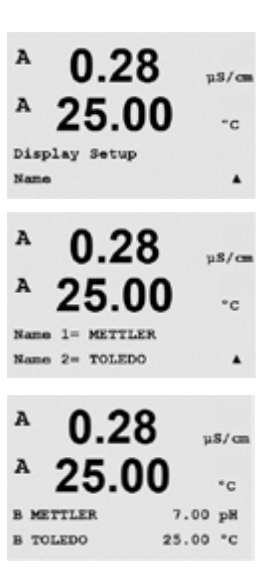

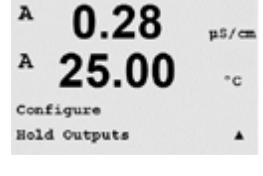

Hold Outputs? Yes

DigitalIn#1 State=Low

# 10 Système

(CHEMIN D'ACCÈS : Menu/System )

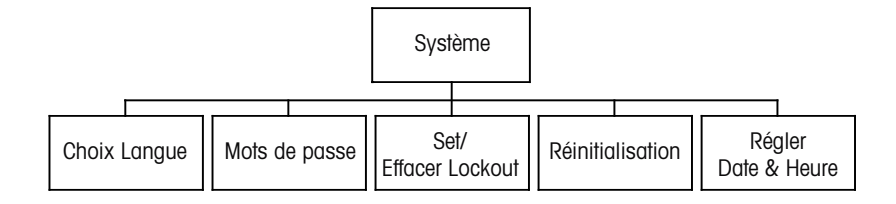

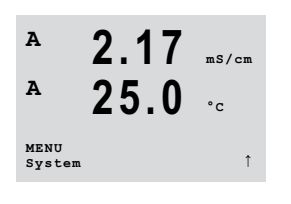

En mode « Measurement » (Mesure), appuyez sur la touche ◀. Appuyez sur la touche ▲ ou ▼ pour accéder au menu « System » (Système) et appuyez sur [ENTER]. Les options de configuration du système disponibles sont détaillées ci-dessous.

# 10.1 Choix Langue

(CHEMIN D'ACCÈS : Menu/System/Set Language )

Ce menu permet de configurer la langue de l'affichage.

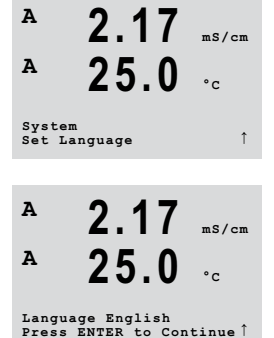

Les options suivantes sont possibles :

- « English » (Anglais), « French » (Français), « German » (Allemand), « Italian » (Italien),
- « Spanish » (Espagnol), « Portuguese » (Portugais), « Russian » (Russe) or « Japanese » (Japonais) (Katakana).

Appuyez sur [ENTER] pour afficher la boîte de dialogue « Save changes » (Sauver Changem?).

# 10.2 Mots de passe

(CHEMIN D'ACCÈS : Menu/System/Passwords )

Ce menu permet de configurer les mots de passe de l'opérateur et de l'administrateur, et de dresser une liste des menus accessibles pour l'opérateur. L'administrateur dispose de droits pour accéder à tous les menus. Pour les transmetteurs neufs, tous les mots de passe par défaut sont 00000.

Le menu de mots de passe est protégé : saisissez le mot de passe de l'administrateur pour accéder au menu.

# 10.2.1 Modification des mots de passe

Accédez au menu « Passwords » (Mots de passe). Reportez-vous au chapitre 10.2 « Mots de passe » à la page 49.

Sélectionnez l'option « Change Administrator » (Changer Administrateur) ou « Change Operator » (Changer Opérateur).

Définissez le nouveau mot de passe.

Appuyez sur la touche [ENTER] pour confirmer le nouveau mot de passe.

Appuyez de nouveau sur [ENTER] pour ouvrir la boîte de dialogue « Save Changes » (Sauver Changem?).

# 10.2.2 Configuration de l'accès aux menus de l'opérateur

Accédez au menu « Passwords » (Mots de passe). Reportez-vous au chapitre 10.2 « Mots de passe » à la page 49.

A 2.17 ms/cm A 25.0 °c Enter Password 00000 Configure Operator ↑ Sélectionnez « Configure Operator » (Configurer Opérateur) pour configurer la liste d'accès de l'opérateur. Il est possible d'attribuer ou de refuser des droits aux menus suivants : « CAL Key » (Touche CAL), « Quick Setup » (Config. Rapide), Configuration, « System » (Système), « PID Setup » (Configuration PID) et Service.

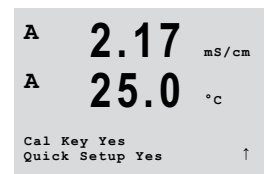

Choisissez « Yes » (Oui) ou « No » (Non) pour accorder ou refuser l'accès aux menus mentionnés ci-dessus et appuyez sur [ENTER] pour passer aux rubriques suivantes. Appuyez sur la touche [ENTER] après avoir configuré tous les menus pour afficher la boîte de dialogue « Save changes » (Sauver Changem?). Sélectionnez « No » (Non) pour supprimer les valeurs saisies, sélectionnez « Yes » (Oui) pour valider les valeurs saisies comme valeurs courantes.

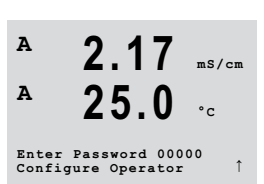

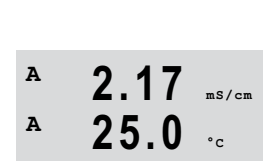

Re-enter password New Password = 00000

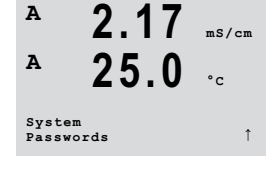

Enter Password 00000 Change Administrator

Α

Α

# **10.3** Set/Effacer Lockout

(CHEMIN D'ACCÈS : Menu/System/Set/Clear Lockout )

 A
 2.17
 mS/cm

 A
 25.0
 °c

 System
 °c
 \*c

 System
 1
 \*c

 A
 2.17
 mS/cm

 A
 2.17
 mS/cm

 A
 2.5.0
 °c

 Password = 00000
 \*c
 \*c

Ce menu permet d'activer/de désactiver la fonction de verrouillage du transmetteur. L'utilisateur est invité à saisir un mot de passe pour pouvoir accéder aux menus si la fonction de verrouillage est activée.

Le menu Lockout est protégé : saisissez le mot de passe de l'administrateur ou de l'opérateur et choisissez YES (OUI) pour activer la fonction de verrouillage ou NO (NON) pour la désactiver. Après la sélection, appuyez sur la touche [ENTER] pour afficher la boîte de dialogue « Save changes » (Sauver Changem?). Sélectionnez « No » (Non) pour supprimer la valeur saisie, sélectionnez « Yes » (Oui) pour valider la valeur comme valeur courante.

# 10.4 Réinitialisation

(CHEMIN D'ACCÈS : Menu/System/Reset )

Ce menu permet d'accéder aux options suivantes :

- « Reset System » (Réinit. Système), « Reset Meter Cal » (Réinit. CalTransm),
- « Reset Analog Cal » (Réinit. Cal Sort. mA).

# 10.4.1 Réinit. Système

Ce menu permet de réinitialiser l'appareil de mesure aux réglages d'usine (désactivation des seuils, des sorties courant, etc.). Les étalonnages de l'instrument et des sorties courant ne sont pas concernés par cette réinitialisation.

Lorsque vous appuyez sur la touche [ENTER] après avoir effectué vos choix, un message de confirmation apparaît. Sélectionnez « No » (Non) pour revenir au mode « Measurement » (Mesure) sans modification. Sélectionnez « Yes » (Oui) pour réinitialiser l'appareil.

# 10.4.2 Réinit. CalTransm

Ce menu permet de rétablir les dernières valeurs usine pour les facteurs d'étalonnage de l'instrument.

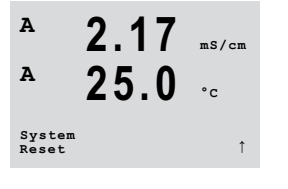

2.17 ms/cm

25.0 ..

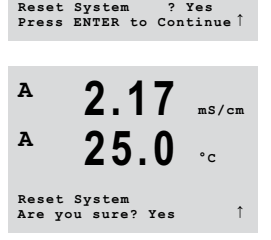

Α

Α

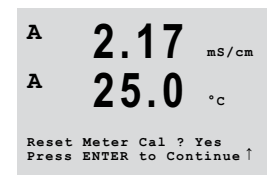

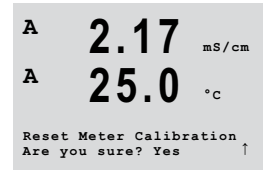

Lorsque vous appuyez sur la touche [ENTER] après avoir effectué vos choix, un message de confirmation apparaît. Sélectionnez « No » (Non) pour revenir au mode « Measurement » (Mesure) sans modification. Sélectionnez « Yes » (Oui) pour réinitialiser les facteurs d'étalonnage de l'appareil.

#### 10.4.3 Réinit. Cal Sort. mA

Ce menu permet de rétablir les dernières valeurs usine pour les facteurs d'étalonnage des sorties analogiques.

Lorsque vous appuyez sur la touche [ENTER] après avoir effectué vos choix, un message de confirmation apparaît. Sélectionnez « No » (Non) pour revenir au mode « Measurement » (Mesure) sans modification. Sélectionner « Yes » (Oui) pour réinitialiser les facteurs d'étalonnage des sorties courant.

#### **Régler Date&Heure** 10.5

Vous devez saisir la date et l'heure actuelles. Les options suivantes sont disponibles. Cette fonction s'active automatiquement à chaque démarrage.

Date (YY-MM-DD) : Heure (HH:MM:SS) :

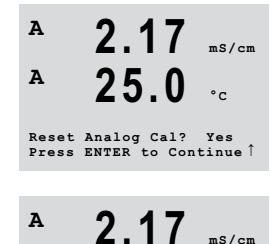

\_ ()

Reset Analog Calibration Are you sure? Yes

Α

ms/cm

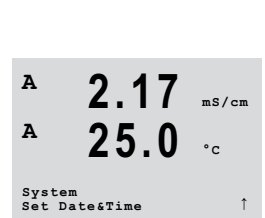

# 11 Configuration PID

(CHEMIN D'ACCÈS : Menu/PID Setup )

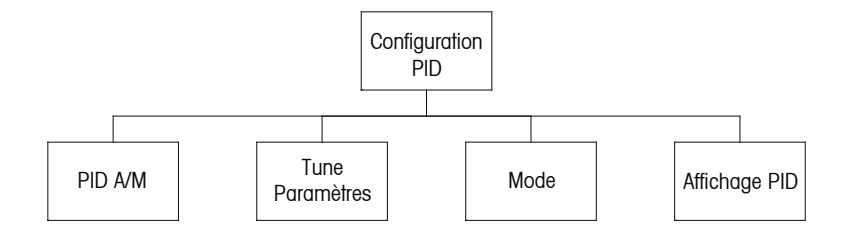

La régulation du PID est une action de contrôle proportionnelle, intégrale et dérivée capable de réguler en douceur un procédé. Avant de configurer le transmetteur, les caractéristiques de procédé suivantes doivent être définies.

Identifiez le sens de contrôle du procédé (conductivité) :

- Dilution : action directe dans laquelle une mesure en augmentation produit une augmentation de la sortie de contrôle, notamment le contrôle de l'alimentation en eau de dilution de faible conductivité pour le rinçage de moteur, des tours de refroidissement ou des chaudières.
- Concentration : action inversée dans laquelle la mesure en augmentation produit une diminution de la sortie de contrôle, notamment le contrôle de l'alimentation en produit chimique pour atteindre la concentration souhaitée.

Définissez le **Control Output Type** (type de sortie de contrôle) en fonction du dispositif de contrôle utilisé :

- « Pulse Frequency » (FréquImpulsion) : utilisée avec une pompe doseuse à entrée d'impulsion
- « Pulse length » (LongImpulsion) : utilisée avec une électrovanne
- « Analog » (Anal) : utilisée avec un dispositif d'entrée de courant, tel que des commandes électriques, pompes doseuses à entrée analogique ou convertisseurs électropneumatiques (I/P) pour vannes de commande pneumatiques

Les paramètres de contrôle par défaut fournissent un contrôle linéaire. Par conséquent, pour la configuration de ces paramètres du PID, il est inutile de vous préoccuper des réglages de la zone neutre et des points excentrés dans le chapitre Paramètres de réglage ci-dessous.

Il est possible d'obtenir un meilleur contrôle si la non-linéarité correspond à une non-linéarité contraire dans le système de contrôle. Une courbe de titrage réalisée sur un échantillon du procédé fournit les meilleures informations. Il existe souvent un gain ou une sensibilité de procédé très important(e) à proximité du seuil et un gain qui diminue avec l'éloignement par rapport au seuil. Pour contrecarrer ce phénomène, l'instrument permet d'ajuster le contrôle non linéaire en réglant une zone neutre autour du seuil, des points excentrés et des limites proportionnelles en bouts de contrôle, tel qu'illustré dans la figure ci-dessous.

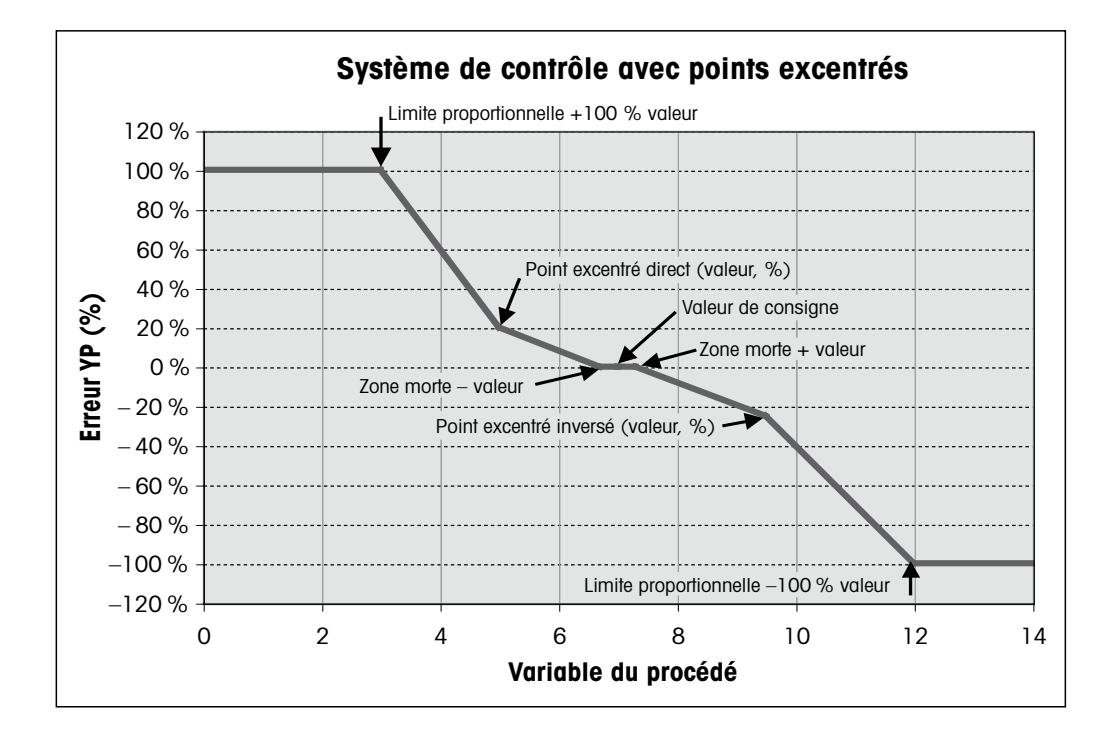

# 11.1 Accès à la configuration PID

En mode « Measurement » (Mesure), appuyez sur la touche ◀. Appuyez sur la touche ▲ ou ▼ pour accéder au menu « PID Setup » (Configuration PID) et appuyez sur [ENTER].

# 11.2 PID Auto/Manuel

(CHEMIN D'ACCÈS : MENU/PID Setup/PID A/M)

Ce menu permet de choisir entre un fonctionnement automatique ou manuel. Choisissez le mode de fonctionnement du PID (Auto ou Manuel).

Appuyez sur [ENTER] pour afficher la boîte de dialogue « Save changes » (Sauver Changem?).

# 11.3 Mode

(CHEMIN D'ACCÈS : MENU/PID Setup/Mode )

Ce menu propose des modes de contrôle à l'aide de collecteurs ouverts.

Appuyez sur [ENTER].

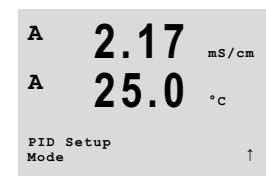

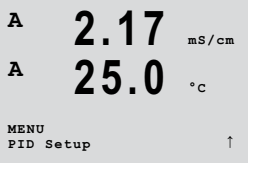

2.17

25.0

PID Setup PID A/M Manual mS/cm

°c

A

Α

# 11.3.1 Mode PID

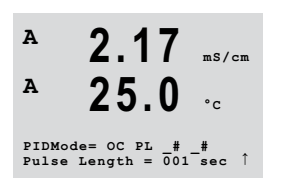

Ce menu attribue un collecteur ouvert ou une sortie analogique au régulateur PID et détaille leur fonctionnement. Selon le dispositif de contrôle utilisé (électrovanne, pompe doseuse à entrée d'impulsion ou contrôle analogique), choisissez parmi les trois paragraphes suivants.

**Pulse Length** (LongImpulsion) – avec une électrovanne, sélectionnez OC (collecteur ouvert) et PL (Pulse Length).

Attribuez le chiffre 1 à la première position de collecteur ouvert (recommandé) et/ou le chiffre 2 à la deuxième (recommandé) et choisissez la longueur d'impulsion (PL) conformément au tableau ci-dessous. Une longueur d'impulsion plus importante réduit l'usure de l'électrovanne. Le pourcentage de temps « on » (actif) du cycle est proportionnel à la sortie de contrôle.

REMARQUE : tous les collecteurs ouverts 1 et 2 peuvent être utilisés pour le contrôle.

|              | 1 <sup>er</sup> collecteur ouvert                     | 2° collecteur ouvert          | Collecteur ouvert<br>d'impulsion                                                                                       |
|--------------|-------------------------------------------------------|-------------------------------|----------------------------------------------------------------------------------------------------|
| Conductivité | Contrôle de<br>l'alimentation en<br>réactif concentré | Contrôle d'eau<br>de dilution | Une faible longueur<br>d'impulsion (PL) assure<br>une alimentation plus<br>uniforme. Point de départ<br>suggéré = 30 s |

A 2.17 ms/cm A 25.0 °c PIDMode= OC PF\_# # Pulse Frequency= 001p/m↑

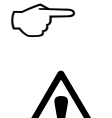

**Pulse Frequency** (FréqImpulsion) – avec une pompe doseuse à entrée d'impulsion, sélectionnez OC (collecteur ouvert) et PF (Pulse Frequency, FréqImpulsion). Attribuez le chiffre 1 à la première position de collecteur ouvert (recommandé) et/ou le chiffre 2 à la deuxième, conformément au tableau ci-dessous. Réglez la fréquence d'impulsion sur la valeur maximale admise pour la pompe spécifique utilisée ; en général 60 à 100 impulsions/minute. La régulation produit cette fréquence lorsque la sortie est optimale.

**REMARQUE** : tous les collecteurs ouverts 1 et 2 peuvent être utilisés pour le contrôle.

**ATTENTION :** un réglage trop élevé de la fréquence d'impulsion peut entraîner une surchauffe de la pompe.

|              | 1 <sup>er</sup> collecteur ouvert                                 | 2° collecteur ouvert          | Fréquence d'impulsion (PF)                                                           |
|--------------|-------------------------------------------------------------------|-------------------------------|--------------------------------------------------------------------------------------|
| Conductivité | Contrôle de<br>l'alimentation en<br>produit chimique<br>concentré | Contrôle d'eau<br>de dilution | Max. autorisé pour la pompe<br>utilisée (généralement 60<br>à 100 impulsions/minute) |

# 11.4 Tune Paramètres

(CHEMIN D'ACCÈS : MENU/PID Setup/Tune Parameters)

Ce menu permet de configurer un contrôle pour une mesure et de définir le seuil, les paramètres de réglage et les fonctions non linéaires du contrôleur par le biais d'une série d'écrans.

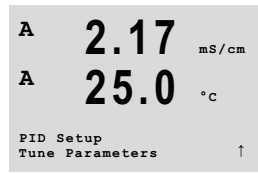

© 08/2017 Mettler-Toledo GmbH, CH-8606 Greifensee, Suisse Imprimé en Suisse

# 11.4.1 Affectation et réglage du PID

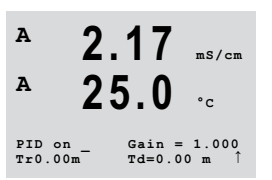

Affectez la mesure a, b, c ou d à contrôler après le paramètre « PID on\_ ». Réglez le gain (sans unité), le paramètre temps de réinitialisation (en minutes), ainsi que la vitesse ou le temps dérivé (en minutes) requis pour le contrôle. Appuyez sur [ENTER]. Le gain, la réinitialisation et l'intervalle sont réglés ultérieurement sur la base d'essais et d'erreurs issus de la réponse du procédé. Commencez toujours avec Td à zéro.

# A 2.17 ms/cm A 25.0 °c SetPoint = 0.000 Dead Band= +/-0.000 1

2.17 ms/cm

25.0

Prop Limit Low 0.000 Prop Limit High 0.000

Α

A

# 11.4.2 Consigne et zone neutre

Saisissez les valeurs de seuil et de zone neutre souhaitées autour du seuil, où aucune régulation proportionnelle n'interviendra. Veillez à inclure le multiplicateur d'unités u ou m (conductivité). Appuyez sur [ENTER].

# 11.4.3 Limites proportionnelles

Saisissez les limites proportionnelles haute et basse ; elles correspondent à la plage requérant une action régulatrice. Veillez à inclure le multiplicateur d'unités u ou m (conductivité). Appuyez sur [ENTER].

# A 2.17 ms/cm A 25.0 °c

# 11.4.4 Coins

Saisissez les coins « High » (Haut) et « Low » (Bas) pour la conductivité, le pH, l'oxygène dissous, ainsi que les valeurs de sortie respectives comprises entre -1 et +1, indiquées sur la figure par -100 à +100 %. Appuyez sur [ENTER].

# 11.5 PID affichage

(CHEMIN D'ACCÈS : Menu/PID Setup/PID Display Setup)

En mode de mesure normal, cet écran indique l'état du régulateur PID.

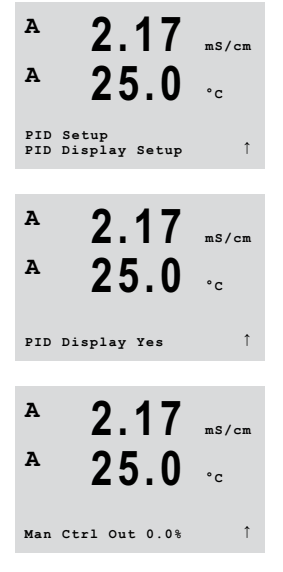

Si « PID Display » (PID affichage) est sélectionné, l'état (Man ou Auto) ainsi que la sortie de contrôle (%) s'affichent sur la ligne inférieure. En outre, pour que l'affichage soit activé, une mesure doit être attribuée sous « Tune Parameters » (Tune Paramètres) et un collecteur ouvert ou une sortie courant doit être attribué(e) sous Mode.

En mode manuel, la sortie de contrôle peut être réglée à l'aide des touches fléchées haut et bas. (La fonction de la touche Info n'est pas disponible en mode manuel.)

56

# 12 Service

(CHEMIN D'ACCÈS : Menu/Service)

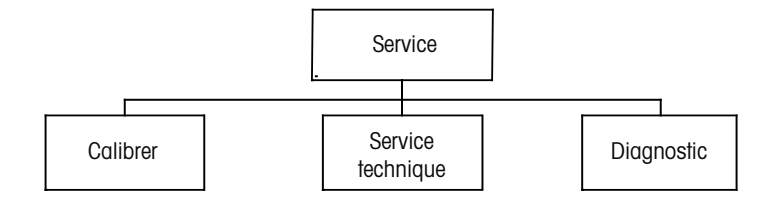

En mode « Measurement » (Mesure), appuyez sur la touche ◀. Appuyez sur la touche ▲ ou ▼ pour accéder au menu Service et appuyez sur [ENTER]. Les options de configuration du système disponibles sont détaillées ci-dessous.

# 12.1 Diagnostic

(CHEMIN D'ACCÈS : Menu/Service/Diagnostics )

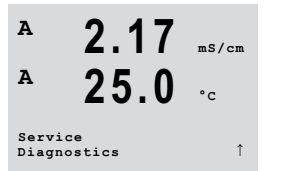

2.17 ms/cm

25.0 ..

Α

A

MENU Service

> Ce menu est un outil précieux pour le dépannage et permet de diagnostiquer les éléments suivants : « Model/Software Revision » (Modèle/Logiciel Rev.), « Digital Input » (Entrée Numérique), « Display » (Affichage), « Keypad » (Clavier), « Memory » (Mémoire), « Set OC » (Set collecteur ouvert), « Read OC » (Lire collecteur ouvert), « Set Analog Outputs » (Fixer sorties courant), « Read Analog Outputs » (Lire sorties courant).

# 12.1.1 Modèle/Logiciel Rev.

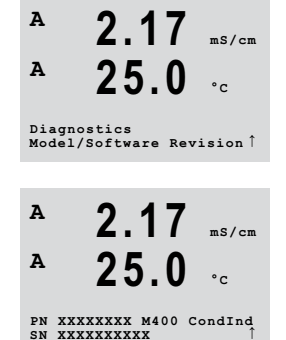

Le numéro de modèle et le numéro de révision du logiciel sont indispensables pour les demandes de service. Ce menu affiche la référence, le modèle et le numéro de série du transmetteur. La touche ▼ permet de parcourir ce menu et d'obtenir des renseignements supplémentaires comme la version du micrologiciel installé sur le transmetteur : (Master V\_XXXX et Comm V\_XXXX.

Appuyez sur [ENTER] pour quitter cet écran.

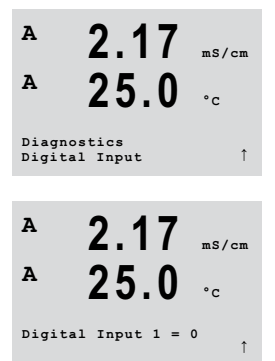

#### **Entrée Numérique** 12.1.2

Le menu « Digital Input » (Entrée Numérique) indique l'état de l'entrée numérique. Appuyez sur [ENTER] pour quitter cet écran.

#### 12.1.3 Affichage

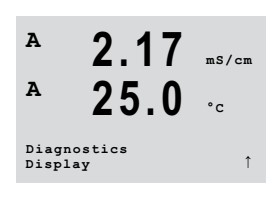

Tous les pixels de l'écran s'allument pendant 15 secondes pour permettre de déceler les éventuels problèmes d'affichage. Au bout de 15 secondes, le transmetteur revient au mode de mesure normal ; pour quitter plus tôt, appuyez sur [ENTER].

#### ms/cm Α 25.0 °c Diagnostics Keypad A 2.17 mS/cm Α 25.0 Key pressed = (MENU) Press ENTER to Continue

#### 12.1.4 **Clavier**

Pour le diagnostic du clavier, la touche activée est précisée sur l'écran. Appuyez sur la touche [ENTER] pour que le transmetteur revienne au mode de mesure normal.

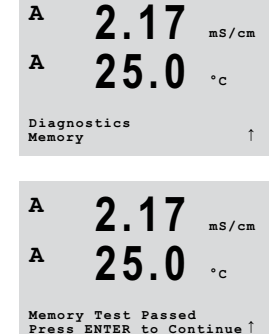

#### 12.1.5 Mémoire

Si le menu « Memory » (Mémoire) est sélectionné, le transmetteur effectue un test sur la mémoire vive (RAM) et la mémoire morte (ROM). Des modèles de test sont écrits sur tous les emplacements de la mémoire vive, d'autres sont lus à partir de ces mêmes emplacements. La somme de contrôle ROM est recalculée et comparée à la valeur enregistrée dans la mémoire morte.

# Α 2.17

58

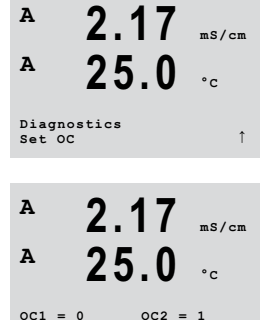

# **12.1.6** Fixer collecteur ouvert

Le menu de diagnostic « Set OC » (Fixer collecteur ouvert) permet d'ouvrir ou de fermer chaque collecteur manuellement.

0 = ouvrir le collecteur

1 = fermer le collecteur

0 = normal

1 = inversé

Appuyez sur la touche [ENTER] pour accéder au mode « Measurement » (Mesure).

# 12.1.7 Lire collecteur ouvert

Le menu de diagnostic « Read OC » (Lire collecteur ouvert) précise l'état de chaque collecteur, tel qu'il est défini plus bas.

Appuyez de nouveau sur [ENTER] pour quitter cet écran.

 
 A
 2.17
 ms/cm

 A
 25.0
 °c

 Diagnostics Read oc
 ↑

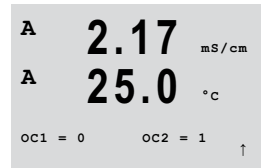

# A 2.17 ms/cm A 25.0 °c Diagnostics Set Analog Outputs ↑ A 2.17 ms/cm A 25.0 °c Analog out1=04.00 mA

# 12.1.8 Fixer sorties courant

Ce menu permet à l'utilisateur de paramétrer toutes les sorties analogiques sur une valeur en mA comprise entre 0 et 22 mA. Appuyez sur [ENTER] pour quitter cet écran.

# 12.1.9 Lire sorties courant

Ce menu mentionne la valeur en mA des sorties courant.

A 25.0 °c Diagnostics Read Analog Outputs ↑ A 2.17 ms/cm A 25.0 °c A 25.0 °c Analog out1=04.35 mA Analog out1=04.35 mA

2.17

ms/cm

us/m

°c

٠

А

Appuyez sur [ENTER] pour quitter cet écran.

# 12.2 Calibrer

(CHEMIN D'ACCÈS : Menu/Service/Calibrate)

Accéder au menu Service. Reportez-vous au chapitre 12 « Service » à la page 57.

Sélectionnez « Calibrate » (Calibrer) et appuyez sur [ENTER].

Ce menu présente les options d'étalonnage du transmetteur et des sorties de courant, ainsi que la fonction de déverrouillage de l'étalonnage.

# 12.2.1 Calibrer Transm.

Le transmetteur M400 est étalonné en usine selon les spécifications établies. Il n'est pas nécessaire de procéder au réétalonnage de l'instrument de mesure, sauf si des conditions extrêmes mènent à un fonctionnement non conforme aux spécifications signalé dans le menu de vérification de l'étalonnage. Une vérification ou un réétalonnage périodique peut également être nécessaire afin d'assurer la conformité avec les exigences de qualité. L'étalonnage du transmetteur peut être sélectionné en tant que température ou résistance.

# 12.2.1.1 Température

L'étalonnage de la température s'effectue en trois points. Le tableau ci-dessous indique les valeurs de résistance de ces trois points.

Accédez à l'écran « Calibrate Meter » (Calibrer Transm.) et choisissez « Temperature Calibration » (Calibrage température) pour le canal A.

Appuyez sur [ENTER] pour démarrer l'étalonnage de la température.

La première ligne de texte demande la valeur de température du point 1 (cela correspond à la valeur de la température 1 affichée sur le module d'étalonnage). La deuxième ligne de texte indique la valeur de résistance mesurée. Lorsque la valeur se stabilise, appuyez sur [ENTER] pour effectuer l'étalonnage.

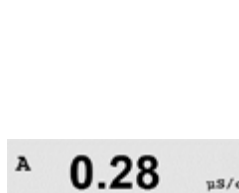

Calibrate

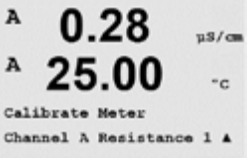

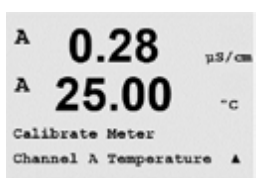

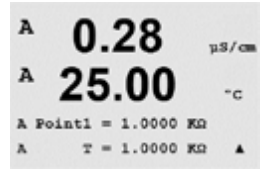

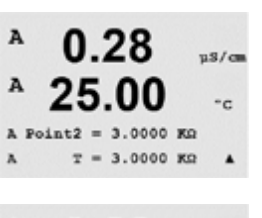

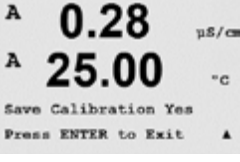

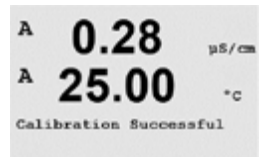

L'écran du transmetteur invite l'utilisateur à saisir la valeur pour le point 2 et T2 affiche la valeur de résistance mesurée. Lorsque cette valeur se stabilise, appuyez sur [ENTER] pour étalonner ce domaine.

Répétez ces étapes pour le point 3.

Appuyez sur [ENTER] pour afficher un écran de confirmation. Choisissez « Yes » (Oui) pour enregistrer les valeurs de calibration. La réussite de la calibration est confirmée à l'écran.

Le transmetteur revient en mode de mesure au bout de 5 secondes environ.

# 12.2.2 Calibrage Déverrouillé

Choisissez ce menu pour configurer le menu CAL.

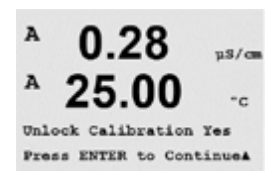

Calibrate Unlock

µ\$/œ °c

A

Sélectionnez « Yes » (Oui) pour que les menus d'étalonnage de l'instrument et des sorties courant soient accessibles sous le menu CAL. Si vous sélectionnez « No » (Non), seul l'étalonnage de la sonde sera disponible dans le menu CAL. Après la sélection, appuyez sur [ENTER] pour afficher un message de confirmation.

# 12.3 Service technique

(CHEMIN D'ACCÈS : Menu/Tech Service)

**Remarque :** le menu « Tech Service » (Service technique) est réservé exclusivement au personnel d'entretien de Mettler Toledo.

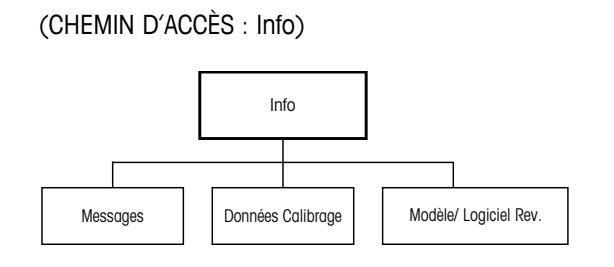

A 0.28 μ5/cm A 25.00 cc INFO Messages A Appuyez sur la touche ▼ pour afficher le menu Info avec les options Messages, « Calibration Data » (Données Calibrage) et « Model/Software Revision » (Modèle/Logiciel Rev.)

# 13.1 Messages

(CHEMIN D'ACCÈS : Info/Messages)

Le dernier message s'affiche. Les flèches vers le haut et le bas permettent de faire défiler les quatre derniers messages.

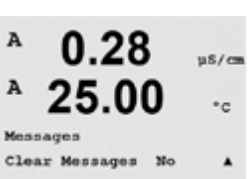

0.28

25.00

A

A

INFO

Messages Error us/c

°c

.

L'option « Clear Messages » (Effacer messages) permet de supprimer l'ensemble des messages. Les messages sont ajoutés à la liste lorsque la condition à l'origine du message s'est produite la première fois. Si tous les messages sont effacés et qu'une condition de message existe toujours, mais qu'elle avait démarré avant la suppression, elle n'apparaît pas dans la liste. Pour que ce message soit visible dans la liste, la condition doit disparaître et se renouveler.

Appuyez sur [ENTER] pour quitter cet écran.

# 13.2 Données Calibrage

(CHEMIN D'ACCÈS : Info/Calibration Data)

La sélection de « Calibration Data » (Données Calibrage) permet d'afficher les constantes d'étalonnage pour chaque sonde.

- A 0.28 μs/cm A 25.00 °c AP M=100.00 m A=0.0000 As M=1.0000 A=0.0000

25.00

Calibration Data

\*c

.

P = constantes d'étalonnage de la mesure principale S = constantes d'étalonnage de la mesure secondaire

Appuyez sur [ENTER] pour quitter cet écran.

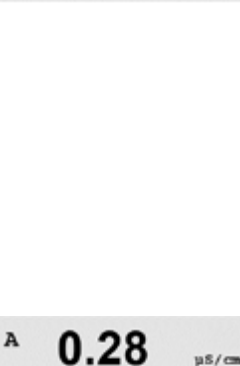

# 13.3 Modèle/Logiciel Rev.

(CHEMIN D'ACCÈS : Info/Model/Software Revision )

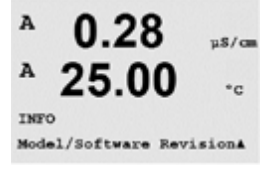

La sélection de « Model/Software Revision » (Modèle/Logiciel Rev.) affiche la référence, le modèle et le numéro de série du transmetteur.

À l'aide de la touche ▼, il est possible de parcourir ce menu et d'obtenir des renseignements supplémentaires, tels que la version actuelle du microprogramme installé sur le transmetteur (Master V\_XXXX et Comm V\_XXXX).

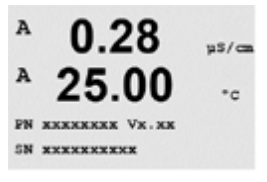

Les informations affichées sont importantes pour toute demande de service. Appuyez sur [ENTER] pour quitter cet écran.

# 14 Maintenance

# 14.1 Nettoyage du panneau avant

Nettoyez la face avant avec un chiffon doux et humide (uniquement à l'eau, pas de solvants). Essuyez délicatement la surface et séchez-la à l'aide d'un chiffon doux.

# 15 Dépannage

Si l'équipement est utilisé d'une manière autre que celle spécifiée par Mettler-Toledo, la protection fournie par celui-ci peut ne pas être assurée. Le tableau ci-dessous présente les causes possibles de problèmes courants :

| Problème                                     | Cause possible                                                                                                    |
|----------------------------------------------|----------------------------------------------------------------------------------------------------|
|                                              | <ul> <li>Absence d'alimentation du M400.</li> <li>Mauvaie réalizes du contracte de l'éaran LCD.</li> </ul>                          |
| Rien n'apparair à l'écran.                   | <ul><li>Madvals regiage au contraste de l'écran LCD.</li><li>Panne matérielle.</li></ul>                                            |
|                                              | Sonde mal installée.                                                                                                    |
|                                              | Multiplicateur d'unités saisi incorrect.                                                                                            |
| Lacturas da masura incor                     | Compensation de température mal réglée ou désactivée.                                                                               |
| rectes.                                      | • Étalonnage de la sonde ou du transmetteur requis.                                                                                 |
| 100103.                                      | <ul> <li>Câble de raccordement ou de la sonde d    éfectueux ou plus long<br/>que la recommandation.</li> </ul>                     |
|                                              | Panne matérielle.                                                                                                    |
|                                              | <ul> <li>Sondes ou câbles installés trop près de l'équipement, ce qui génère<br/>beaucoup de bruit électrique.</li> </ul>           |
| Lectures de mesure instables.                | Câble plus long que la recommandation.                                                                                              |
|                                              | Réglage trop bas de la moyenne.                                                                                                    |
|                                              | Câble de raccordement ou de la sonde défectueux.                                                                                    |
| La symbola & affichá                         | • Le seuil est en état d'alarme (seuil dépassé).                                                                                    |
| clignote.                                    | <ul> <li>Une alarme a été sélectionnée et s'est déclenchée. Reportez-vous<br/>au chapitre 9.5.1 « Alarme » à la page 44.</li> </ul> |
| Impossible de modifier les réglages du menu. | Utilisateur exclu pour des raisons de sécurité.                                                                                     |

Tableau 13 : Dépannage

# 15.1 Messages d'erreur pour sondes de conductivité inductive – Liste d'avertissements et d'alarmes

| Alarmes 1)               | Description                                                         |
|--------------------------|---------------------------------------------------------------------|
| Watchdog time-out        | Défaut logiciel/système                                             |
| Côté émission ouvert     | Les fils de la bobine d'émission sont rompus ou défectueux          |
| Côté émission court-circ | Court-circuit causé par la sonde ou le câble pour la bobine d'envoi |
| Côté réception ouvert    | Les fils de la bobine de réception sont rompus ou défectueux        |

1) Selon le paramétrage du transmetteur. Référez-vous au chapitre 9.5.1 « Alarme » à la page 44 (CHEMIN D'ACCÈS : Menu/Configure/Alarm/Clean/Setup Alarm).

Tableau 14 : Messages d'erreur pour sondes de conductivité inductive

# 15.2 Signalement des avertissements et des alarmes sur l'écran

# 15.2.1 Signalement des avertissements

Si une condition générant un avertissement se présente, le message est enregistré et peut être sélectionné via le menu Messages. Référez-vous au chapitre 13.1 « Messages » à la page 62 (CHEMIN D'ACCÈS : Info/Messages).

Selon la configuration du transmetteur, le message « Failure – Press ENTER » (Erreur – Presser ENTER) s'affiche sur la ligne 4 de l'écran lorsqu'une alarme ou un avertissement survient. Référez-vous au chapitre 9.6 « Affichage » à la page 45 (CHEMIN D'ACCÈS : Menu/ Configure/Display/Measurement).

# 15.2.2 Signalement des alarmes

Les alarmes sont signalées sur l'écran par un symbole clignotant  $\triangle$  et sont enregistrées via la rubrique Messages. Référez-vous au chapitre 13.1 « Messages » à la page 62 (CHEMIN D'ACCÈS : Info/Messages).

Les alarmes générées suite au dépassement de la limite d'un seuil ou de la plage de valeurs admises sont signalées par un symbole clignotant  $\triangle$  et enregistrées via le menu Messages. Référez-vous au chapitre 9.4 « Vals de consigne » à la page 42 (CHEMIN D'ACCÈS : Menu/Configure/Setpoint). Référez-vous au chapitre 13.1 « Messages » à la page 62 (CHEMIN D'ACCÈS : Info/Messages).

Selon la configuration du transmetteur, le message « Failure – Press ENTER » (Erreur – Presser ENTER) s'affiche sur la ligne 4 de l'écran lorsqu'une alarme ou un avertissement survient. Référez-vous au chapitre 9.6 « Affichage » à la page 45 (CHEMIN D'ACCÈS : Menu/ Configure/Display/Measurement).

# 16 Accessoires et pièces détachées

Contactez votre bureau de vente ou votre représentant local Mettler-Toledo pour obtenir un complément d'information sur les autres accessoires et pièces de rechange.

| Description                                          | Réf.       |
|------------------------------------------------------|------------|
| Kit de montage sur conduite pour modèles 1/2 DIN     | 52 500 212 |
| Kit de montage sur panneau pour modèles ½ DIN        | 52 500 213 |
| Kit de montage mural pour modèles 1/2 DIN            | 30 300 482 |
| Auvent de protection pour versions $\frac{1}{2}$ DIN | 52 500 214 |

Tableau 15 : Accessoires

# 17 Caractéristiques

# 17.1 Caractéristiques générales

### Conductivité inductive

| Paramètres de mesure              | Conductivité et température                                             |  |  |
|-----------------------------------|-------------------------------------------------------------------------|--|--|
| Plage d'affichage                 | 0 à 2 000 mS/cm                                                         |  |  |
| Courbes de concentration chimique | • NaCl : 0-26 % à 0 °C à 0-28 % à +100 °C                               |  |  |
|                                   | • NaOH-1 : 0−13 %à 0 °C à 0−24 % à +100 °C                              |  |  |
|                                   | • NaOH-3 : 15-50 % à 0 °C à 35-50 % à +100 °C                           |  |  |
|                                   | • HCI-1 : 0-18 % à -20 °C à +50 °C                                      |  |  |
|                                   | • HCl-2 : 22-39 % à -20 °C à +50 °C                                     |  |  |
|                                   | • HNO <sub>3</sub> -1 : 0−30 % à −20 °C à +50 °C                        |  |  |
|                                   | • HNO <sub>3</sub> -2 : 35-96 % à -20 °C à +50 °C                       |  |  |
|                                   | • H₂SO₄-1: 0−26 % à −12 °C à 0−37 % à +100 °C                           |  |  |
|                                   | • H <sub>2</sub> SO <sub>4</sub> -2 : 28-88 % à 0 °C à 39-88 % à +95 °C |  |  |
|                                   | • H₂SO₄-3: 94−99 % à −12 °C à 89−99 % à +95 °C                          |  |  |
|                                   | • H <sub>3</sub> PO <sub>4</sub> : 0-35 % à +5 °C à +80 °C              |  |  |
|                                   | Graphique de concentration définie par l'utilisateur (5 x 5)            |  |  |
| Plages des solides totaux dissous | NaCl, CaCO <sub>3</sub>                                                 |  |  |
| Précision de la conductivité      | $\pm 1$ % de la valeur ou $\pm 0,005$ mS/cm                             |  |  |
| Répétabilité de la conductivité   | $\pm 1$ % de la valeur ou $\pm 0,005$ mS/cm                             |  |  |
| Résolution conductivité           | Auto/0,001/0,01/0,1/1 (peut être sélectionnée)                          |  |  |
| Entrée température                | Pt1000/Pt100/NTC22K                                                     |  |  |
| Plage de mesure de la température | -40 à +200 °C (-40 à +392 °F)                                           |  |  |
| Résolution de température         | Auto/0,001/0,01/0,1/1 (peut être sélectionnée)                          |  |  |
| Précision de la température       | • ±0,25 K (±0,45 °F)                                                    |  |  |
|                                   | dans la plage comprise entre -30 et +150 °C (-22 à +302 °F)             |  |  |
|                                   | <ul> <li>±0,50 K (±0,90 °F) en dehors</li> </ul>                        |  |  |
| Répétabilité de la température    | ±0,13 K (±0,23 °F)                                                      |  |  |
| Longueur max. du câble de sonde   | 10 m (32,8 pi)                                                          |  |  |
| Étalonnage                        | 1 point, point 0 ou procédé                                             |  |  |

# 17.2 Caractéristiques électriques

# 17.2.1 Caractéristiques électriques générales

| Affichage                | Écran LCD rétroéclairé, 4 lignes                                                            |
|--------------------------|---------------------------------------------------------------------------------------------|
| Durée de fonctionnement  | 4 jours environ                                                                             |
| Keypad (Clavier)         | 5 touches à retour tactile                                                                  |
| Langues                  | 8 (anglais, allemand, français, italien, espagnol, portugais, russe et japonais)            |
| Borniers de raccordement | Borniers à ressorts appropriés pour section de fil de 0,2 à 1,5 mm <sup>2</sup> (AWG 16-24) |
| Entrée analogique        | 4 à 20 mA (pour la compensation de pression)                                                |

# 17.2.2 4 à 20 mA (avec HART®)

| Tension d'alimentation                          | 14 à 30 V CC                                                                                                    |
|-------------------------------------------------|----------------------------------------------------------------------------------------------------|
| Nombre de sorties (analogiques)                 | 2                                                                                                    |
| Sorties courant                                 | Courant de boucle 4 à 20 mA, avec isolation galvanique jusqu'à<br>60 V de l'entrée et de la terre, protection contre les erreurs de polarité<br>et tension d'alimentation comprise entre 14 et 30 V CC. |
| Erreur de mesure sur les sorties<br>analogiques | $<\pm$ 0,05 mA sur la plage comprise entre 1 et 20 mA                                                                                                    |
| Configuration des sorties<br>analogiques        | Linéaire                                                                                                    |
| Régulateur PID                                  | Longueur d'impulsion, fréquence d'impulsion                                                                                                    |
| Entrée Hold/Contact d'alarme                    | Oui/Oui (temporisation d'alarme : 0 à 999 s)                                                                                                    |
| Sorties numériques                              | 2 collecteurs ouverts (OC), 30 V CC, 100 mA, 0,9 W                                                                                                    |
| Entrée numérique                                | 1 entrée avec isolation galvanique jusqu'à 60 V de la sortie, entrée<br>analogique et terre avec limites de commutation de 0,00 V CC<br>à 1,00 V CC et de 2,30 V CC en inactif à 30,00 V CC en actif    |
| Temporisation de sortie d'alarme                | 0 à 999 s                                                                                                    |

# 17.3 Caractéristiques mécaniques

| Dimensions                | Boîtier –                    | 144 x 144 x 116 mm             |
|---------------------------|------------------------------|--------------------------------|
|                           | hauteur x largeur x profonde | eur (5,7 x 5,7 x 4,6 po)       |
|                           | Face avant –                 | 150 x 150 mm                   |
|                           | hauteur x largeur            | (5,9 x 5,9 po)                 |
|                           | Profondeur max. – en cas     | 87 mm                          |
|                           | de montage sur panneau       | (hors connecteurs enfichables) |
| Poids                     |                              | 1,50 kg (3,3 lb)               |
| Matériau                  |                              | Fonte d'aluminium              |
| Classification du boîtier |                              | IP 66/NEMA4X                   |

| Température de stockage      | –40 à +70 °C (–40 à +158 °F)                                             |
|------------------------------|--------------------------------------------------------------------------|
| Température ambiante domaine | –20 à +60 °C (–4 à +140 °F)                                              |
| de mesure                    |                                                                          |
| Humidité relative            | 0 à 95 % sans condensation                                               |
| CEM                          | Conforme à la norme EN 61326-1 (exigences générales)                     |
|                              | Émission : classe B, immunité : classe A                                 |
| Homologations et certificats | ATEX/IECEx Zone 1 Ex ib [ia Ga] IIC T4 Gb                                |
|                              | <ul> <li>ATEX/IECEx Zone 21 Ex ib [ia Da] IIIC T80 °C Db IP66</li> </ul> |
|                              | <ul> <li>Classe I cFMus, division 1, groupes A, B, C, D T4</li> </ul>    |
|                              | Classe II cFMus, division 1, Groupes E, F, G                             |
|                              | Classe III cFMus                                                         |
|                              | <ul> <li>Classe I cFMus, Zone O, AEx ia IIC T4 Ga</li> </ul>             |
|                              | NEPSI Ex zone                                                            |
| Marque CE                    | Le système de mesure est conforme aux exigences réglementaires           |
|                              | des directives CE. METTLER TOLEDO confirme la réussite des tests         |
|                              | effectués sur le dispositif en y apposant la marque CE.                  |

# 17.4 Caractéristiques environnementales

# 17.5 Schémas de contrôle

# 17.5.1 Installation, maintenance et inspection

- 1. Un appareil à sécurité intrinsèque peut être une source d'inflammation si les espacements internes sont réduits ou si les connexions sont ouvertes.
- Bien que les circuits à sécurité intrinsèque soient fondamentalement peu énergivores, ils peuvent toujours présenter un risque d'électrocution en raison de la tension de fonctionnement.
- 3. Se référer aux instructions écrites du fabricant avant de travailler sur des appareils associés.
- 4. L'inspection doit être effectuée périodiquement afin de s'assurer que la sécurité intrinsèque n'a pas été compromise. Les inspections doivent inclure un examen des modifications non autorisées, de la corrosion, des dommages accidentels, du changement de matériaux inflammables et des effets du vieillissement.
- Les pièces d'un système à sécurité intrinsèque remplaçables par l'utilisateur ne doivent pas être remplacées par un équivalent direct d'un autre fabricant.
- 6. Les travaux de maintenance peuvent être effectués sur des appareils sous tension dans des zones dangereuses sous réserve des conditions suivantes :
  - La déconnexion, le retrait ou le remplacement d'éléments d'appareils électriques et du câblage, si une telle action n'entraîne pas un court-circuit de différents circuits à sécurité intrinsèque.
  - Le réglage de tout contrôle nécessaire pour l'étalonnage du système ou de l'appareil électrique.
  - Testez uniquement les instruments spécifiés dans les instructions écrites.
  - Performances d'autres activités de maintenance spécifiquement autorisées par le schéma de contrôle concerné et le manuel d'instructions.
- 7. La maintenance des appareils associés et pièces des circuits à sécurité intrinsèque situés dans des zones non classifiées doit se limiter aux opérations décrites de sorte que ces appareils électriques ou pièces de circuits restent interconnectés avec des pièces des systèmes à sécurité intrinsèque situés dans des zones dangereuses. Les raccordements à la terre des barrières de sécurité ne doivent pas être retirés sans avoir d'abord déconnecté les circuits des zones dangereuses.
- 8. D'autres travaux de maintenance sur un appareil associé ou des pièces des circuits à sécurité intrinsèque montés dans une zone non classée doivent uniquement être effectués si l'appareil électrique ou la pièce d'un circuit est déconnecté(e) de la pièce du circuit situé dans une zone dangereuse.
- 9. La classification du lieu et l'adaptabilité du système à sécurité intrinsèque pour cette classification doivent être vérifiées. Ce qui inclut la vérification que les évaluations de classe, groupe et température de l'appareil à sécurité intrinsèque et l'appareil associé concordent avec la classification réelle du lieu.

- 10. Avant la mise sous tension, un système à sécurité intrinsèque devrait être inspecté pour garantir ce qui suit :
  - L'installation est conforme à la documentation ;
  - Les circuits à sécurité intrinsèque sont correctement séparés des circuits à sécurité non intrinsèque ;
  - Le blindage des câbles est relié à la terre conformément à la documentation d'installation :
  - Les modifications ont été autorisées ;
  - Les câbles et le câblage ne sont pas endommagés ;
  - Les connexions de liaison et de mise à la terre sont étanches ;
  - Le matériel de liaison et de mise à la terre n'est pas corrodé ;
  - La résistance de tout conducteur de mise à la terre, y compris la résistance de terminaison de l'appareil associé de type shunt vers l'électrode de mise à la terre ne dépasse pas un ohm ;
  - La protection n'a pas été outrepassée par déviation ; et
  - Vérifier l'absence de signes de corrosion sur l'équipement et les connexions.
- 11. Toute défaillance doit être corrigée.

#### 17.5.2 Schéma de contrôle de l'installation. Installation générale

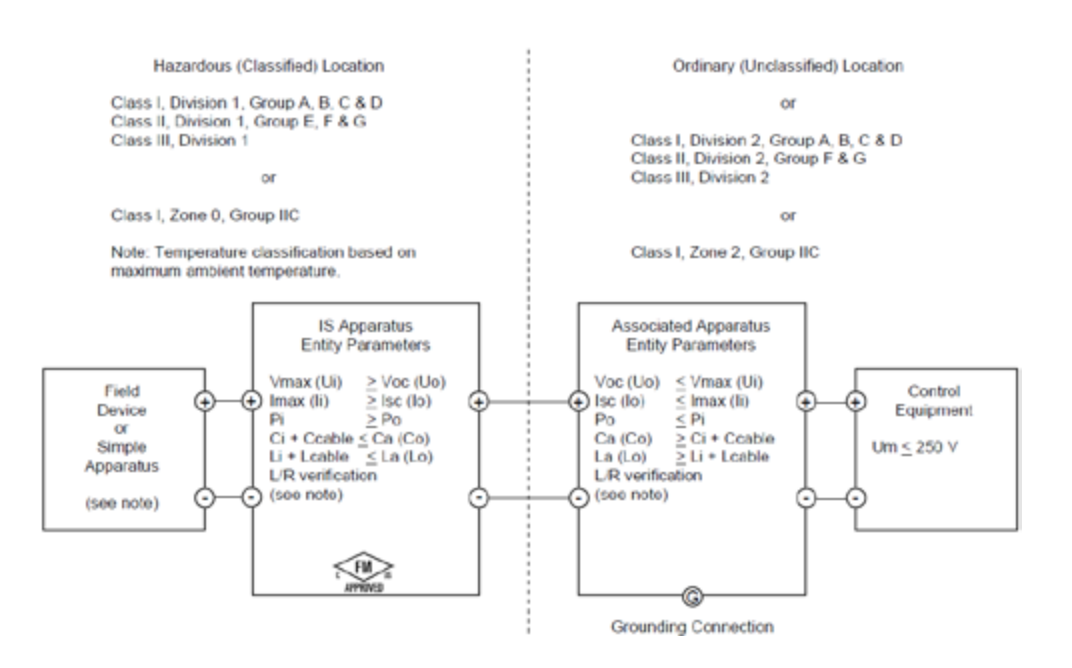

Imprimé en Suisse
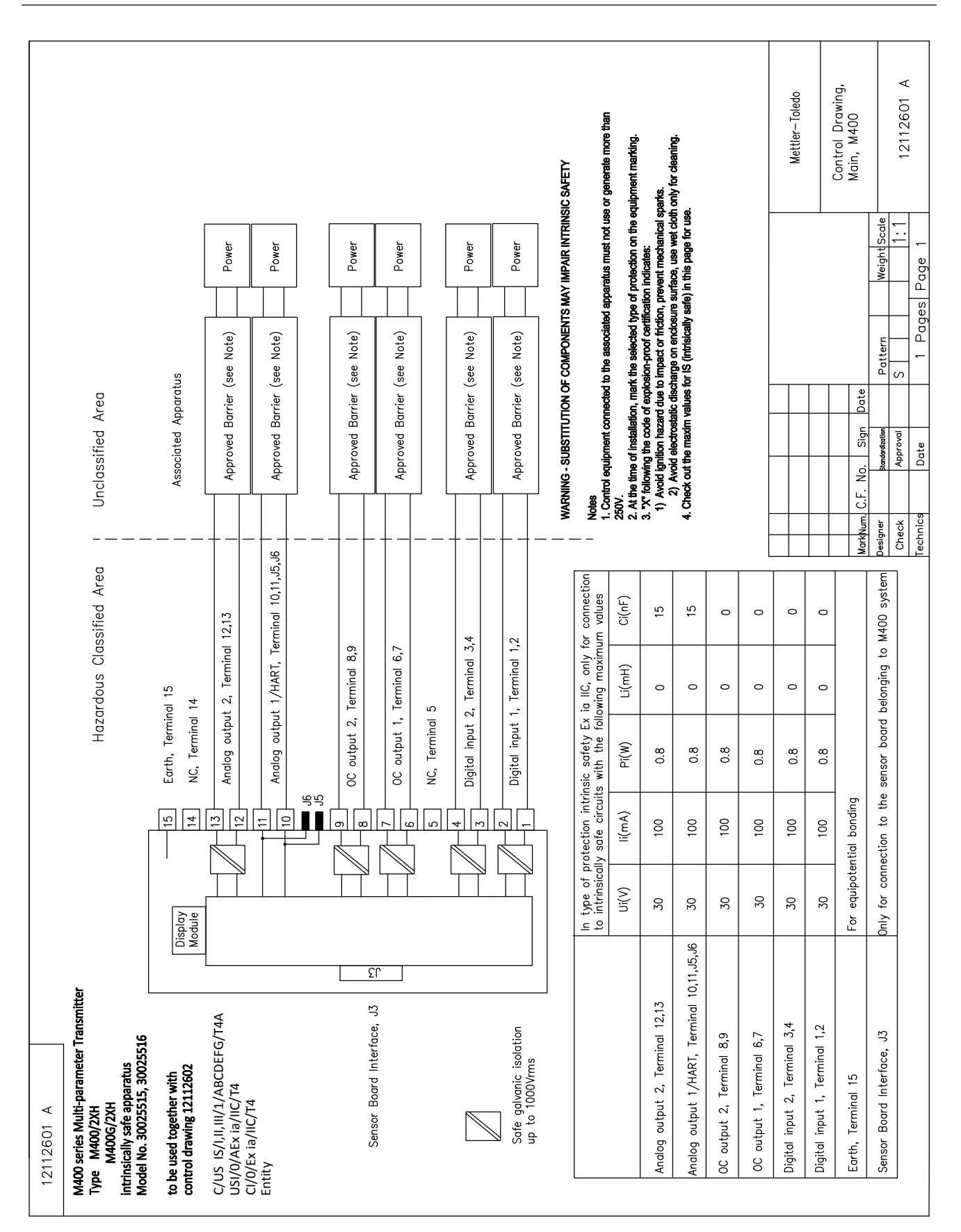

# Hazardous Classified Area Sensor Board

# control drawing 12112601 or 12112603 M400 Multi-parameter Transmitters belonging to

| Sansor Interface                              | In type of<br>to M400, w | protection int<br>ith the follow | rinsic safety, d<br>ing maximum | only for conne<br>values | ection           |
|-----------------------------------------------|--------------------------|----------------------------------|---------------------------------|--------------------------|------------------|
|                                               | U(V)                     | l(mA)                            | P(mW)                           | L(mH)                    | C(uF)            |
| pH measuring loop, Terminal A,E,G             | Uo=5.88                  | lo=1.3                           | Po=1.9                          | Lo=5                     | Co=2.1           |
| conductivity measuring loop, Terminal A,B,E,G | Uo=5.88                  | lo=29                            | Po=43                           | Lo=1                     | Co=2.5           |
| DO measuring loop, Terminal B,C,D,H           | Uo=5.88                  | lo=29                            | Po=43                           | Lo=1                     | Co=2.5           |
| Temperature measuring loop, Terminal I,J,K    | Uo=5.88                  | lo=5.4                           | 8=04                            | Lo=5                     | Co=2             |
| One-wire measuring loop, Terminal L,M         | Uo=5.88                  | lo=22                            | Po=32                           | Lo=1                     | Co=2.8           |
| 485 measuring loop, Terminal N,O              | Uo=5.88<br>Ui=30V        | lo=54<br>li=100                  | Po=80<br>Pi=0.8                 | Lo=1<br>Li=0             | Co=1.9<br>Ci=0.7 |
| Analog input measuring loop, Terminal P,Q     | Ui=30                    | li=100                           | Pi=800                          | Li=0                     | Ci=0.015         |

Sensor Board Interface, J3 Only to connect to Mainbard, M400

٤L

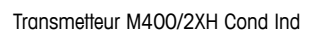

| Mettler-Toledo Instruments | (Shanahai) Co 1td | (anangnan) oo: Eca: | Control Drawing, | Sensor, M400 |             |      | 10110600 | 12112002 A |   |
|----------------------------|-------------------|---------------------|------------------|--------------|-------------|------|----------|------------|---|
|                            |                   |                     |                  |              | einht Scole | 2022 | 1:1      | qe 1       |   |
|                            |                   |                     |                  |              | M           | :    |          | Pa         |   |
|                            |                   |                     |                  |              |             |      |          | ades       | 2 |
|                            |                   |                     |                  |              | tt arn      |      |          | ٦<br>م     |   |
|                            |                   |                     |                  |              | 0           | 2    | S        |            |   |
|                            |                   |                     |                  | Date         |             |      |          |            |   |
|                            |                   |                     |                  | Sign         | dordination |      | proval   | ate        |   |
|                            |                   |                     |                  | No.          | 1           |      | AF       | Õ          | 1 |
|                            |                   |                     |                  | C.F.         |             |      |          |            |   |
|                            |                   |                     |                  | rkNum.       | signer      | ,    | heck     | chnics     |   |
|                            |                   |                     |                  | - PM         | es          |      | Ö        | 6          |   |

Notes IECEX, ATEX, FM, CSA 1. When installed in M400, intrinsically Safe Equipment connecting to A-Q must be approved or be a Simple Apparatus. 2. A Simple Apparatus is defined as a device that does not generates more than 1.5V, 0.1A or 25mW. 3. Check out the maxim values for IS (intristically safe) in this page for use.

WARNING - SUBSTITUTION OF COMPONENTS MAY IMPAIR INTRINSIC SAFETY WARNING - SUBSTITUTION OF COMPONENTS MAY IMPAIR THE SUITABILITY FOR ZONE 2

| 12112604 A                                                                                                    |                        |                                  |                                 |                            |                                 |                                                                                                    |                                                                                                    |                                                                                                    |
|----------------------------------------------------------------------------------------------------|------------------------|----------------------------------|---------------------------------|----------------------------|---------------------------------|----------------------------------------------------------------------------------------------------|----------------------------------------------------------------------------------------------------|----------------------------------------------------------------------------------------------------|
| Hazardous Classified Area<br>Sensor Board<br>belonging to<br>M400 Multi-parameter Transmitters<br>control drawing 12112601 OR 121126 | B                      |                                  |                                 |                            |                                 |                                                                                                    |                                                                                                    |                                                                                                    |
|                                                                                                    | In type of<br>to M400, | f protection i<br>with the follo | intrinsic safet<br>owing maximu | y, only for co<br>m values | nnection                        | Sensor Types F                                                                                                    | tefereced in FM COC 3021227                                                                                                    |                                                                                                    |
| Sensor Interrace                                                                                                    | n(v)                   | l(mA)                            | P(mW)                           | (Hm)                       | C(uF)                           | SIM *1/*2/*3                                                                                                    | s a sensor series of universal input parameters                                                                                                    |                                                                                                    |
| Conductivity measuring loop, Terminal D,E,F,(                                                                                        | ;H Uo=5.36             | lo=17.2                          | Po=23                           | Lo=1                       | Co=3.2                          | InPR0725X*1 /*2,                                                                                                    | *3 Inductive conductivity sensor                                                                                                    |                                                                                                    |
| Temperature measuring loop, Terminal I,J,K                                                                                           | Uo=5.88                | lo=4.9                           | Po=6.6                          | Lo=5                       | Co=2                            | Temperature sens<br>with sensor types                                                                                                    | ior is an assitant sensor, which is always inter<br>s of all, such as pH, conductivtiy, or dissolved                                                                                                    | rated<br>xygen.                                                                                                    |
| The measuring circuits are galvanically conr                                                                                         | ected.                 |                                  |                                 | ي<br>چ<br>ج<br>ج           | sor Board Inte<br>to connect th | WARNING - SI<br>WARNING - SI<br>WARNING - SI<br>WARNING - SI<br>Notes<br>IECE4 ATEX.I<br>1. When install<br>3. Check out th<br>2. A Simple Apparatus.<br>2. A Simple Apparatus.<br>3. Check out th | BSTITUTION OF COMPONENTS MAY IMPAIR INTRINSIC<br>JBSTITUTION OF COMPONENTS MAY IMPAIR INTRINSIC<br>JBSTITUTION OF COMPONENTS MAY IMPAIR INTRINSICALINA INTRINSICALINA INTRINSICALINA INTRINSICALINA INTRINSICALINA INTRINSICALINA INTRINSICALINA INTRINSICALINA INTRINSICALINA INTRINSICALINA INTRINSICALINA INTRINSICALINA INTRINSICALINA INTRINSICALINA INTRINSICALINA INTRINSICALINA INTRINSICALINA INTRINSICALINA I | SAFETY<br>BILITY FOR ZONE 2<br>BILITY FOR ZONE 2<br>Wast be approved or be a Simple<br>han 1.5V, 0.1A or 25m/W.<br>han 1.5V, 0.1A or 25m/W.<br>Mettler - Toledo Instruments<br>(Shonghai) Co. Ltd. |
|                                                                                                    |                        | z 0                              |                                 |                            |                                 | MarkNum, C.F. No                                                                                                    | Sign Date                                                                                                    | Control Drawing,<br>Sensor, Cond Ind<br>M400                                                                                                    |
|                                                                                                    |                        | ٩                                |                                 |                            |                                 | Designer                                                                                                    | tandardization Pattern Weight Scale                                                                                                    |                                                                                                    |
|                                                                                                    |                        | σ                                |                                 |                            |                                 | Check                                                                                                    | Approval S     1:1                                                                                                    | 12112604 A                                                                                                    |
|                                                                                                    |                        |                                  |                                 | 7                          |                                 | Technics                                                                                                    | Date   1 Pages  Page 1                                                                                                    |                                                                                                    |

# 17.5.3 Remarques

- Le concept d'entité à sécurité intrinsèque permet l'interconnexion d'appareils à sécurité intrinsèque certifiés FM avec des paramètres d'entité non spécifiquement examinés en combinaison pour former un système lorsque : Voc (Uo) ou Vt ≤ Vmax, Isc (Io) ou It ≤ Imax, Ca (Co) ≥ Ci + Ccable, La (Lo) ≥ Li + Lcable, Po ≤ Pi
- Le concept de bus de terrain à sécurité intrinsèque permet l'interconnexion d'appareils à sécurité intrinsèque certifiés FM avec des paramètres de bus de terrain non spécifiquement examinés en combinaison pour former un système lorsque : Voc (Uo) ou Vt < Vmax, Isc (Io) ou It ≤ Imax, Po ≤ Pi</li>
- 3. La configuration de l'appareil associé doit être certifiée FM dans le cadre du concept d'entité.
- 4. Le schéma d'installation du fabricant de l'appareil associé doit être respecté lors de l'installation de l'équipement.
- 5. La configuration du dispositif de capteur de terrain doit être certifiée FM dans le cadre du concept d'entité.
- L'installation doit être conforme au National Electrical Code (ANSI/NFPA 70 (NEC.)), articles 504 et 505, et ANSI/ISA-RP12.06.01, ou au Canadian Electrical (CE) Code (CEC Partie 1, CAN/CSA-C22.1), Annexe F, et ANSI/ISARP12.06.01 dans le cas d'une installation au Canada.
- 7. Un joint de conduite hermétique à la poussière doit être utilisé en cas d'installation des environnements de classe II et III.
- Le contrôle de l'équipement connecté à l'appareil associé ne doit pas utiliser ou générer plus que la tension maximale du lieu non classifié, Um ou 250 VCA/CC.
- 9. La résistance entre un système à sécurité intrinsèque et une mise à la terre doit être inférieure à un ohm.
- 10. Pour les environnements de classe I, zone 0 et division 1, l'installation des transmetteurs multiparamètres M400/2(X)H, M400G/2XH, M400FF, M400PA et M400 Cond Ind doit être conforme à la norme ANSI/ISA RP12.06.01 « Installation de systèmes à sécurité intrinsèque dans des zones (classifiées) dangereuses » et au National Electrical Code (ANSI/ NRPA 70), ou au Canadian Electrical (CE) Code (CEC Partie 1, CAN/CSA-C22.1) en cas d'installation au Canada.
- 11. Les transmetteurs multiparamètres M400/2(X)H, M400G/2XH, M400FF, M400PA et M400 Cond Ind sont certifiés FM pour les applications de classe I, zone 0 et division 1. En cas de raccordement d'un appareil associé [AEx ib] ou [Ex ib] au transmetteur multiparamètre M400/2(X)H, M400G/2XH, M400FF, M400PA ou M400 Cond Ind, le système ci-dessus convient uniquement aux zones de classe I, zone 1 et ne convient pas aux zones (classifiées) dangereuses de classe I, zone 0 ou division 1.
- 12. Pour les installations de division 2, il n'est pas nécessaire que l'appareil associé soit certifié FM dans le cadre du concept d'entité si le transmetteur multiparamètre M400/2(X) H, M400G/2XH ou M400 Cond Ind est installé conformément au National Electrical Code (ANSI/NFPA 70), Articles 504 et 505 ou au Canadian Electrical (CE) Code, CAN/CSA-C22.1, Partie 1, annexe F, pour les méthodes de câblage de division 2, à l'exception du câblage de terrain non inflammable.
- 13. Li peut être supérieur à La et les restrictions de longueur de câble liées à une inductance de câble (câble L) peuvent être ignorées si les deux conditions suivantes sont respectées : La/Ra (ou Lo/Ro) > Li/Ri ; La/Ra (ou Lo/Ro) > câble L/câble R
- Si les paramètres électriques du câble utilisés sont inconnus, les valeurs suivantes peuvent être utilisées : Capacité - 197 pF/m (60 pF/pi.) ; Inductance - 0,66 μH/m (0,20 μH/pi.)
- 15. Un appareil simple est défini comme un dispositif qui ne génère pas plus de 1,5 V, 0,1 A ou 25 mW.
- 16. Aucune révision du schéma de contrôle de l'installation sans autorisation préalable par homologations FM.

# **18** Tableau des valeurs par défaut

# 18.1 Paramètres courants

| Paramètre                    | Sous-paramètre      | Valeur                       | Unité                                                                                     |
|------------------------------|---------------------|------------------------------|-------------------------------------------------------------------------------------------|
|                              | Collecteur ouvert   | 2                            |                                                                                           |
|                              | Délai               | 1                            |                                                                                           |
|                              | Hystérèse           | Toujours 0                   |                                                                                           |
| Alarme                       | Etat                | Inversé                      |                                                                                           |
|                              | Erreur Alimentation | Non                          |                                                                                           |
|                              | Erreur Logiciel     | Non                          |                                                                                           |
|                              | Cond Ind Defect     | Non                          |                                                                                           |
|                              | Collecteur ouvert   | 1                            |                                                                                           |
|                              | Mode Hold           | Hold                         |                                                                                           |
| Nettovago                    | Intervalle          | 0                            |                                                                                           |
| Nelloyage                    | Temps Nett.         | 0                            |                                                                                           |
|                              | Délai               | 0                            |                                                                                           |
|                              | Hystérèse           | Toujours 0                   |                                                                                           |
| Sorties Hold                 | _                   | Oui                          |                                                                                           |
| Numér.In                     | _                   | Off                          |                                                                                           |
| Verrouillage                 | _                   | Non                          |                                                                                           |
| Langue                       | _                   | Anglais                      |                                                                                           |
| Moto do pagoo                | Administrateur      | 00000                        |                                                                                           |
| Mois de pusse                | Opérateur           | 00000                        |                                                                                           |
|                              | Délai               | 10                           | S                                                                                         |
|                              | Hystérèse           | 5                            | Pour l'unité de mesure °C,<br>°F, la même unité.<br>Pour une autre unité<br>de mesure, %. |
| Tous les collecteurs ouverts | Etat                | Normal                       |                                                                                           |
|                              | Mode Hold           | Dernière valeur              |                                                                                           |
|                              | Alarme              | 22,0 mA                      |                                                                                           |
|                              | Mode Hold           | Dernière valeur              |                                                                                           |
|                              | Amortissement Aout1 | 1 s                          |                                                                                           |
|                              | PID Auto            | Manuel                       |                                                                                           |
|                              | Affichage PID       | Oui                          |                                                                                           |
|                              | PID on              | Aucune                       |                                                                                           |
| חוס                          | Mode PID            | Collecteur ouvert PL         |                                                                                           |
| שויז                         | PID PL              | 1                            | S                                                                                         |
|                              | PID PF              | 1                            | p/m                                                                                       |
|                              | PID OC x,y          | Aucune, Aucune               |                                                                                           |
|                              | Mode PID Hold       | Collecteur ouvert Désactiver |                                                                                           |

Tableau 16 : Tableau par défaut, paramètres communs

77

# 18.2 Valeur PID par défaut

| Paramètre    | Gain | Tr | Td | Valeur<br>de consigne | Zone neutre | Coin(s) | Limite(s)<br>proportion-<br>nelle(s) |
|--------------|------|----|----|-----------------------|-------------|---------|--------------------------------------|
| Conductivité | 1    | 0  | 0  | 0                     | 0           | 0, 0    | 0, 0                                 |

Tableau 17 : Tableau PID par défaut

# 18.3 Paramètres de conductivité inductive

| Paramètre                  | Sous-paramètre    | Valeur         | Unité |
|----------------------------|-------------------|----------------|-------|
| Canal A                    | α                 | Conductivité   | ms/cm |
|                            | b                 | Température    | °C    |
|                            | C                 |                |       |
|                            | d                 |                |       |
| Source Température         |                   | Pt1000         |       |
| Compensation               |                   | Standard       |       |
| Ocastantes Oci             | Conductivité      | M=2,175, A=0,0 |       |
| Constantes Cal             | Température       | M=1,0, A=0,0   |       |
| Décelution                 | Conductivité      | 0,01           | ms/cm |
| Resolution                 | Température       | 0,1            | °C    |
| Cortian any wort           | 1                 | a              |       |
| Somes courant              | 2                 | b              |       |
| Openducetivité             | Valeur 4 mA       | 0              | ms/cm |
| Conductivite               | Valeur 20 mA      | 100            | ms/cm |
| Tomoératura                | Valeur 4 mA       | 0              | °C    |
| Temperature                | Valeur 20 mA      | 100            | °C    |
|                            | Mesure            | a              |       |
| Val de consigne1 (SP1)     | Туре              | Off            |       |
|                            | collecteur ouvert |                |       |
|                            | Mesure            | b              |       |
| Valeur de consigne 2 (SP2) | Туре              | Off            |       |
|                            | collecteur ouvert |                |       |
| Alarme                     | Cond Ind Defect   | Non            |       |

Tableau 18 : Paramètres de conductivité inductive

# 19 Garantie

METTLER TOLEDO garantit que ce produit est exempt de tout vice matériel et de conception pour une période d'une (1) année à compter de la date d'achat. Au cours de la période de garantie, si des réparations sont nécessaires et qu'elles ne résultent pas d'une mauvaise utilisation du produit, veuillez le retourner avec les frais de transport prépayés. Les modifications seront effectuées sans frais. Le service client de METTLER TOLEDO déterminera si le problème rencontré par le produit résulte d'une mauvaise utilisation ou d'un vice de fabrication. Les produits qui ne font pas l'objet d'une garantie seront réparés à vos frais sur la base d'un remplacement à l'identique.

La garantie ci-dessus est la garantie exclusive de METTLER TOLEDO et remplace toutes les autres garanties, expresses ou tacites, y compris mais sans s'y limiter, les garanties implicites de qualité marchande et de convenance à une fin particulière. METTLER TOLEDO ne pourra être tenu responsable des dommages, des pertes, des réclamations, des manques à gagner fortuits ou induits, découlant des actes ou des omissions de l'acquéreur ou de tiers, que ce soit par négligence ou autre. METTLER TOLEDO décline toute responsabilité en cas de réclamation, quelle qu'elle soit, qu'elle repose sur un contrat, une garantie, une indemnisation ou un délit (y compris la négligence), se révélant supérieure au prix d'achat du produit.

#### Vente et service après-vente :

### Allemagne

Mettler-Toledo GmbH ProzeBanalytik Ockerweg 3, DE - 35396 Gießen Tél. +49 641 507 444 e-mail prozess@mt.com

#### Australie

Mettler-Toledo Limited 220 Turner Street, Port Melbourne, VIC 3207 Australia Tél. +61 1300 659 761 e-mail info.mtaus@mt.com

#### Autriche

Mettler-Toledo Ges.m.b.H. Laxenburger Str. 252/2 AT - 1230 Wien Tél. +43 1 607 4356 e-mail prozess@mt.com

#### Brésil

Mettler-Toledo Ind. e Com. Ltda. Avenida Tamboré, 418, Tamboré BR-06460-000 Barueri/SP Tél. +55 11 4166 7400 e-mail mtbr@mt.com

#### Canada

Mettler-Toledo Inc. 2915 Argentia Rd #6 CA-ON L5N 8G6 Mississauga Tél. +1 800 638 8537 e-mail ProInsideSalesCA@mt.com

#### Chine

Mettler-Toledo International Trading (Shanghai) Co. Ltd. 589 Gui Ping Road, Cao He Jing CN-200233 Shanghai Tél. +86 21 64 85 04 35 e-mail ad@mt.com

#### Corée du Sud

Mettler-Toledo (Korea) Ltd. 1 & 4 F, Yeil Building 21 Yangjaecheon-ro 19-gil SeoCho-Gu, Seoul 06753 Korea Tél. +82 2 3498 3500 e-mail Sales\_MTKR@mt.com

#### Croatie

Mettler-Toledo d.o.o. Mandlova 3, HR - 10000 Zagreb Tél. +385 1 292 06 33 e-mail mt.zagreb@mt.com

#### Danemark

Mettler-Toledo A/S Naverland 8, DK-2600 Glostrup Tél. +45 43 27 08 00 e-mail info.mtdk@mt.com

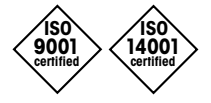

Système de gestion certifié selon ISO 9001 / ISO 14001

# Espagne

Mettler-Toledo S.A.E. C/Miguel Hernández, 69–71 ES-08908 L'Hospitalet de Llobregat (Barcelona) Tél. +34 902 32 00 23 e-mail mtemkt@mt.com

## États-Unis

METTLER TOLEDO Process Analytics 900 Middlesex Turnpike, Bld. 8 Billerica, MA 01821, USA Tél. +1 781 301 8800 Tél. grat. +1 800 352 8763 e-mail mtprous@mt.com

#### France

Mettler-Toledo Analyse Industrielle S.A.S. 30, Boulevard de Douaumont FR-75017 Paris Tél. +33 1 47 37 06 00 e-mail mtpro-f@mt.com

# Grande Bretagne

Mettler-Toledo LTD 64 Boston Road, Beaumont Leys GB-Leicester LE4 1AW Tél. +44 116 235 7070 e-mail enquire.mtuk@mt.com

#### Hongrie

Mettler-Toledo Kereskedelmi KFT Teve u. 41, HU-1139 Budapest Tél. +36 1 288 40 40 e-mail order.mt-hu@mt.com

#### Inde

Mettler-Toledo India Private Limited Amar Hill, Saki Vihar Road, Powai IN-400 072 Mumbai Tél. +91 22 4291 0111 e-mail sales.mtin@mt.com

#### Indonésie

PT. Mettler-Toledo Indonesia GRHA PERSADA 3<sup>rd</sup> Floor Jl. KH. Noer Ali No. 3A Kayuringin Jaya Kalimalang, Bekasi 17144, ID Tél. +62 21 294 53919 e-mail mt-id.customersupport@mt.com

## Italie

**CE**<sub>1258</sub>

Mettler-Toledo S.p.A. Via Vialba 42 IT - 20026 Novate Milanese Tél. +39 02 333 321 e-mail customercare.italia@mt.com

## Japon

Mettler-Toledo K.K. Process Division 6F Ikenohata Nisshoku Bldg. 2-9-7, Ikenohata, Taito-ku JP - 110-0008 Tokyo Tél. +81 3 5815 5606 e-mail helpdesk.ing.jp@mt.com

#### Malaisie

Mettler-Toledo (M) Sdn Bhd Bangunan Electroscon Holding, U 1-01 Lot 8 Jalan Astaka U8/84 Seksyen U8, Bukit Jelutong MY - 40150 Shah Alam Selangor Tél. +60 3 78 44 58 88 e-mail MT-MY.CustomerSupport@mt.com

## Mexique

Mettler-Toledo S.A. de C.V. Ejército Nacional #340 Polanco V Sección, C.P. 11560 MX - México D.F. Tél. +52 55 1946 0900 e-mail mt.mexico@mt.com

## Norvège

Mettler-Toledo AS Ulvenveien 92B NO-0581 Oslo Norway Tél. +47 22 30 44 90 e-mail info.mtn@mt.com

# Philippines

Mettler-Toledo Philippines Inc. 6F NOL Towers, Commerce Ave. Madrigal Business Park Ayala Alabang Muntinlupa 1780 Philippines Tél. +63 2 528 8920 e-mail MT-PH.CustomerSupport@mt.com

#### Pologne

Mettiler-Toledo (Poland) Sp.z.o.o. ul. Poleczki 21 PL-02-822 Warszawa Tél. +48 22 440 67 00 e-mail polska@mt.com

## République Tchèque

Mettler-Toledo s.r.o. Trebohosticka 2283/2 CZ-00 00 Praha 10 Tél. +420 226 808 150 e-mail sales.mtcz@mt.com

#### Russie

Mettler-Toledo Vostok ZAO Sretensky blvd. 6/1 – Office 6 RU - 101000 Moscow Tél. +7 495 621 56 66 e-mail inforus@mt.com

### Singapour

Mettler-Toledo (S) Pte. Ltd. Block 28 Ayer Rajah Crescent # 05-01 SG - 139959 Singapore Tél. +65 6890 00 11 e-mail mt.sg.customersupport@ mt.com

#### Slovaquie

Mettler-Toledo s.r.o. Hattalova 12/A SK-831 03 Bratislava Tél. +421 2 4444 1221 e-mail predaj@mt.com

#### Slovénie

Mettler-Toledo d.o.o. Pot heroja Trtnika 26 SI-1261 Ljubljana-Dobrunje Tél. +386 1 547 49 05 e-mail darko.divjak@mt.com

#### Suède

Mettler-Toledo AB Virkesvägen 10 Box 92161 SE - 12008 Stockholm Tél. +46 8 702 50 00 e-mail sales.mts@mt.com

#### Suisse

Mettler-Toledo (Schweiz) GmbH Im Langacher, Postfach CH-8606 Greifensee Tél. +41 44 944 47 60 e-mail ProSupport.ch@mt.com

#### Thaïlande

Mettler-Toledo (Thailand) Ltd. 272 Soi Soonvijai 4 Rama 9 Rd., Bangkapi Huay Kwang TH-10320 Bangkok Tél. +66 2 723 03 00 e-mail MT-TH.CustomerSupport@mt.com

#### Turquie

Mettler-Toledo Türkiye Haluk Türksoy Sokak No: 6 Zemin ve 1. Bodrum Kat 34662 Üsküdar - Istanbul, TR Tél. +90 216 400 20 20 e-mail sales.mttr@mt.com

#### Viêt Nam

Mettiler-Toledo (Vietnam) LLC G Floor, SCS Building, Plot T2-4 D1 Street, Saigon Hi-tech Park Tan Phu Ward, District 9 Ho Chi Minh City, Vietnam Tél. +84 28 73 090 789 e-mail MT-VN.CustomerSupport@mt.com

Sous réserve de modifications techniques. © Mettler-Toledo GmbH, Process Analytics 08/2017 Imprimé en Suisse. 30 396 563

Mettler-Toledo GmbH, Process Analytics Im Hackacker 15, CH-8902 Urdorf, Suisse Tél. : +41 44 729 62 11, fax : +41 44 729 66 36